### Linked in

Document Ads: Guide für Einsteiger:innen

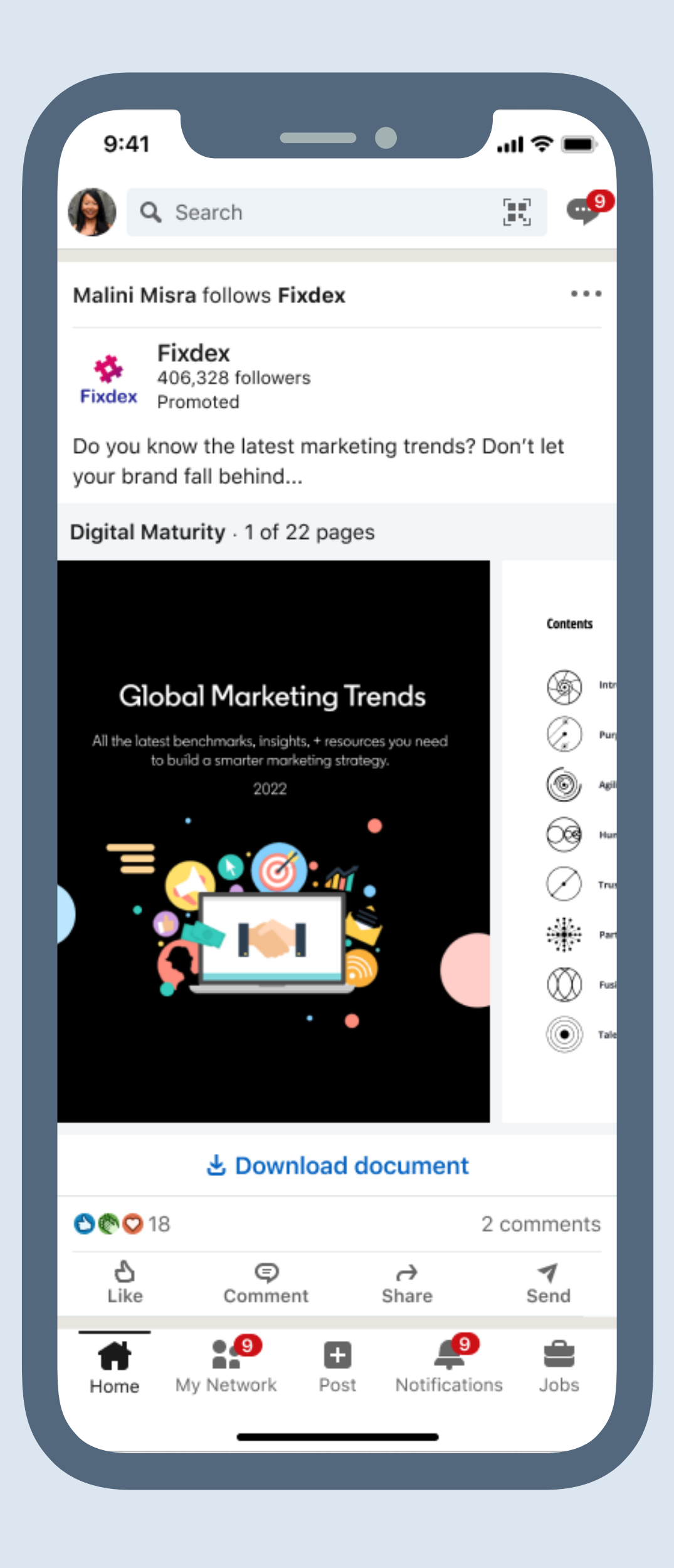

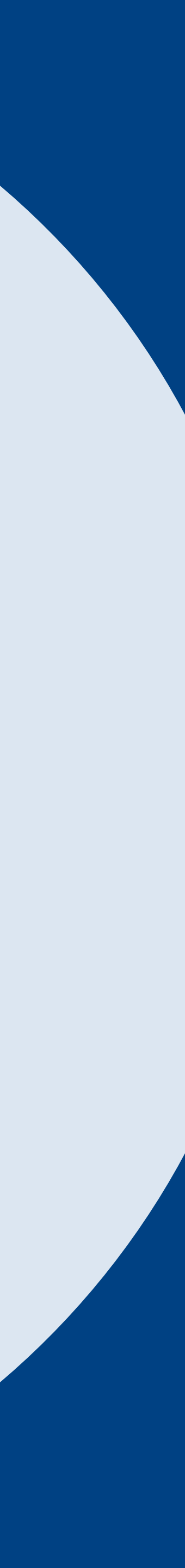

### Inhalt dieses Ratgebers

| Übersicht                                                                                                    | Funktionsweise                                                                                  | Einrichtung                                                                                                    | Reporting                                                | Ressourcen                                                                         |
|----------------------------------------------------------------------------------------------------|-------------------------------------------------------------------------------------------------|----------------------------------------------------------------------------------------------------|----------------------------------------------------------|------------------------------------------------------------------------------------|
| Was sind Document Ads?<br>Was sind die Vorteile von<br>Document Ads?<br>Welche Möglichkeiten<br>bieten Document Ads?<br>Wie setzen Sie Document<br>Ads ein? | Wie Document Ads<br>funktionieren<br>Spezifikationen<br>Kosten<br>und Layout<br>Einschränkungen | Checkliste für den Start<br>Document Ads erstellen<br>Document Ads<br>bearbeiten<br>Document Ads<br>duplizieren | Wichtige Kennzahlen<br>Reporting im<br>Kampagnen-Manager | Häufig gestellte Fragen<br>Best Practices<br>Fragen zum Produkt<br>Nützliche Links |

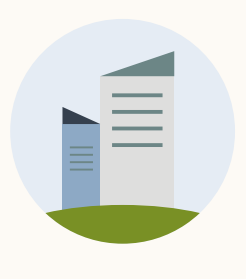

Wir stellen vor: LinkedIn Documents Ads

Generieren Sie vielversprechende Leads und steigern Sie das Interesse in jeder Phase des Funnels.

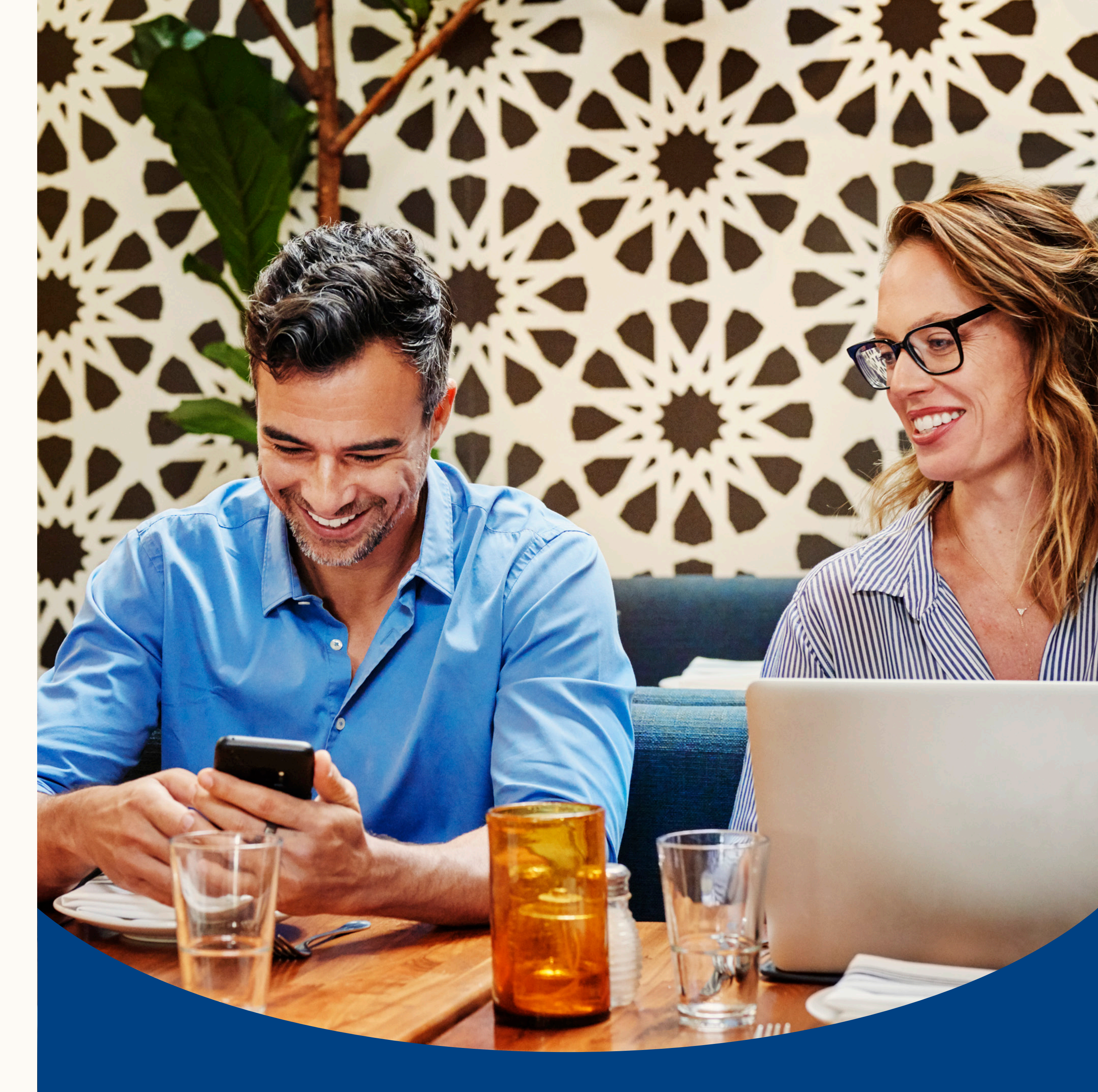

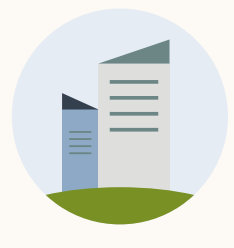

### Was sind Document Ads?

Mit Document Ads können Marketer:innen Dokumente direkt im LinkedIn Feed bewerben. Dort können die Mitglieder sie lesen und herunterladen, ohne die Plattform verlassen zu müssen.

Stellen Sie Ihre Inhalte frei zur Verfügung, um Awareness zu schaffen und sich als Thought Leader zu etablieren, oder verknüpfen Sie sie mit einer LinkedIn Lead Gen Form, um vielversprechende Leads zu generieren.

#### Reporting

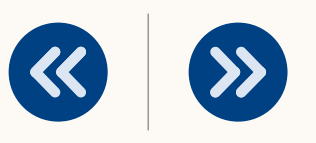

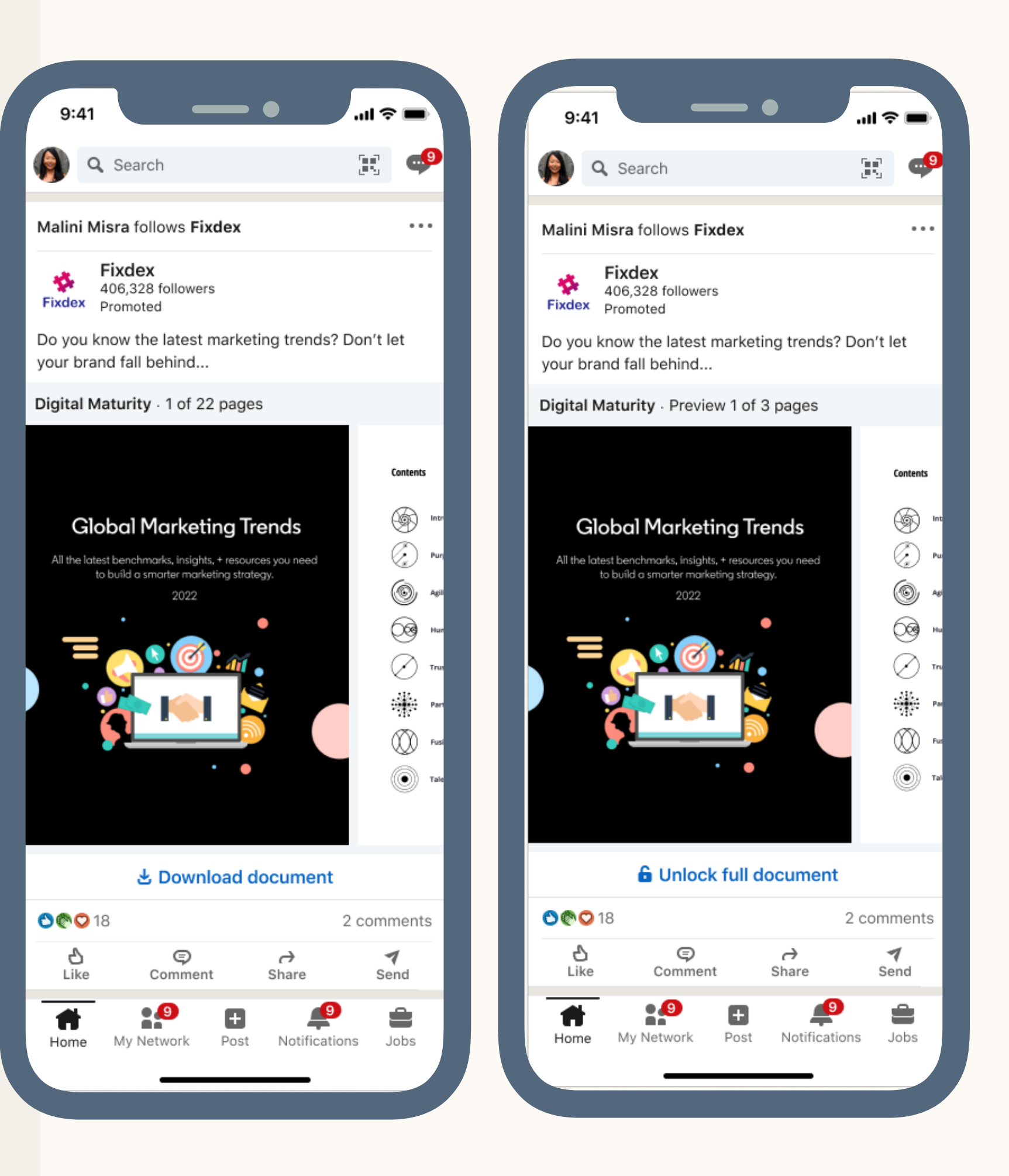

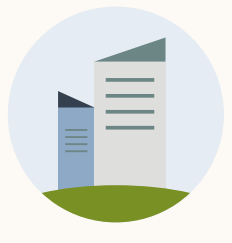

### Was sind die Vorteile von Document Ads?

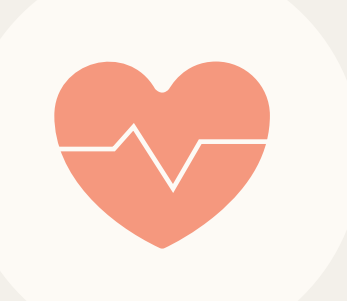

#### Awareness steigern und mit wichtigen Zielgruppen in Kontakt bleiben

Steigern Sie das Engagement Ihrer Zielgruppen durch nützliche und inspirierende Inhalte, die diese direkt im Feed lesen und herunterladen können.

#### Hochwertige Leads generieren

Generieren Sie hochwertige Leads, indem Sie Ihr Dokument mit einer Lead Gen Form verknüpfen. Teilen Sie die Vorschau, um Interesse zu wecken und Conversions zu erzielen.

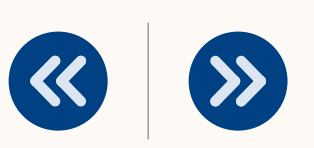

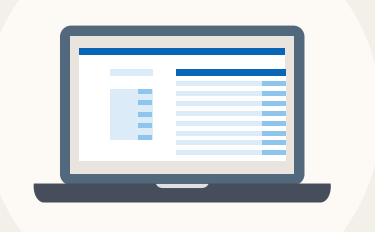

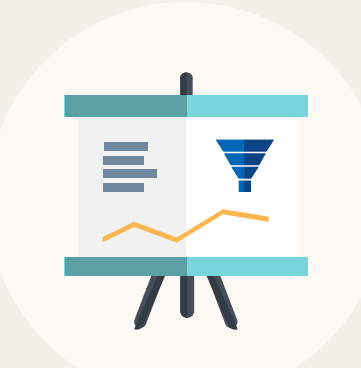

#### Das Interesse an Ihrem Content messen

Sehen Sie, wie viel von Ihrem Dokument gelesen und heruntergeladen wurde, und passen Sie Ihre Strategie über alle Phasen des Marketing Funnels an.

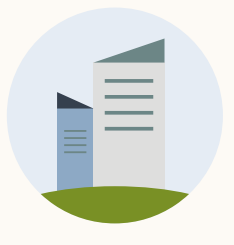

# Welche Möglichkeiten bieten Document Ads?

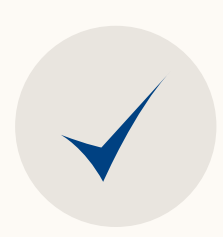

Nutzen Sie Ihre gesamte Content-Bibliothek aus E-Books, Case Studies, Whitepapers, Infografiken oder Folien, um mit Ihrer Zielgruppe in Kontakt zu bleiben und das Interesse zu steigern.

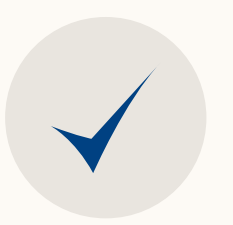

Generieren Sie hochwertige Leads in großem Umfang, indem Sie die Mitglieder im Austausch für Ihr Dokument um ihre persönlichen Angaben bitten.

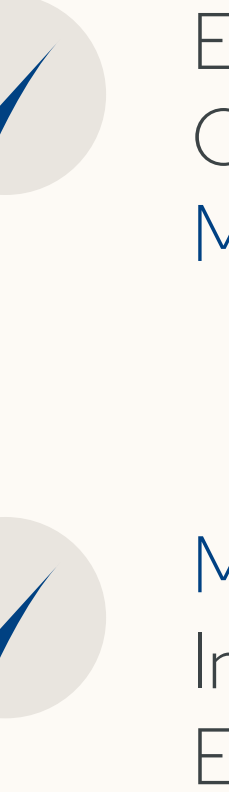

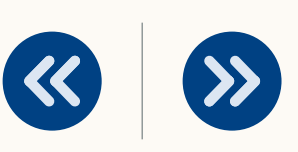

Erzielen Sie Engagement und Conversions in allen Phasen des Marketing Funnels.

Messen Sie die Wirkung Ihrer Inhalte anhand des Interesses und Engagements auf LinkedIn.

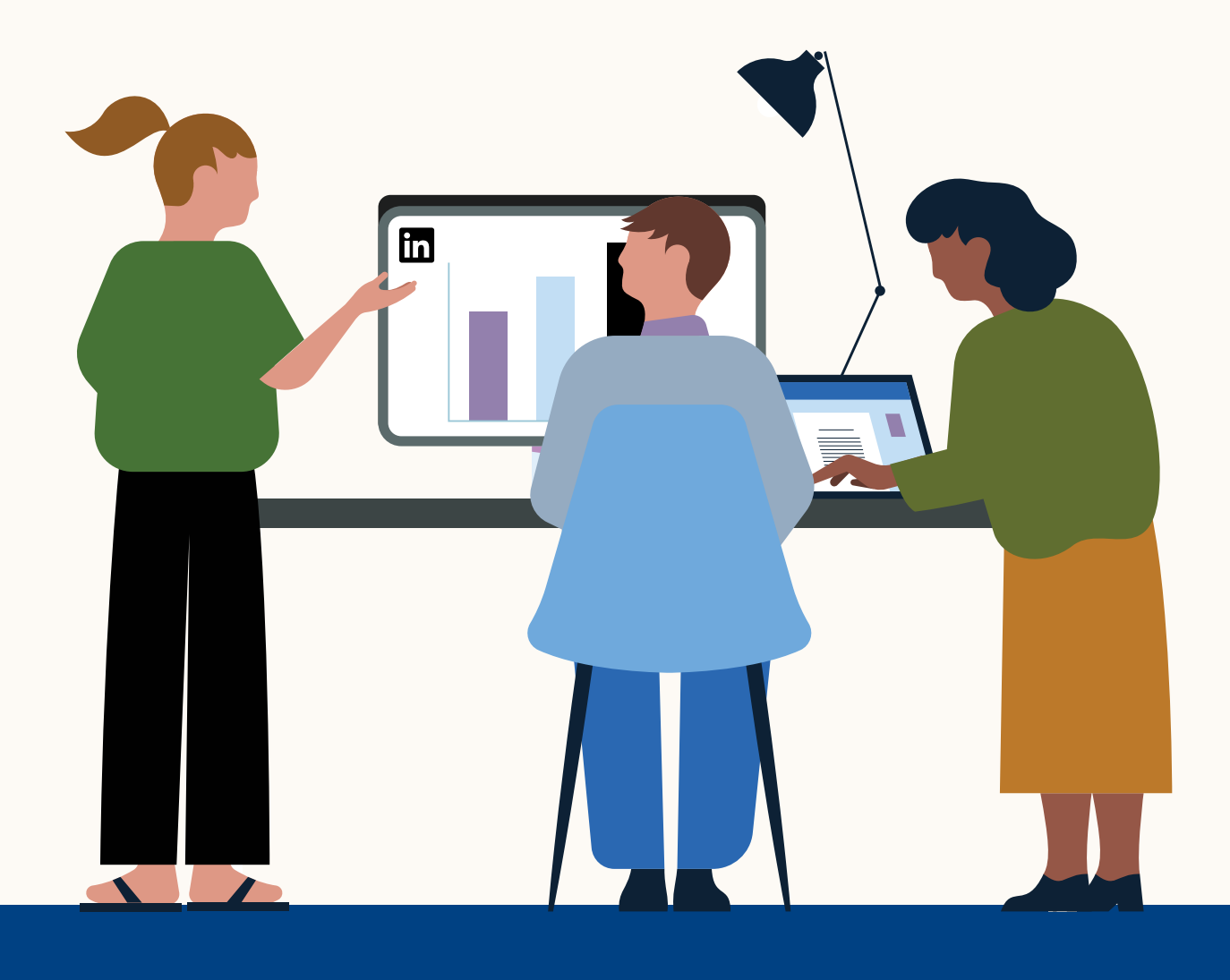

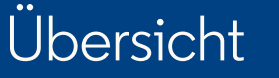

Einrichtung

### Wie setzen Sie Document Ads ein?

| Positionieren Sie sich als Thought Leader mit <b>E-Books</b> und Folien.                                           | Inf<br>üb              |
|----------------------------------------------------------------------------------------------------|------------------------|
| Teilen Sie Best Practices in <b>Ratgebern und Infoblättern</b> .                                                   | Erl<br>Si€             |
| Zeigen Sie die Erfolge Ihrer Kund:innen mit <b>Case Studies</b> .                                                  | Ze<br>Ihr              |
| Präsentieren Sie Forschungstrends mit <b>Datenblättern und Analyseberic</b>                                        | h <b>ten</b> . Be      |
| Generieren Sie vielversprechende Leads durch <b>E-Books, Ratgeber und</b><br>Berichte mit eingeschränktem Zugriff. | Nu<br>zu               |
| Machen Sie Top-Talente durch <b>Infografiken und Erste-Schritte-Ratgebe</b><br>Ihr Unternehmen aufmerksam.         | <b>⊧r</b> auf Po<br>Mi |

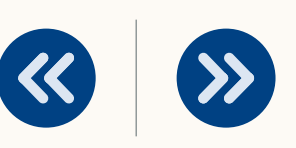

formieren Sie die LinkedIn Mitglieder in verschiedenen Medienformaten per Themen, die Ihre Produkte und Dienstleistungen betreffen.

rklären Sie, wie Ihr Produkt oder Ihre Dienstleistung funktioniert, und teilen e Best Practices.

eigen Sie anhand von Case Studies oder Testimonials, wie Ihre Kund:innen re Produkte oder Services erfolgreich nutzen.

ellen Sie Ihre Branchenexpertise anhand von Daten und Analysen unter eweis.

utzen Sie Gated Content, um Leads zu gewinnen und BoFu-Ergebnisse erzielen.

ositionieren Sie sich als Top-Arbeitgeber, indem Sie Ihre Diversity-Initiativen, lission und Werte aufzeigen und nützliche Informationen bereitstellen.

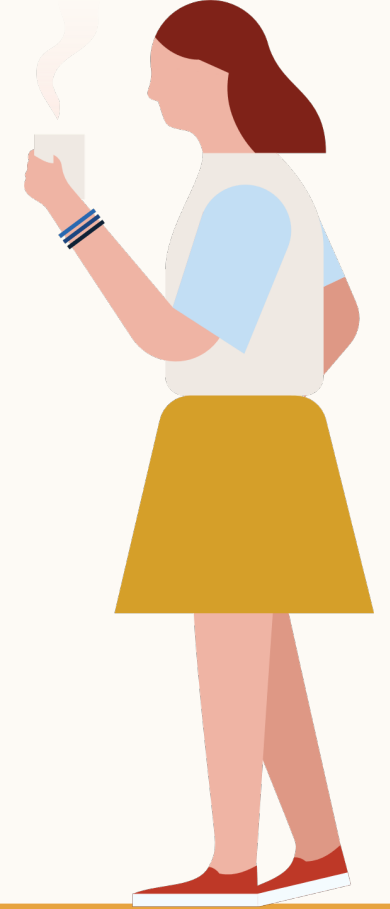

# Wie Document Ads funktionieren

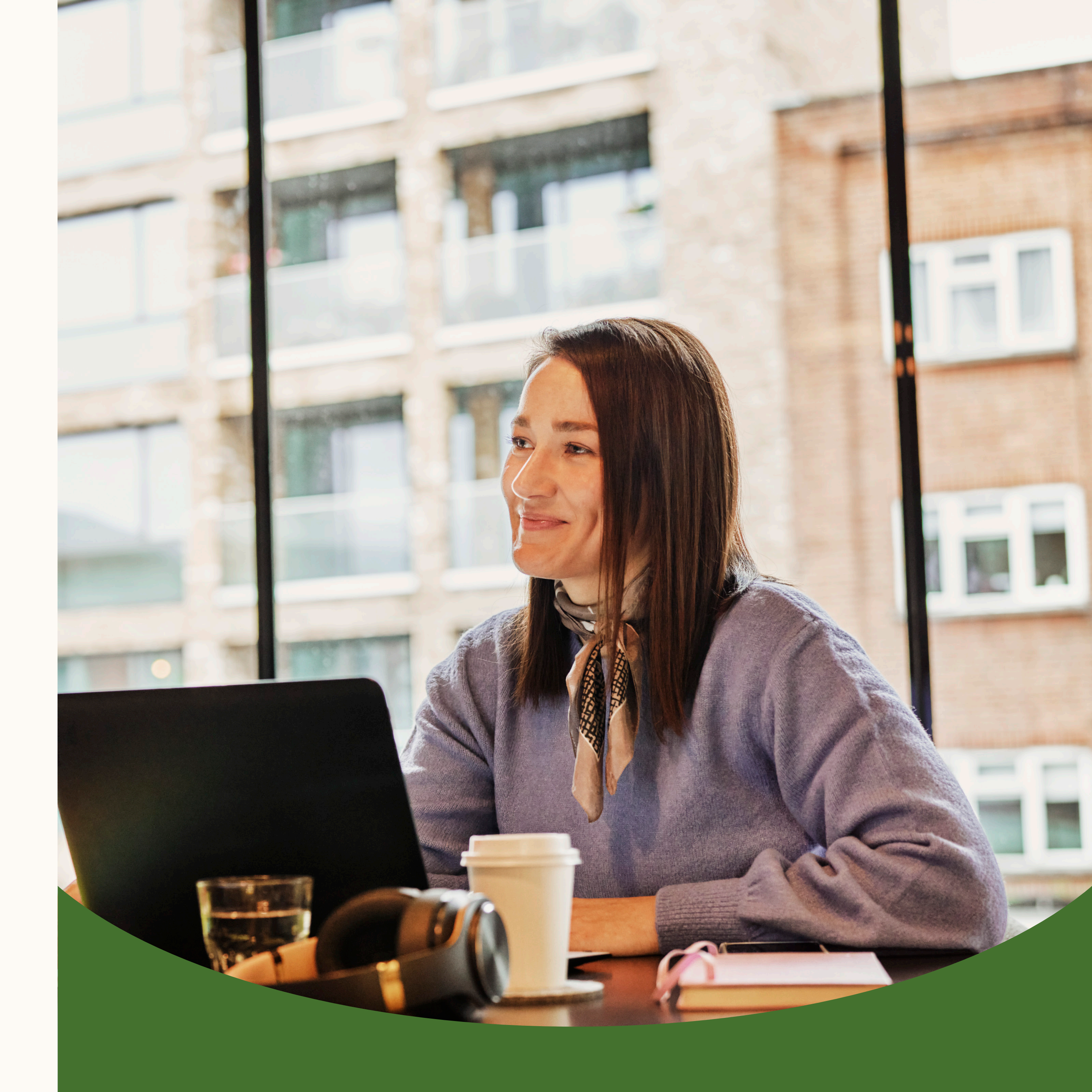

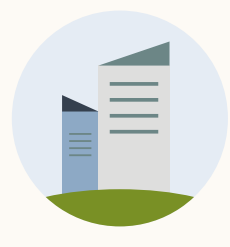

### So erscheint Ihre Anzeige im Feed

Documents Ads werden den Mitgliedern im Feed angezeigt. Dort können sie Ihr Dokument direkt sehen und Iesen, ohne LinkedIn verlassen zu müssen.

Sie können entscheiden, ob Sie den Mitgliedern uneingeschränkten Zugang zu Ihrem Dokument gewähren oder sie zunächst eine Lead Gen Form ausfüllen lassen.  $\langle \rangle \rangle$ 

**《** 

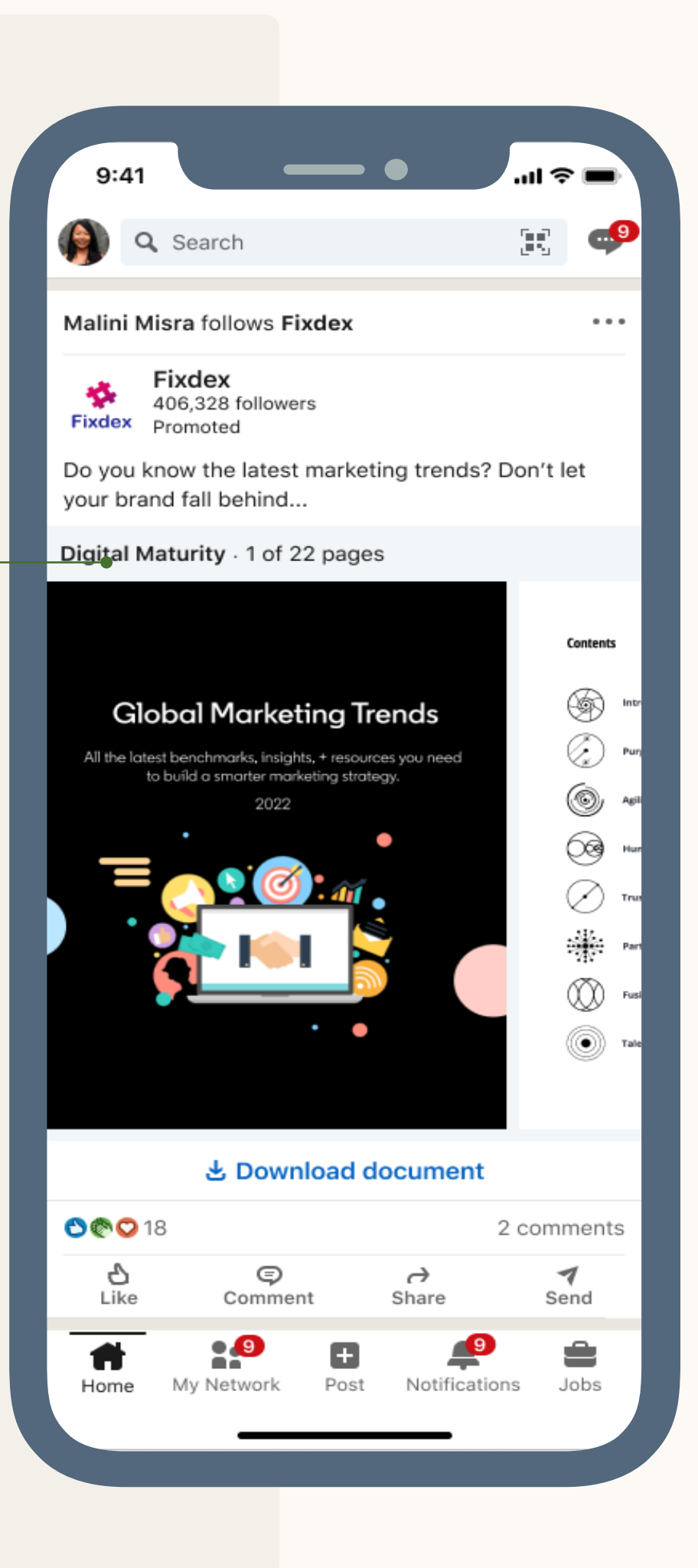

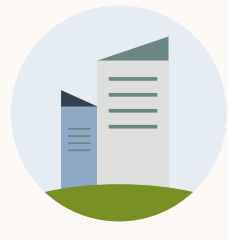

### Uneingeschränkter Zugang

Die Mitglieder sehen die Document Ads in ihrem Newsfeed und können das gesamte Dokument direkt dort lesen, ohne LinkedIn verlassen zu müssen. Zusätzliche Angaben sind nicht nötig.

Die User:innen können Ihr Dokument direkt auf ihr Desktop- oder Mobilgerät herunterladen.

#### Reporting

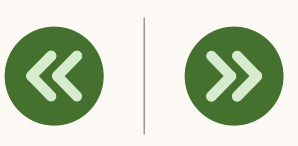

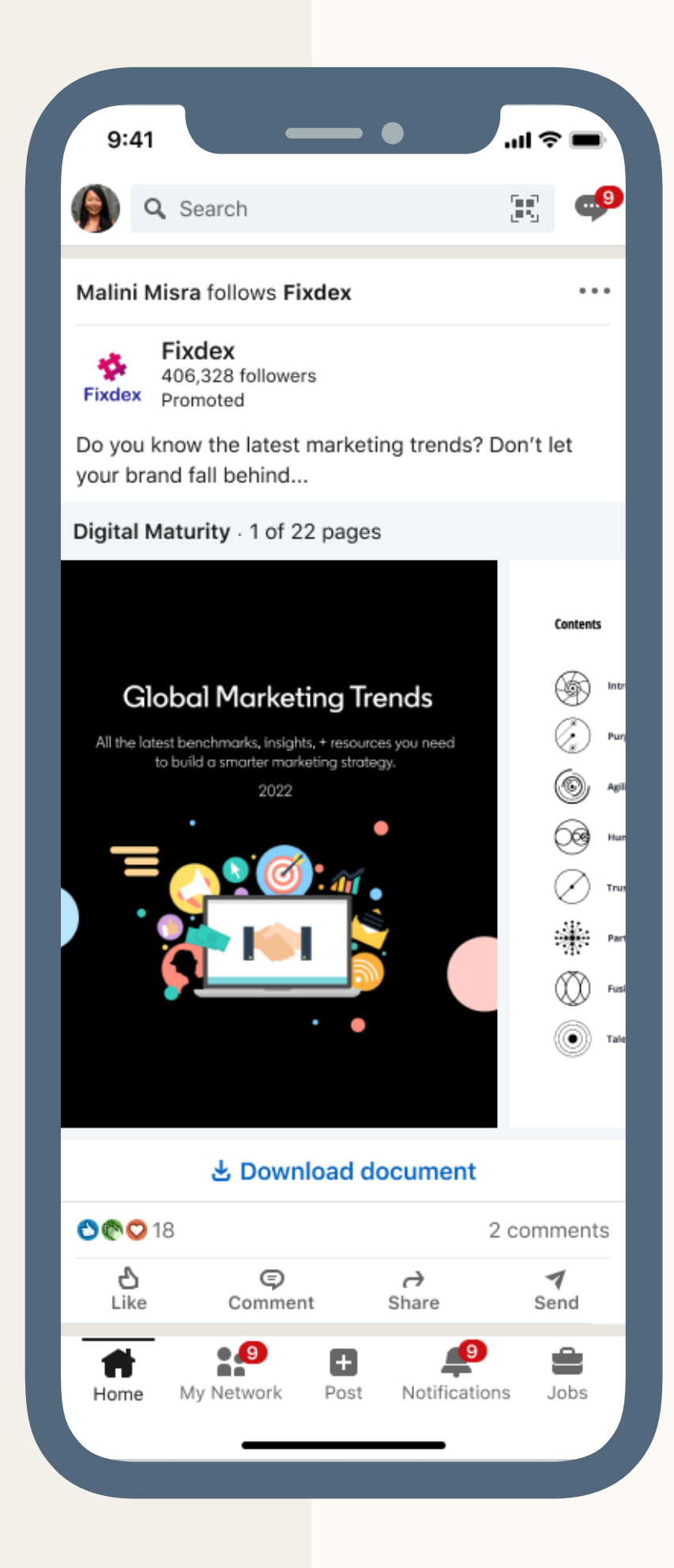

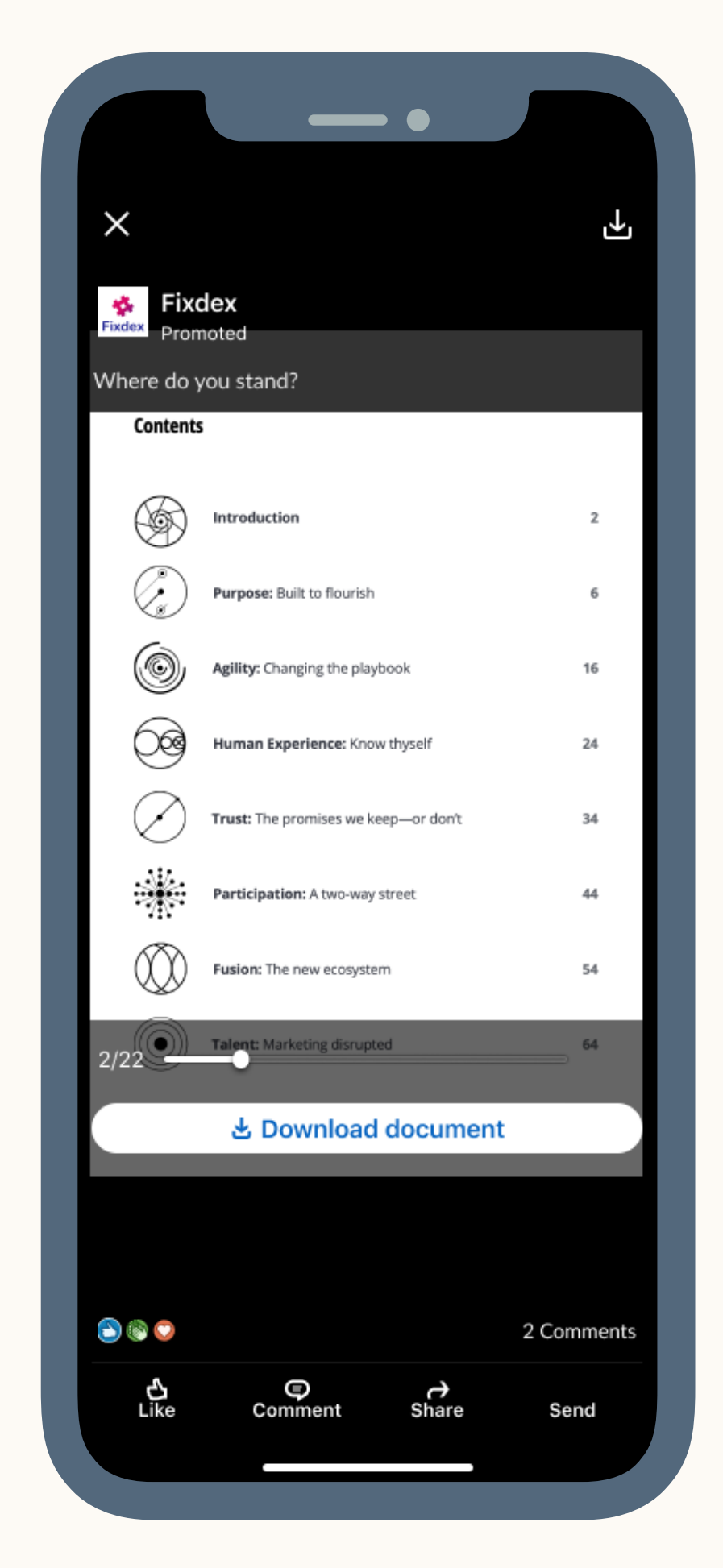

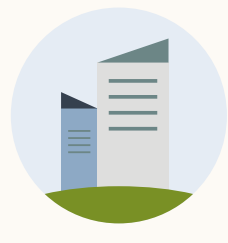

### Eingeschränkter Zugang über Lead Gen Forms

Die Mitglieder sehen in ihrem Feed eine Vorschau der Document Ad.

Um alle Seiten ansehen zu können, müssen sie auf "Dokument freischalten" klicken und eine Lead Gen Form ausfüllen.

Im Anschluss erhalten sie eine Bestätigungsnachricht in ihrem LinkedIn Postfach mit dem vollständigen Dokument, einer Dankesnachricht und einem externen Link.

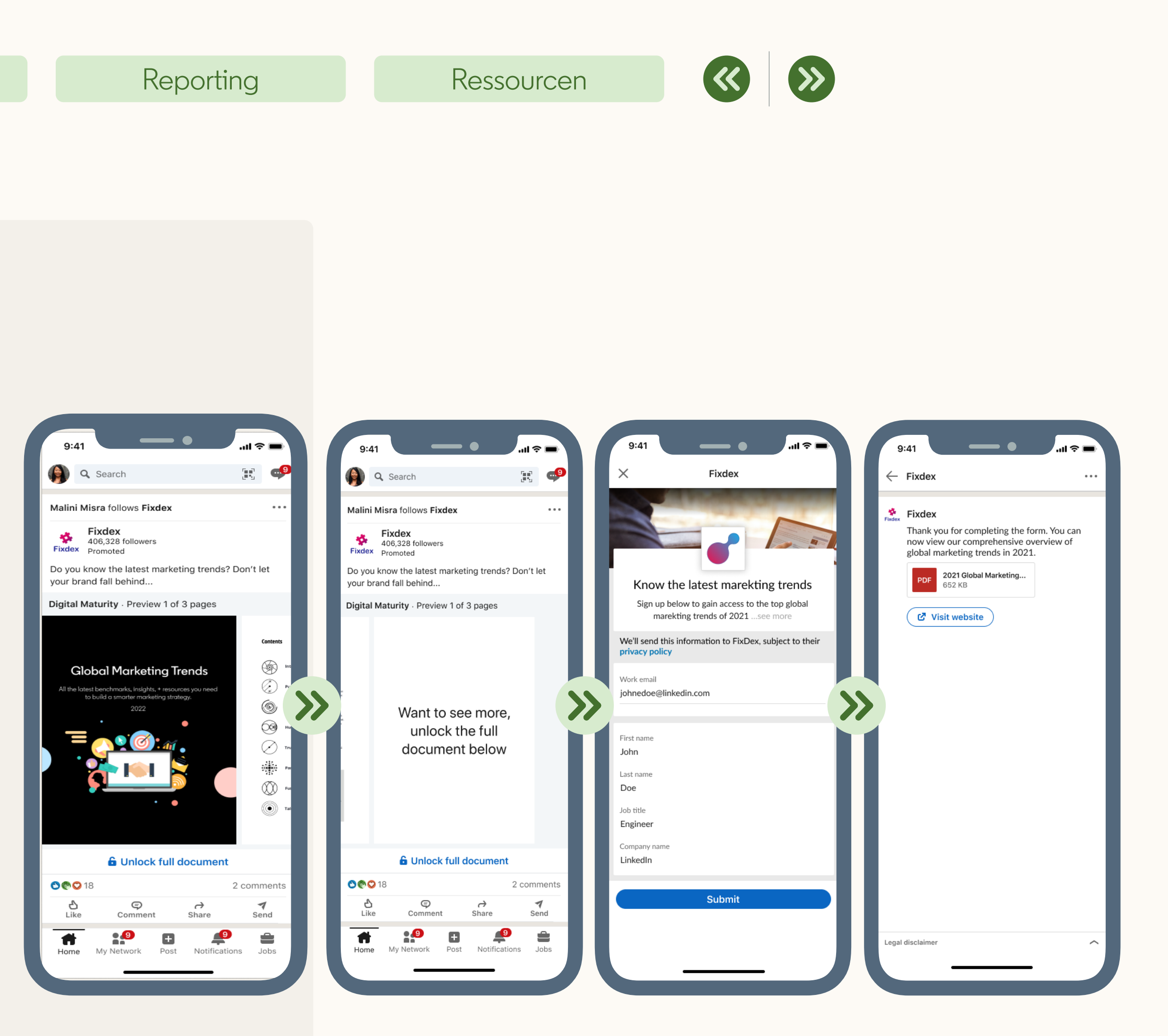

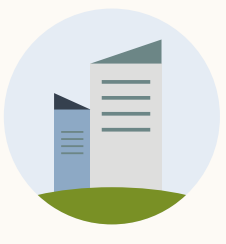

3

### Document Ad Spezifikationen

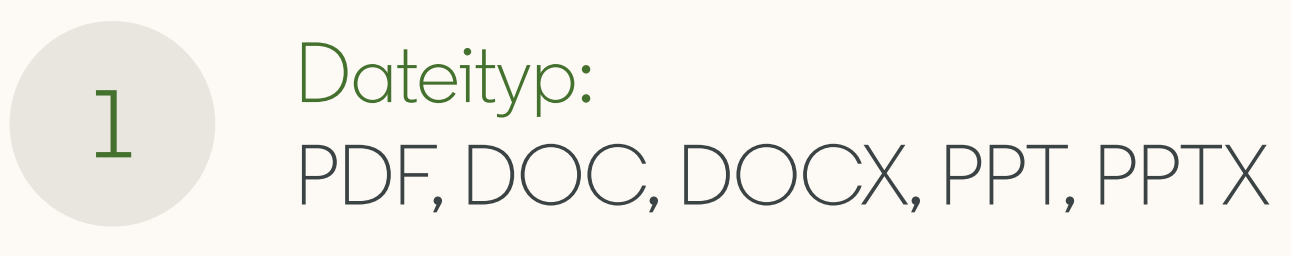

Seitenverhältnis: Vertikal, horizontal, quadratisch

Alle Spezifikationen finden Sie in unserem Hilfebereich im Artikel: <u>Document Ads – Spezifikationen</u>

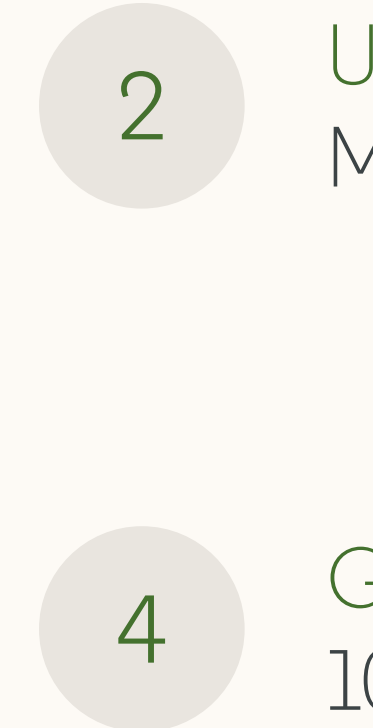

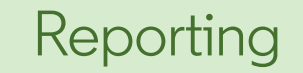

Ressourcen

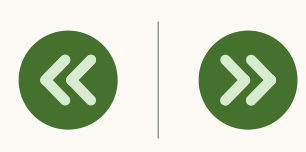

Umfang: Max. 300 Seiten oder 1 Mio. Wörter

Größe: 100 MB

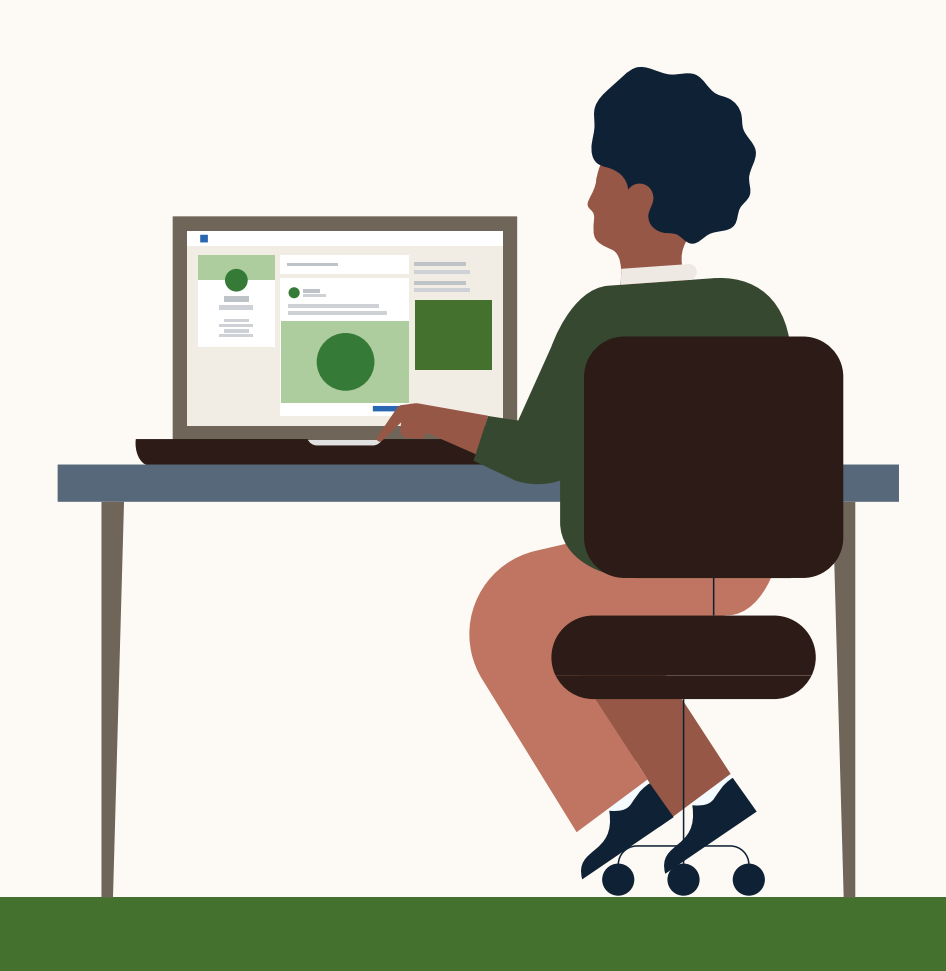

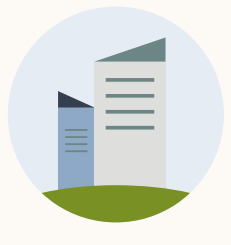

### Spezifikationen: Beispiele auf LinkedIn

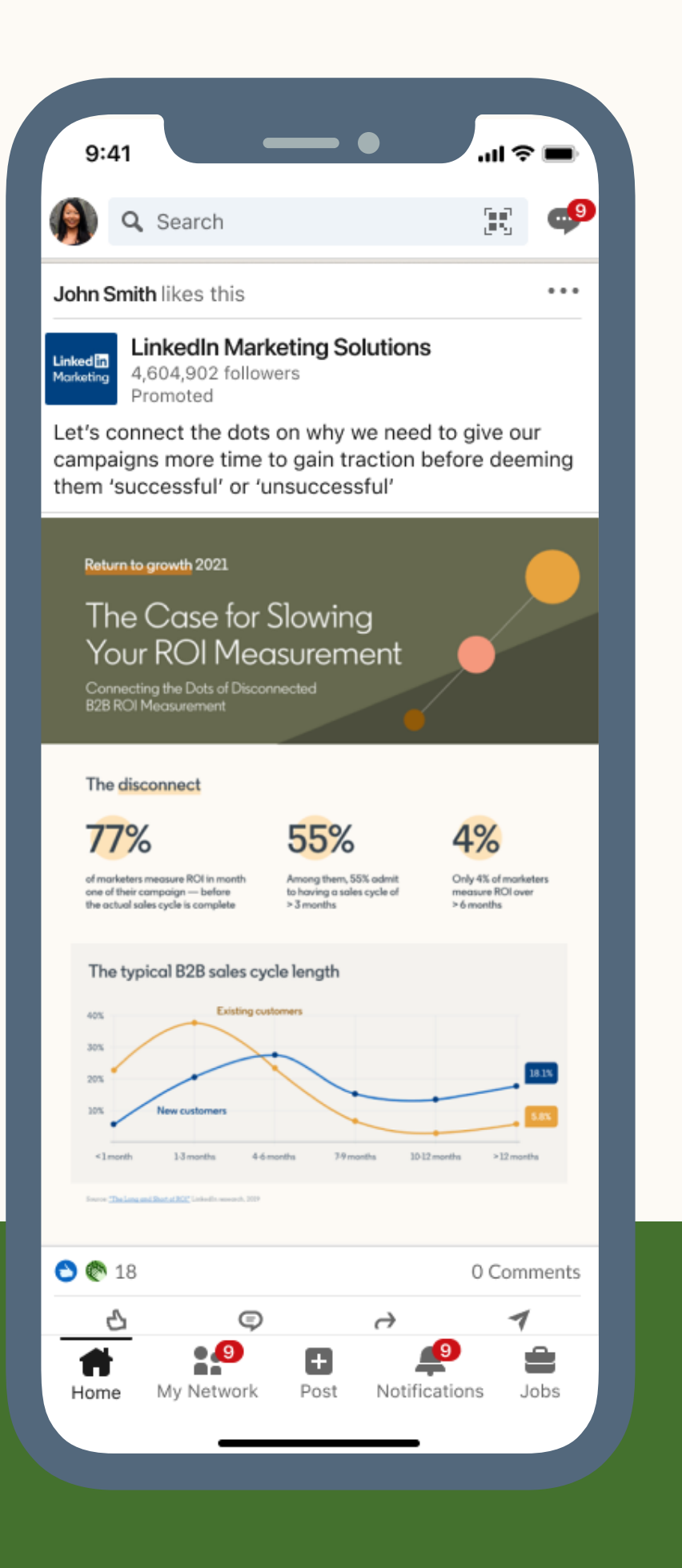

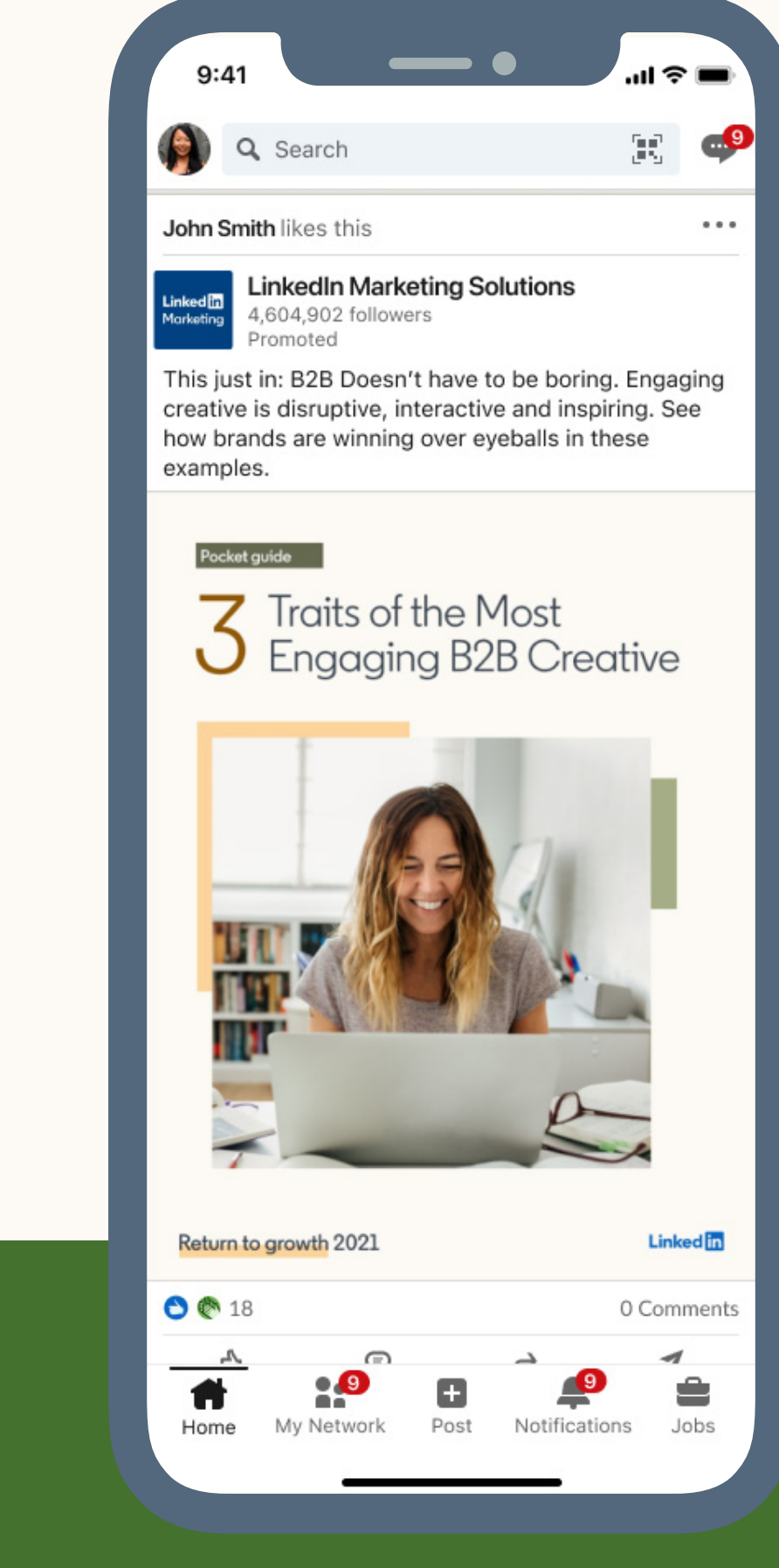

#### Reporting

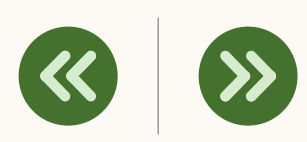

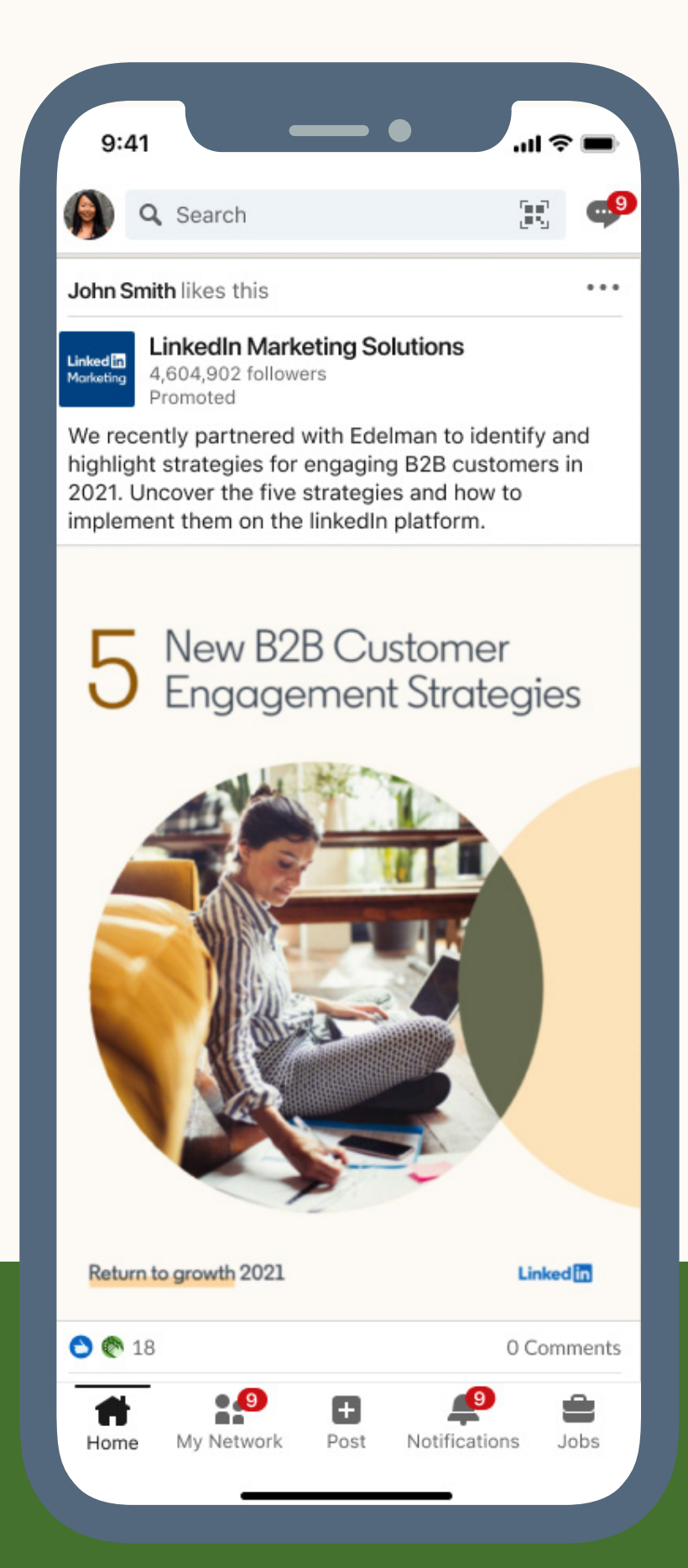

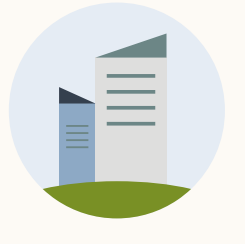

### Aufbau einer Document Ad: Desktop-Ansicht

 Menü "Speichern" und "Melden" Menü zum Speichern, Teilen und Melden der Anzeige plus der Hinweis "Warum sehe ich diese Anzeige?"
 Klick auf die Unternehmensseite (kostenpflichtiger Klick)<sup>1,2</sup> – wird erfasst unter "Klicks auf die LinkedIn Seite"<sup>1,2</sup>
 Einleitungstext Mit Text, Hashtags und/oder Kurz-URLs (kostenpflichtige Klicks).<sup>1,2</sup> Klicks werden unter "Klicks auf die Landingpage"<sup>1,2</sup> erfasst. Klicks auf Hashtags und "Mehr anzeigen" werden unter "Reaktionen"<sup>1,2</sup> erfasst.

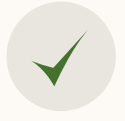

#### Vollbildanzeige

Durch Klicken erscheint die Anzeige als Vollbild (kostenpflichtiger Klick bei erstem Klick)<sup>1</sup>.

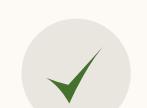

#### Seitenansicht

Seiten durch Swipen oder Scrollen durchblättern (kostenpflichtiger Klick bei erstem Klick)<sup>1</sup>

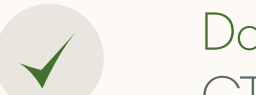

#### Dokument freischalten

CTA zur Lead-Generierung (kostenpflichtiger Klick)<sup>2</sup>

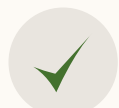

#### Reaktionen

Gefällt mir, Kommentar, Teilen oder Senden (kostenpflichtige Klicks)<sup>1,2</sup>

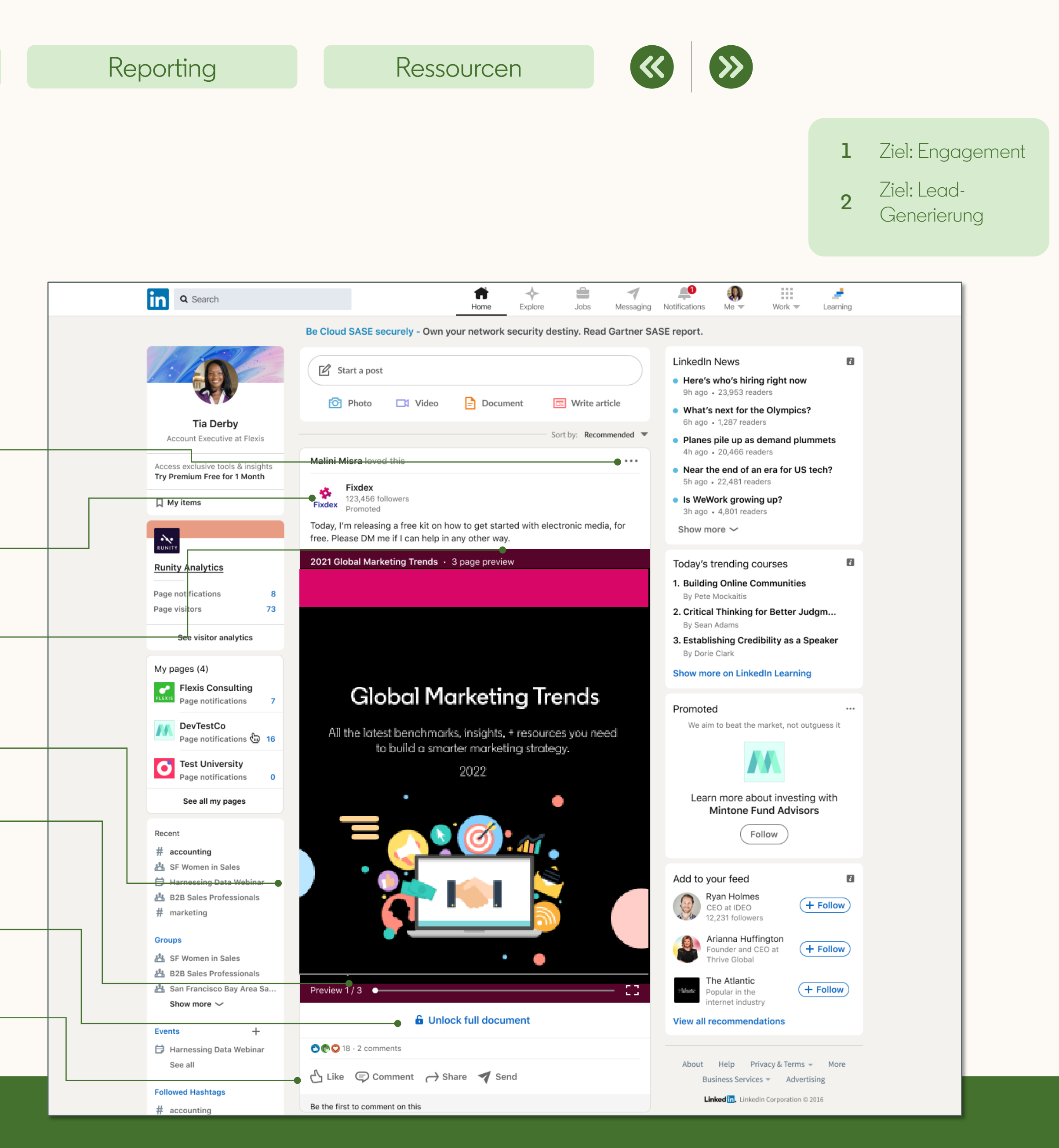

### Aufbau einer Document Ad: Desktop-Ansicht

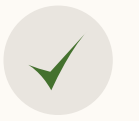

Download-Button Dokument kann als PDF auf den Desktop heruntergeladen werden

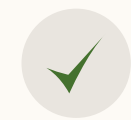

#### Nächste Seite Per Klick zur nächsten Seite des Dokuments blättern

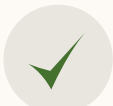

#### Seitenansicht

Mithilfe eines Web-Scraping-Tools durch das Dokument scrollen oder swipen

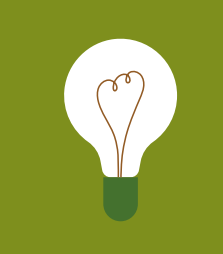

**HINWEIS:** Die URLs funktionieren in der Dokument-Vorschau nicht, sondern erst, wenn die PDF heruntergeladen wurde.

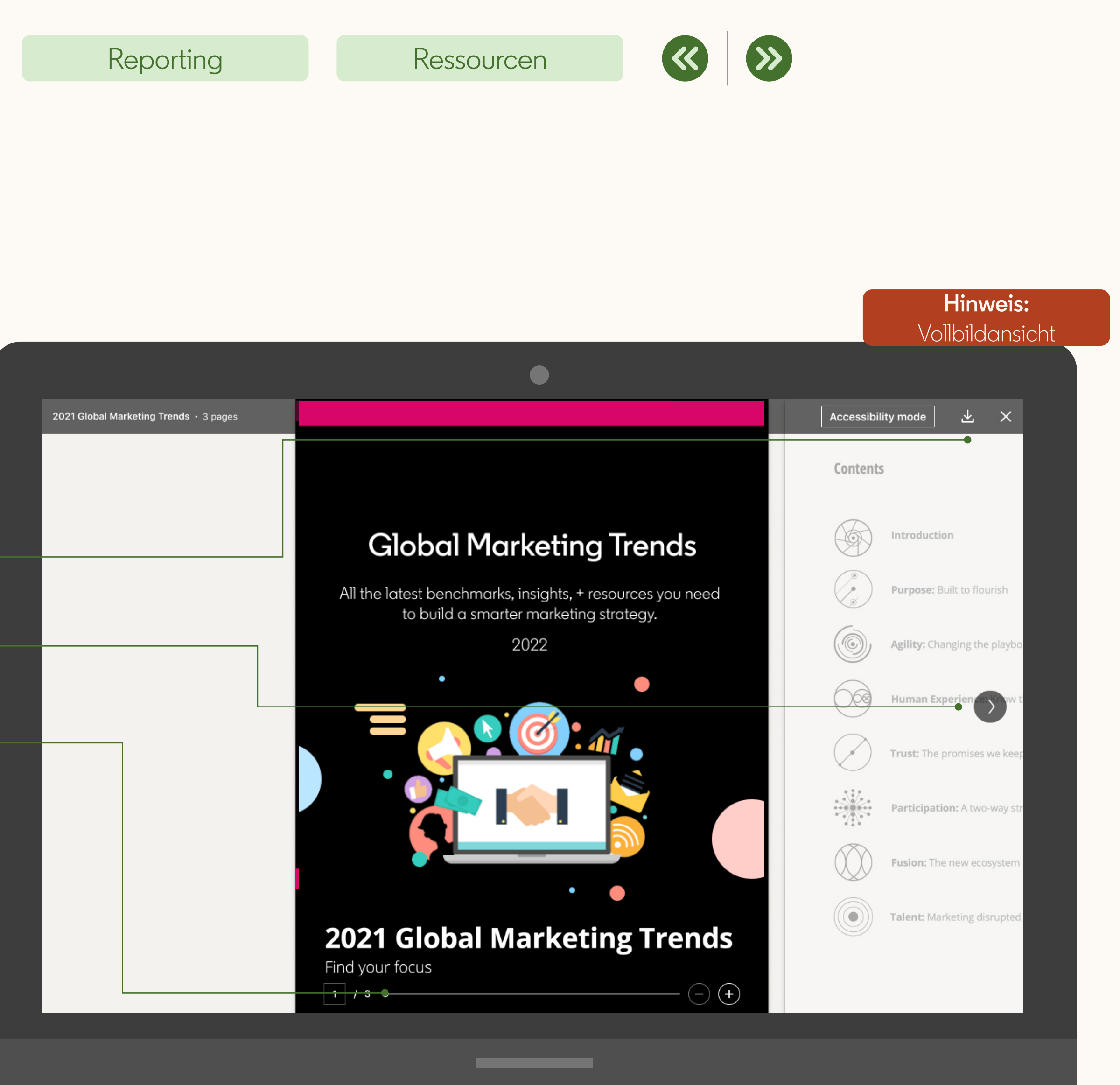

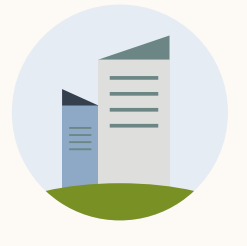

### Aufbau einer Document Ad: Mobilansicht

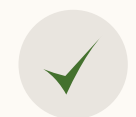

#### Einleitungstext

Mit Text, Hashtags und/oder Kurz-URLs (kostenpflichtige Klicks)<sup>1,2</sup>. Klicks werden unter "Klicks auf die Landingpage"<sup>1,2</sup> erfasst. Klicks auf Hashtags und "Mehr anzeigen" werden unter "Reaktionen"<sup>1,2</sup> erfasst.

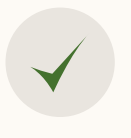

 $\checkmark$ 

Seitenansicht Seiten durch Swipen oder Scrollen durchblättern (kostenpflichtiger Klick bei erstem Klick)<sup>1</sup>

#### Dokument freischalten

CTA zur Lead-Generierung (kostenpflichtiger Klick)<sup>2</sup>

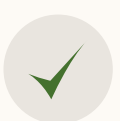

#### Reaktionen

Gefällt mir, Kommentar, Teilen oder Senden (kostenpflichtige Klicks)<sup>1,2</sup>

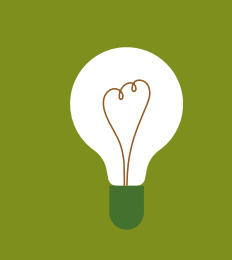

**Tipp:** <u>Beispiel</u> <u>ansehen</u>

#### Reporting

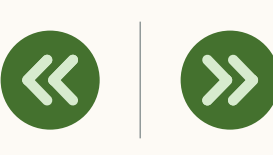

#### **1** Ziel: Engagement

2 Ziel: Lead-Generierung

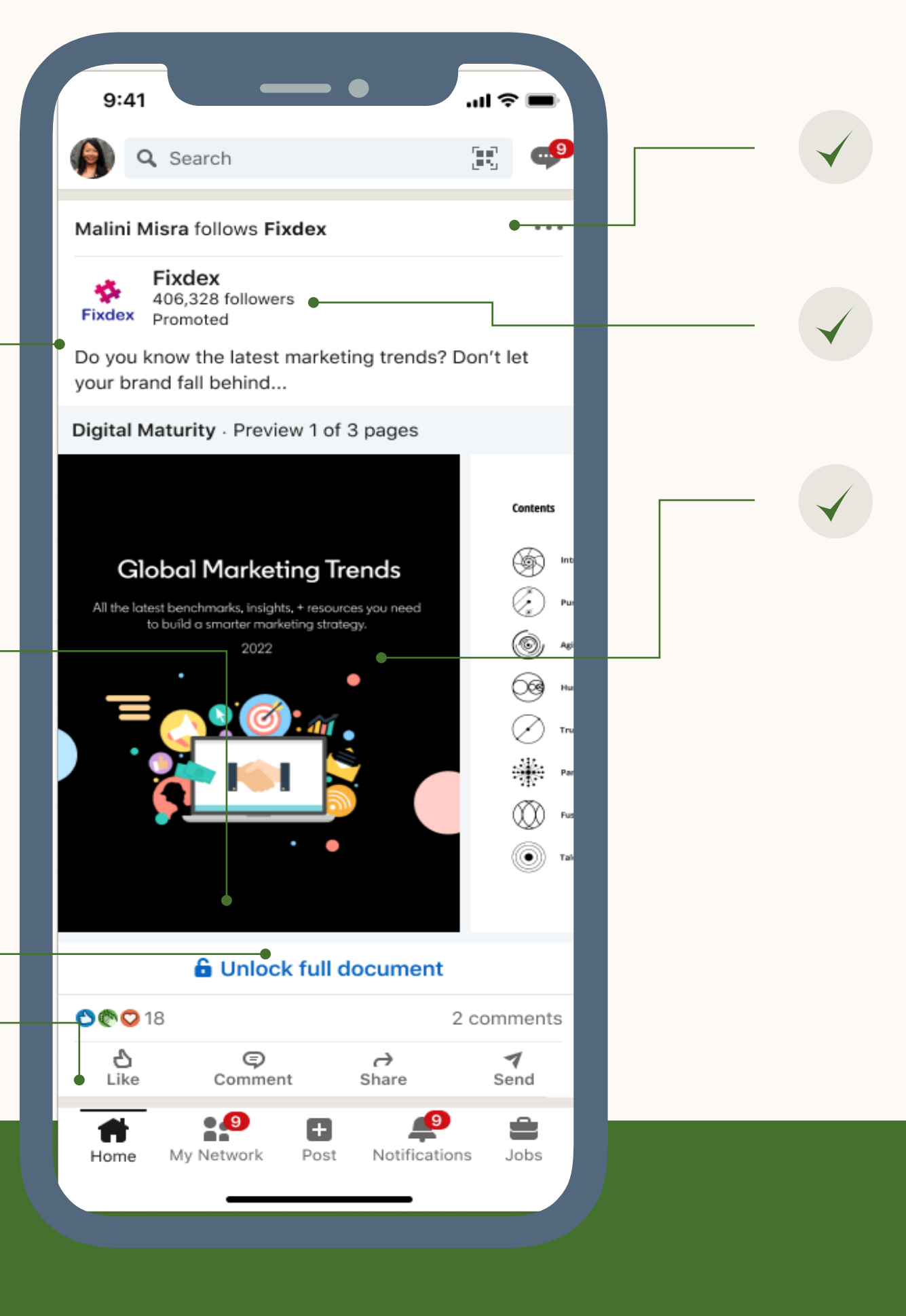

#### Menü "Speichern" und "Melden" Menü zum Speichern Teilen und Melden

Menü zum Speichern, Teilen und Melden der Anzeige plus der Hinweis "Warum sehe ich diese Anzeige?"

#### Klick auf die Unternehmensseite

(kostenpflichtiger Klick) – wird erfasst unter "Klicks auf die Unternehmensseite"<sup>1,2</sup>

#### Vollbildanzeige

Durch Klicken erscheint die Anzeige als Vollbild (kostenpflichtiger Klick bei erstem Klick)<sup>1</sup>.

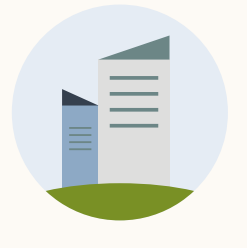

### Aufbau einer Document Ad: Mobilansicht

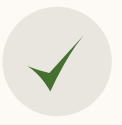

#### Einleitungstext

Mit Text, Hashtags und/oder Kurz-URLs (kostenpflichtige Klicks)<sup>1,2</sup>. Klicks werden unter "Klicks auf die Landingpage"<sup>1,2</sup> erfasst. Klicks auf Hashtags und "Mehr anzeigen" werden unter "Reaktionen"<sup>1,2</sup> erfasst.

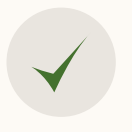

#### Seitenansicht

Seiten durch Swipen oder Scrollen durchblättern (kostenpflichtiger Klick bei erstem Klick)<sup>1,2</sup>

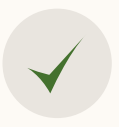

#### Reaktionen

Gefällt mir, Kommentar, Teilen oder Senden (kostenpflichtige Klicks)<sup>1</sup>

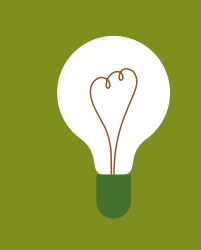

HINWEIS: Die URLs funktionieren in der Dokument-Vorschau nicht, sondern erst, wenn die PDF heruntergeladen wurde.

#### Reporting

#### Ressourcen

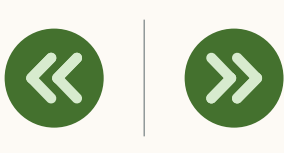

#### 1 Ziel: Engagement

2 Ziel: Lead-Generierung

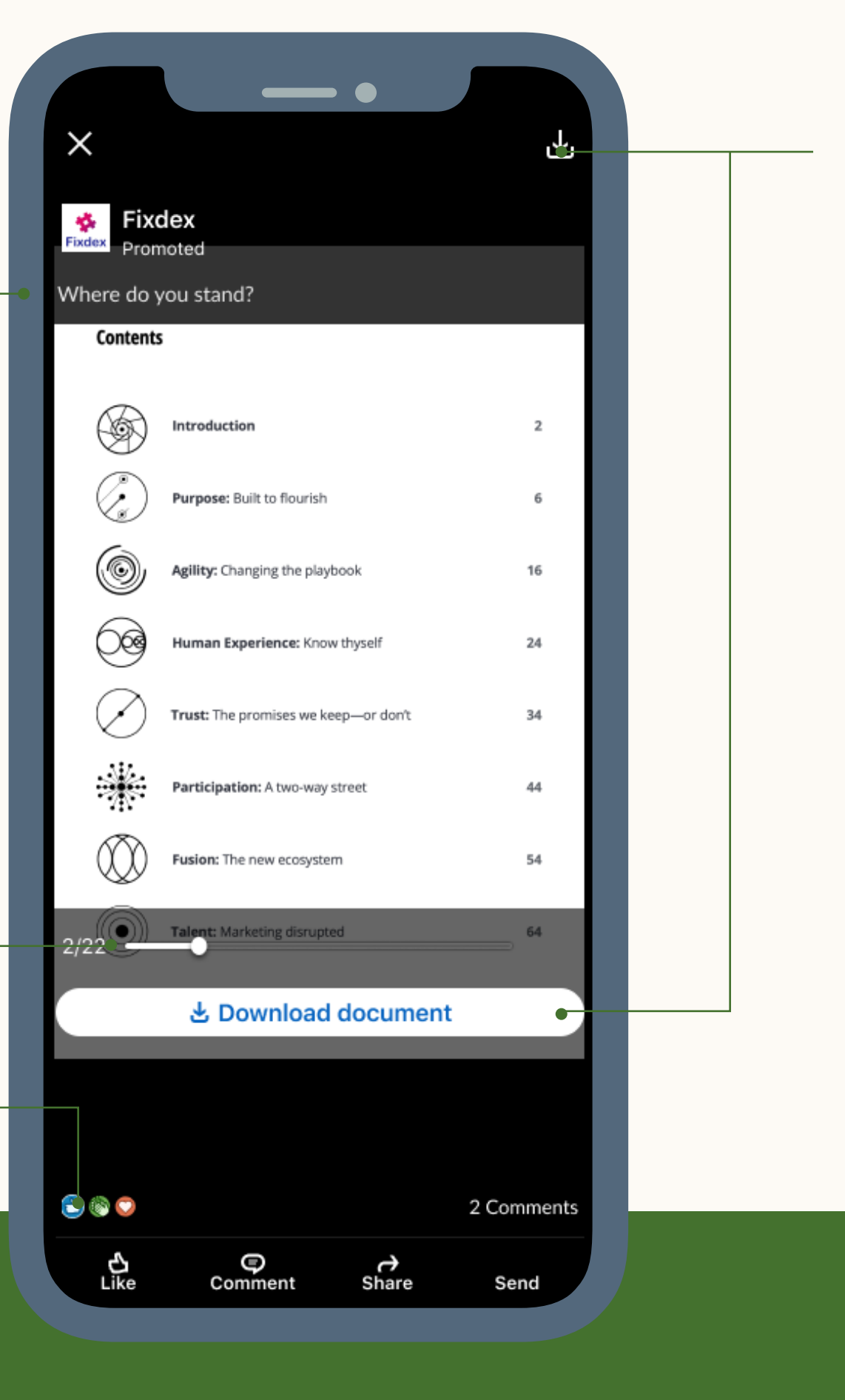

Down Doku

#### Download-Button Dokument kann als PDF auf das Mobilgerät heruntergeladen werden

Hinweis: Vollbildansicht

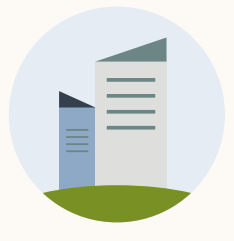

### Tipps und Tricks zur Erstellung von Dokumenten

#### Ihre Datei sollte max. 100 MB groß sein

Achten Sie auf eine möglichst kleine Dateigröße, damit sich Ihr Dokument gut herunterladen lässt. Schließlich möchten Sie nicht, dass der Download ewig dauert oder sogar abgebrochen wird.

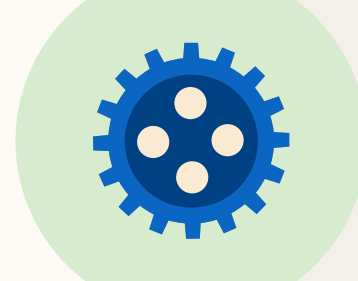

#### Planen Sie max. 10 Seiten

Dokumente werden v. a. auf dem Handy oder Tablet gelesen. Präsentieren Sie Ihre Inhalte deshalb kurz und knackig. Da jede Seite beim Hochladen in ein Bild umgewandelt wird, sollten Sie Ihr Dokument nicht als eine Seite, sondern als mehrere Seiten anlegen. Bedenken Sie, dass die Mitglieder Ihr Dokument im Feed nicht durchsuchen können.

66

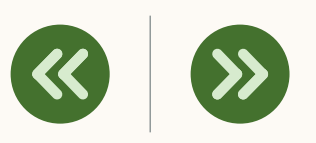

#### Verwenden Sie möglichst wenige PDF-Ebenen

PDFs mit mehreren Ebenen können Probleme verursachen. <u>Reduzieren</u> Sie die Anzahl der Ebenen und verwenden Sie dauerhafte Hyperlinks. Videos und Animationen werden als statische Bilder dargestellt.

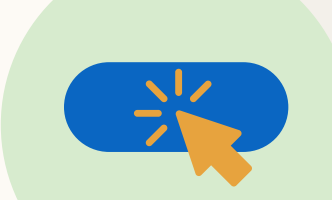

#### Bauen Sie keine CTAs (mit URLs) ein

Links und CTAs sind nicht aktiv, wenn das Dokument auf LinkedIn gelesen wird. Sie werden erst aktiv, wenn die Datei heruntergeladen wurde.

#### Nutzen Sie Bilder, Aufzählungen und Grafiken

Ihr Dokument wird eher gelesen, wenn es Bilder enthält, visuell ansprechend ist und sich gut überfliegen lässt.

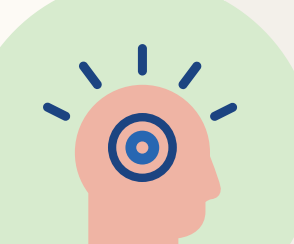

#### Wecken Sie mit Ihrer **Titelseite Interesse**

Die Titelseite Ihres Dokuments (z. B. Seite 1) ist das Erste, was die Mitglieder sehen. Sie sollte deshalb optisch ansprechend sein.

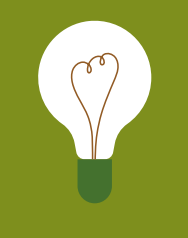

**Tipp:** In unserem <u>Best-Practices-Ratgeber</u> finden Sie weitere Tipps und Tricks.

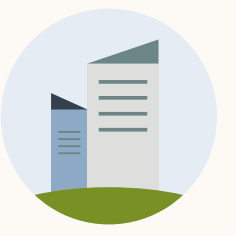

### Document Ads: Einschränkungen

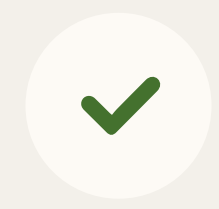

#### Kampagnenziele

Nur verfügbar für folgende Ziele: Brand Awareness, Engagement und Lead-Generierung

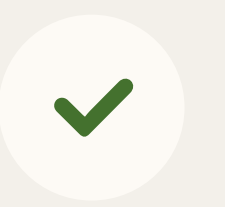

#### CTAs

Keine CTAs einfügen. Ausnahme ist das Ziel "Lead-Generierung" mit dem CTA "Dokument freischalten".

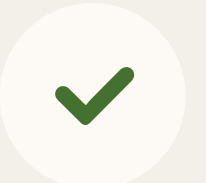

#### Reporting

Keine Berichte zu Seitenansichten, Dauer der Ansicht, Klicks zum Öffnen des Dokuments. Klicks auf das Dokument

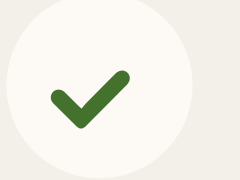

#### API-Integrationen

Erst nach der allgemeinen Veröffentlichung verfügbar

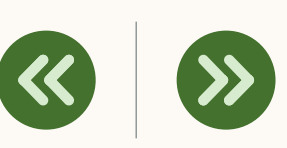

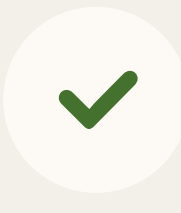

Platzierung Nicht verfügbar für LinkedIn Audience Network und Sponsored Messaging

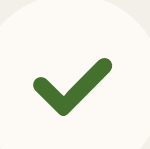

#### Anzeigentext

Hyperlinks sind bei der Ansicht im Feed nicht aktiv

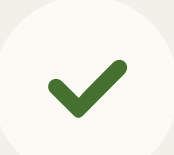

#### 1-seitige Dokumente

Bei 1-seitigen Dokumenten ist das Ziel "Lead-Generierung" nicht verfügbar, da mindestens 1 Seite als Vorschau benötigt wird. Das Problem umgehen Sie, indem Sie eine Titelseite hinzufügen. Diese erscheint dann als Vorschau im Feed, während die 2. Seite erst nach Ausfüllen der Lead Gen Form zugänglich ist.

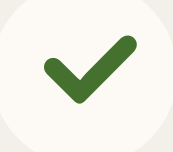

#### Live-Vorschau

Derzeit nicht verfügbar, die User:innen können aber über einen QR-Code eine Vorschau im Feed generieren.

LinkedIn Document Ads einrichten

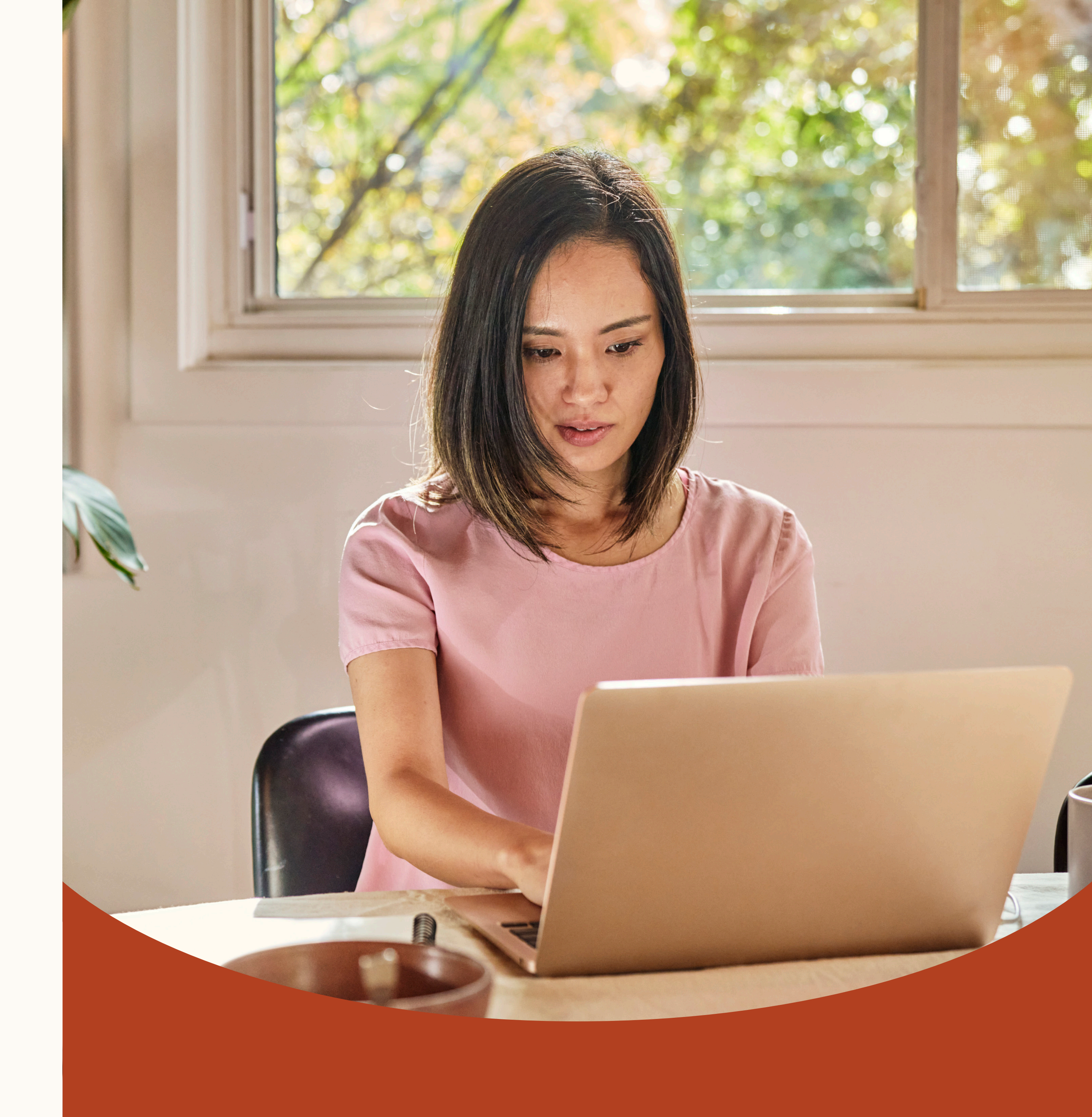

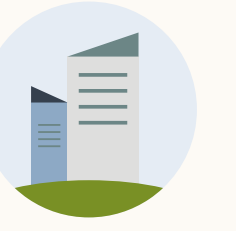

 $\checkmark$ 

 $\checkmark$ 

 $\checkmark$ 

### Document Ads: Checkliste

Auf diese Punkte sollten Sie beim Einrichten Ihrer Kampagne besonders achten:

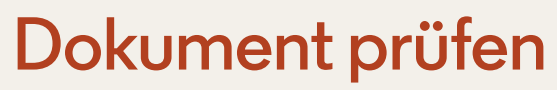

Ihr Dokument muss folgende Kriterien erfüllen:

- Dateigröße < 100 MB
- Max. 300 Seiten oder 1 Mio. Wörter
- Dateityp: PDF, DOC(X) oder PPT(X)

#### Kampagnenziel auswählen

Das Kampagnenziel hilft Ihnen bei der Auswahl Ihres Contents und bei der Frage, ob Sie eine Lead Gen Form brauchen.

#### Layout benutzerfreundlich gestalten

Ihr Dokument sollte einfach zu lesen sein. Vermeiden Sie mehrere Textspalten und eine zu kleine Schrift. Planen Sie max. 10 Seiten ein und legen Sie jede Seite als Einzelseite an.

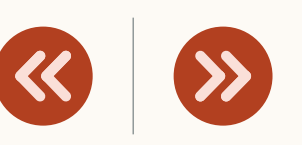

#### Ihren Leads zügig antworten

Stellen Sie sicher, dass Ihre Leads umgehend bearbeitet werden. Online generierte Leads, die nur 5 Minuten auf eine Antwort warten müssen, reagieren schon 10-mal seltener\*.

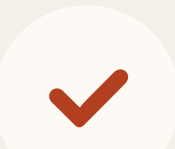

 $\checkmark$ 

#### Leads richtig verwalten

Überlegen Sie im Vorfeld, ob Sie eine Integration mit Ihrem CRM-System einrichten, eine Marketingautomatisierungssoftware nutzen oder Ihre Leads manuell downloaden möchten.

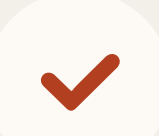

#### Erfolg messen

Legen Sie fest, mit welchen KPIs Sie den Erfolg Ihrer Document-Ads-Kampagne messen wollen.

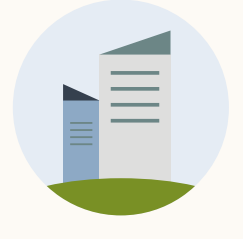

### 1. Schritt: Im Kampagnen-Manager anmelden —

Hier erstellen und verwalten Sie Ihre Werbekonten und Kampagnen. Sie können sich auf zwei Arten anmelden:

- 1. Melden Sie sich über die Startseite in Ihrem LinkedIn Konto an. Wählen Sie im Menü rechts oben "Marketing" aus.
- 2. Melden Sie sich über die <u>LinkedIn Marketing-Seite</u> an und klicken Sie auf "Anzeige erstellen" oder gehen Sie direkt zu <u>www.linkedin.com/campaignmanager/accounts</u>.

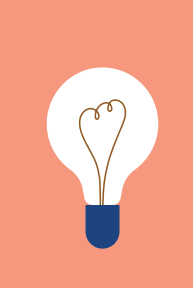

HINWEIS: Um Content veröffentlichen zu können, müssen Sie die Berechtigung von einem:einer Admin Ihrer Unternehmensseite einholen.

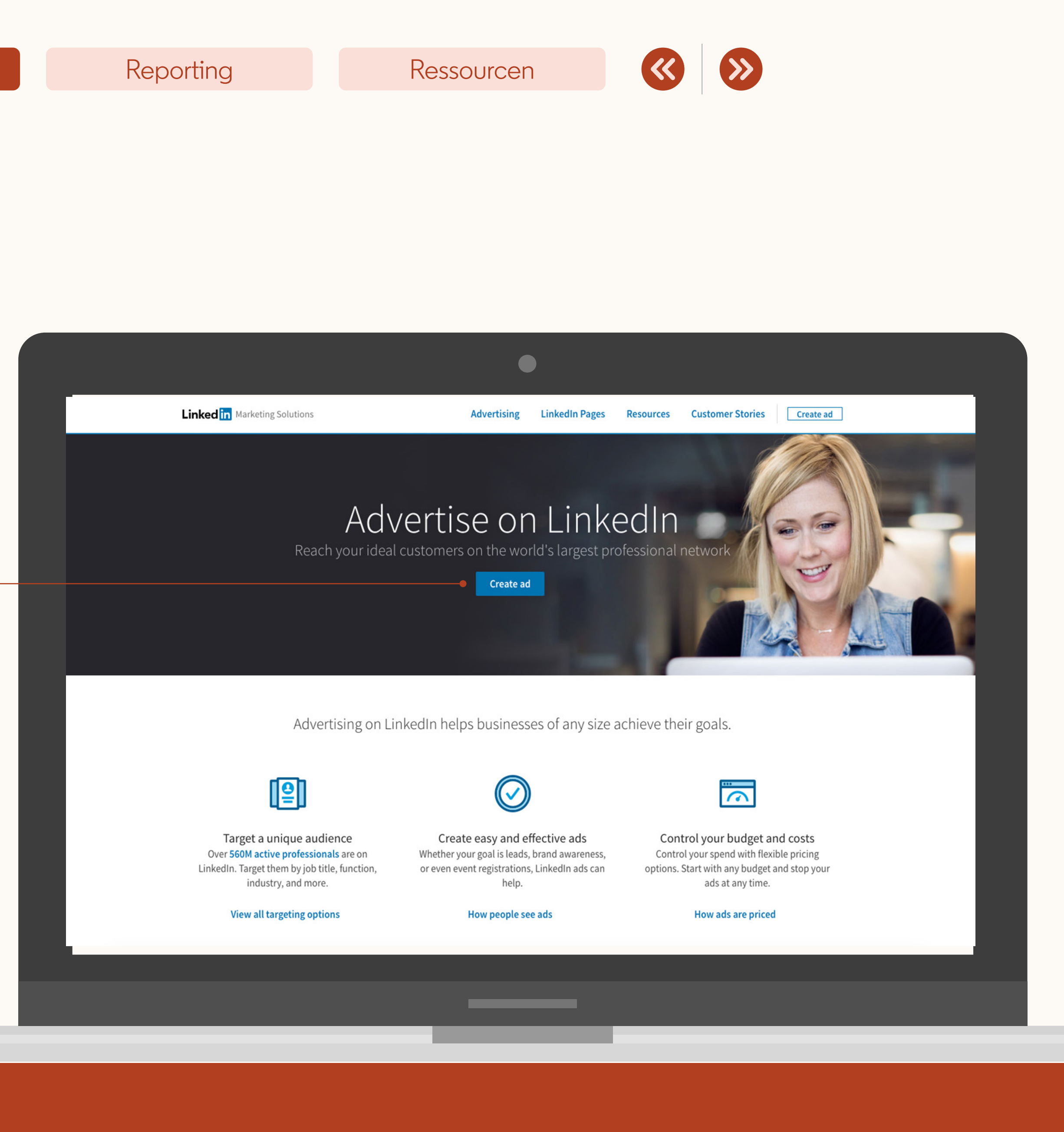

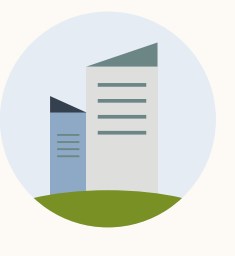

### 2. Schritt: Kampagne benennen und Ziel auswählen

Bei Document Ads können Sie folgende Ziele auswählen:

Brand Awareness, Engagement oder Lead-Generierung.

(re)

HINWEIS: Ihr Ziel bestimmt den Algorithmus, mit dem Ihre Anzeigen ausgespielt werden. Für eine optimale Budgetverwendung und Top-Ergebnisse ist es wichtig, das richtige Ziel auszuwählen.

Auf der nächsten Folie erfahren Sie, wie Sie Document Ads zur Lead-Generierung nutzen.

| Reporting                                                                                    | Resso              | ourcen                                                                                                    |                                            |
|----------------------------------------------------------------------------------------------|--------------------|----------------------------------------------------------------------------------------------------|--------------------------------------------|
|                                                                                              |                    |                                                                                                    |                                            |
|                                                                                              |                    |                                                                                                    |                                            |
|                                                                                              |                    |                                                                                                    |                                            |
|                                                                                              |                    |                                                                                                    |                                            |
|                                                                                              |                    |                                                                                                    |                                            |
|                                                                                              |                    |                                                                                                    |                                            |
|                                                                                              |                    |                                                                                                    |                                            |
| n campaign manager                                                                           | ۲                  | et 1997 - 1997 - 1997 - 1997 - 1997 - 1997 - 1997 - 1997 - 1997 - 1997 - 1997 - 1997 - 1997 - 1997 - 1997 - 19 | FixDex 🔻   Marketing CXO Account 😥 👻   🧕   |
| Default Group 🤌                                                                              |                    |                                                                                                    |                                            |
| Untitled campa                                                                               | aign 🤌             |                                                                                                    | Campaign not savea yet                     |
| tep 1                                                                                        |                    |                                                                                                    |                                            |
| Objective                                                                                    | Objective ③        | ective that hest fits your goals below                                                                         |                                            |
| Audience<br>Ad format                                                                        | Awareness          | Consideration                                                                                                  | Conversions                                |
| Placement                                                                                    |                    |                                                                                                    |                                            |
| Budget & Schedule                                                                            | Brand awareness    | Website visits                                                                                                 | Lead generation                            |
| Conversion Tracking                                                                          |                    |                                                                                                    |                                            |
| Conversion Tracking                                                                          |                    | Engagement                                                                                                    | Website conversions                        |
| Conversion Tracking<br>tep 2<br>et up ads                                                    |                    | Engagement<br>Video views                                                                                      | Website conversions Job applicants         |
| Conversion Tracking<br>tep 2<br><b>et up ads</b><br>Ads in this campaign                     |                    | Engagement<br>Video views                                                                                      | Website conversions Job applicants         |
| ep 2<br>et up ads<br>Ads in this campaign<br>ep 3<br>eview & finish                          | Audience           | Engagement<br>Video views                                                                                      | Website conversions<br>Job applicants      |
| Conversion Tracking<br>eep 2<br>et up ads<br>Ads in this campaign<br>eep 3<br>eview & finish | Audience           | Engagement<br>Video views                                                                                      | Website conversions         Job applicants |
| Conversion Tracking<br>eep 2<br>et up ads<br>Ads in this campaign<br>ep 3<br>eview & finish  | Audience Ad Format | Engagement<br>Video views                                                                                      | Website conversions         Job applicants |

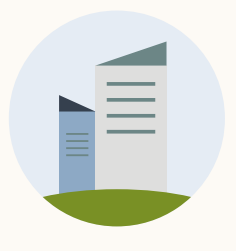

### Ziel "Lead-Generierung": Verknüpfen Sie Ihre Document Ads mit einer Lead Gen Form

Generieren Sie bis zu **4-mal mehr** Leads, indem Sie Ihr Dokument mit einer Lead Gen Form verknüpfen.

Die Lead Gen Form ist mit den korrekten Daten des LinkedIn Profils

der Person vorausgefüllt, z. B. Name, Kontaktdaten, Firmenname, Karrierestufe, Jobbezeichnung und Ort.

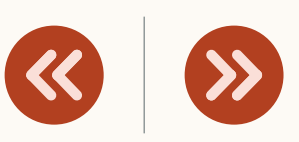

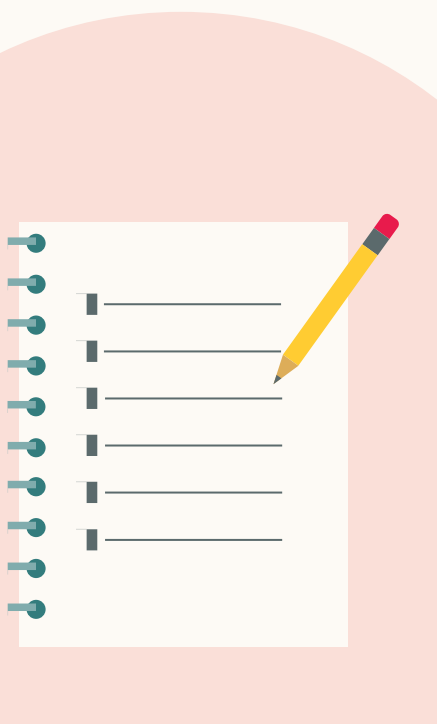

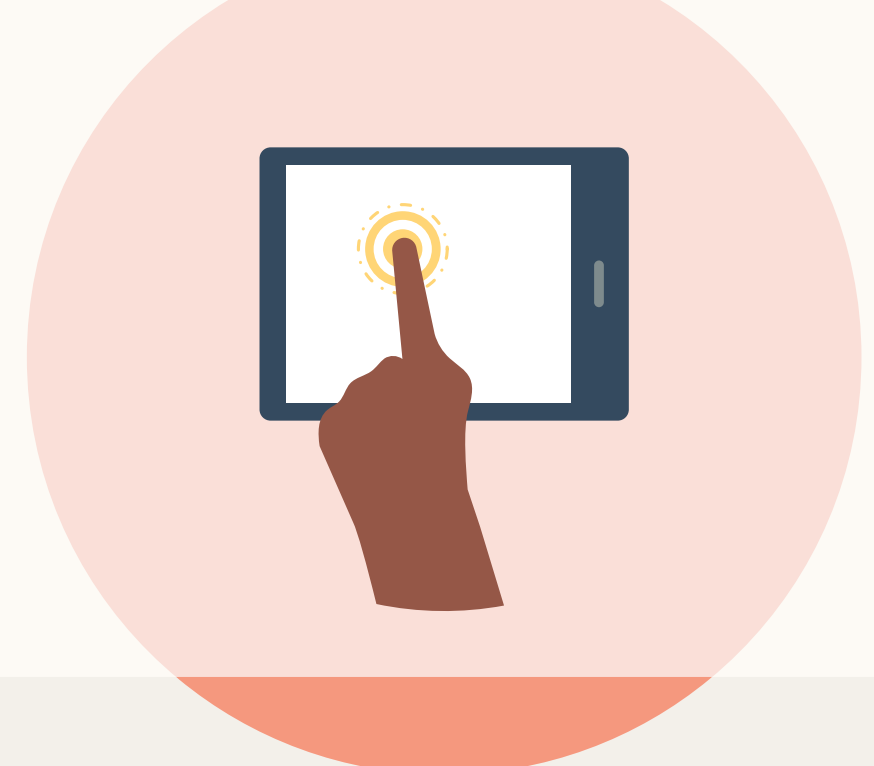

Ihre Prospects können sich **anmelden**, ohne die Anzeige verlassen zu müssen.

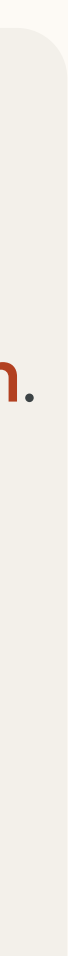

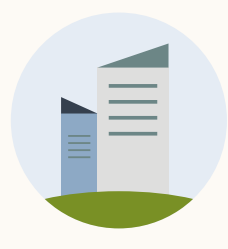

| ← Default Campaign G<br>LinkedIn Docum                                                                                         | Broup<br>ent Ads Campaign 🤌                                                                                                    |      |
|----------------------------------------------------------------------------------------------------|----------------------------------------------------------------------------------------------------|------|
| Step 1<br>Select Campaign Group<br>Step 2<br>Set up Campaign<br>• Objective selection                                          | Your objective is:         Image: Strand awareness change         Image: Image: |      |
| <ul> <li>Audience</li> <li>Ad format</li> <li>Placement</li> <li>Budget &amp; Schedule</li> <li>Conversion Tracking</li> </ul> | Audience Saved Audiences  Audiences Create a new audience                                                                                                    |      |
| p 3<br>t up Ads                                                                                                    | Where is your target audience? Locations (Recent or Permanent) United States                                                                                                    | 0    |
| Step 4<br>Review & Launch                                                                                                    | Exclude people in other locations                                                                                                    |      |
| ack to account                                                                                                    | Your audience has their Profile Language set to English<br>Your audience size will vary depending on the language selected here. English may be selected as the default language even in areas where a local language is available, to reach all users in the region.                                                                                                    | ige, |

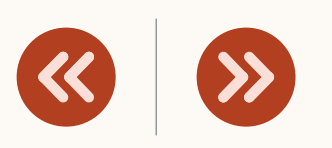

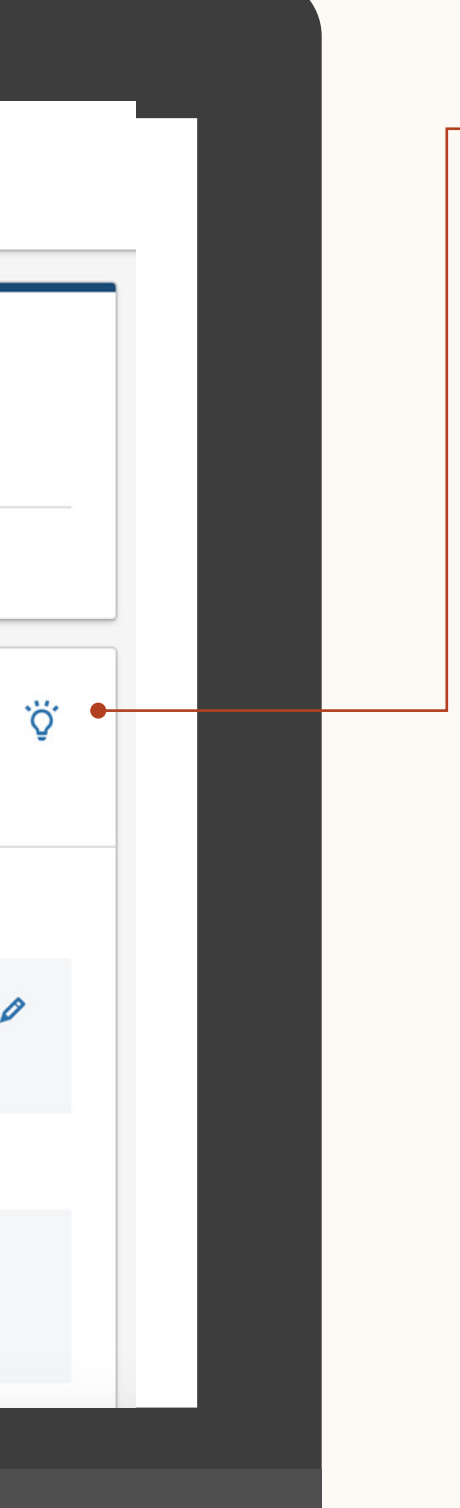

### 3. Schritt: Targeting festlegen

Sie können alle Targeting-Funktionen nutzen, inklusive Retargeting und aktivitätenbasiertes Retargeting.

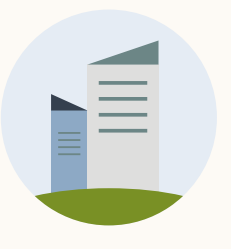

### 4. Schritt: Anzeigenformat auswählen

Wählen Sie "Document Ad" aus.

Platzierung: Es sind keine Platzierungsoptionen verfügbar, auch nicht LinkedIn Audience Network.

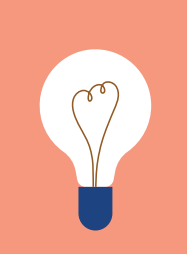

•

HINWEIS: Pro Kampagne können Sie nur ein Anzeigenformat auswählen.

#### Reporting

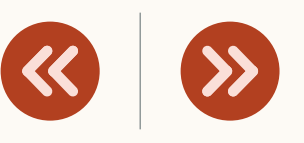

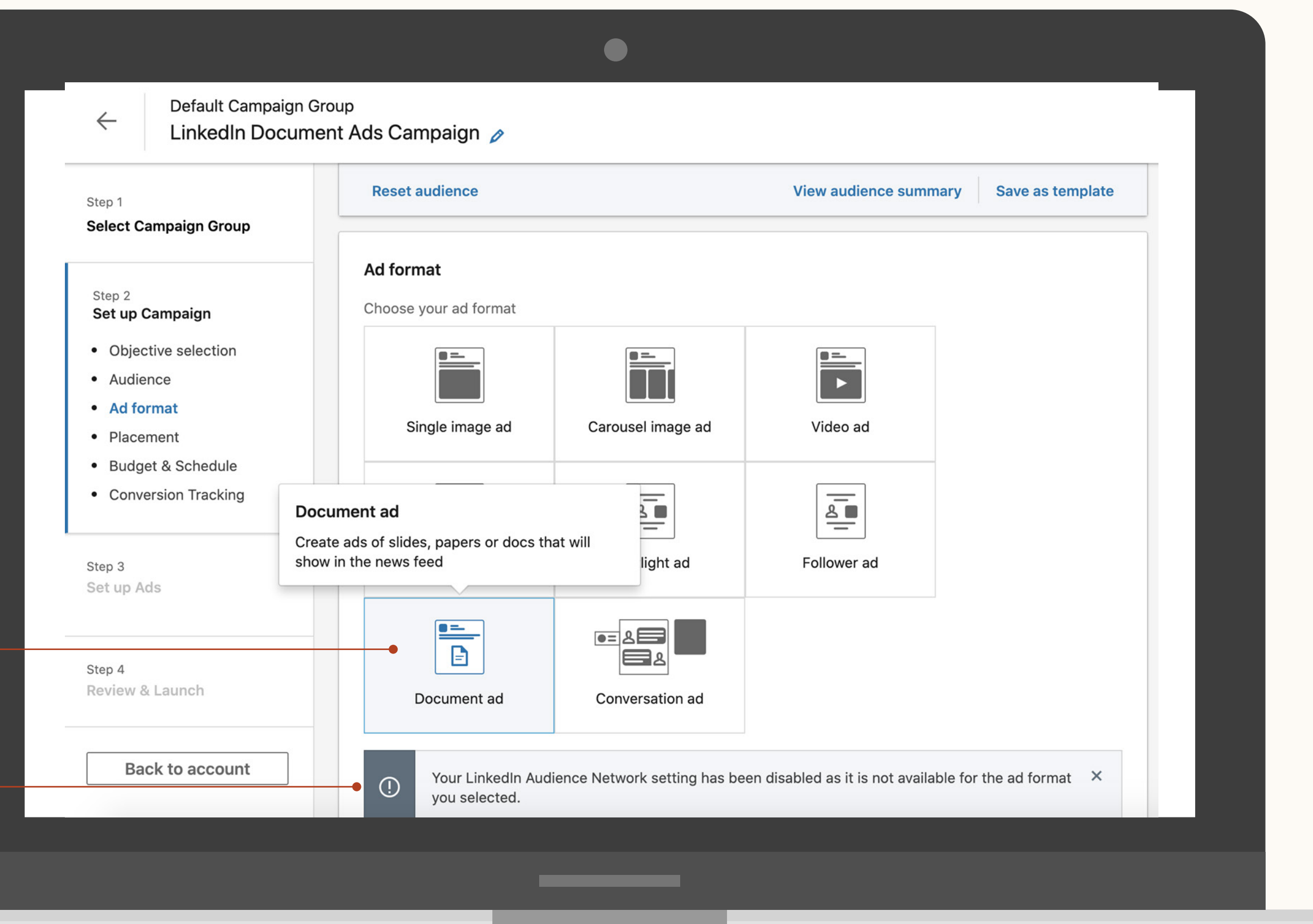

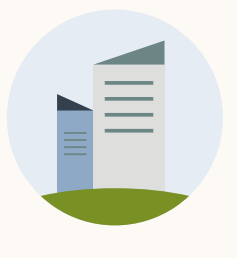

Einrichtung

### 5. Schritt: Budget, Zeitplan und Gebotstyp festlegen

Sie brauchen weitere Informationen? Klicken Sie auf die Kreise, um mehr zu erfahren:

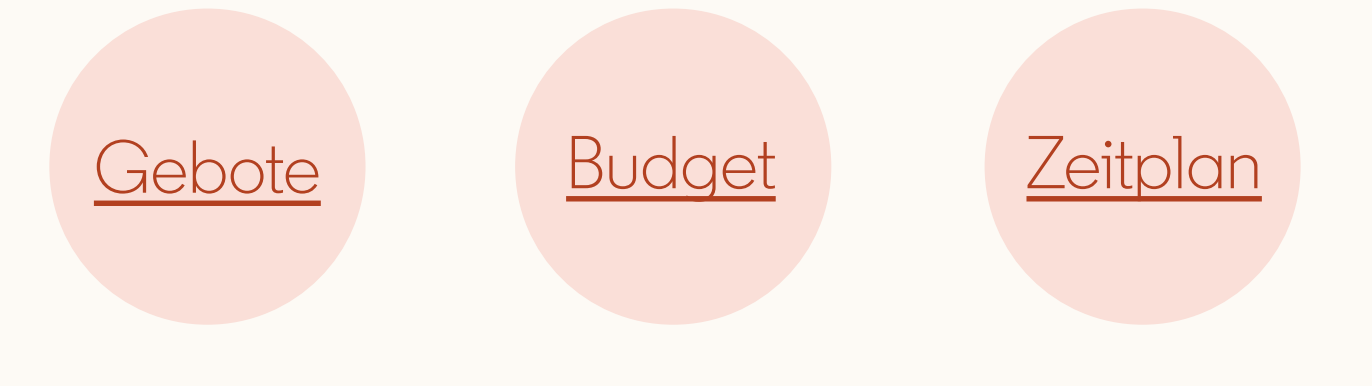

Klicken Sie dann auf Weiter.

HINWEIS: Document Ads werden wie alle Sponsored-Content-Formate auf CPC- oder CPM-Basis abgerechnet.

#### Reporting

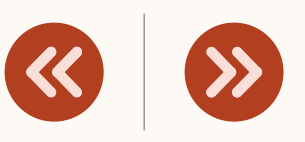

| tep 1                      |                                                                                                    | Emperated Davids @                                                                                                    |
|----------------------------|----------------------------------------------------------------------------------------------------|----------------------------------------------------------------------------------------------------|
|                            | Budget & Schedule                                                                                      | Forecasted Results (2) 83                                                                                                    |
| Objective selection        | ① Your Campaign Group is scheduled to run from 1/16/2019                                               |                                                                                                    |
| Audience                   | Budget                                                                                                 | Target audience size                                                                                                    |
| Ad format                  | Set a lifetime budget                                                                                  | 100,000,000+                                                                                                    |
| Placement                  | Lifetime Budget                                                                                        | 1-day 7-day <b>30-day</b> 🔊                                                                                                    |
| Budget & Schedule          | \$1,000.00                                                                                             |                                                                                                    |
| Conversion Tracking        | Schedule                                                                                               | 30-day spend                                                                                                    |
|                            | Start date End date                                                                                    | \$310.00 - \$900.00                                                                                                    |
| ep 2                       | 4/19/2022 — 5/19/2022                                                                                  | 30-day message sends Key Result                                                                                                    |
| et up Ads                  | Your campaign will run for 31 days starting from April 19, 2022. Your campaign will spend no more than | Economic and the are estimated and do not                                                                                                    |
|                            | \$1,000.00 total.                                                                                      | guarantee actual performance. Learn more                                                                                                    |
| ep 3<br>eview & Launch NEW | Bidding<br>Optimization goal ③                                                                         | Is this information helpful? Yes No                                                                                                    |
|                            | Engagement clicks Change                                                                               |                                                                                                    |
| Back to account            | Bidding strategy (?)                                                                                   |                                                                                                    |
|                            | <ul> <li>Maximum delivery (Automated) - Get the most results possible with your full budget</li> </ul> |                                                                                                    |
|                            | O Target cost - Get the most results possible while staying near your cost goal                        |                                                                                                    |
|                            | O Manual bidding - Control your bids in the auction                                                    |                                                                                                    |
|                            | Hide additional options                                                                                |                                                                                                    |
|                            |                                                                                                    |                                                                                                    |
|                            | Conversion tracking (optional) ③                                                                       |                                                                                                    |
|                            |                                                                                                    |                                                                                                    |
|                            | Measure the actions members take on your website after clicking or viewing your Linkedin ad.           |                                                                                                    |
|                            | + Add conversions                                                                                      |                                                                                                    |
|                            |                                                                                                    | n in the second second s |
| L                          | Save and exe Next                                                                                      |                                                                                                    |

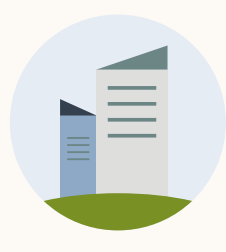

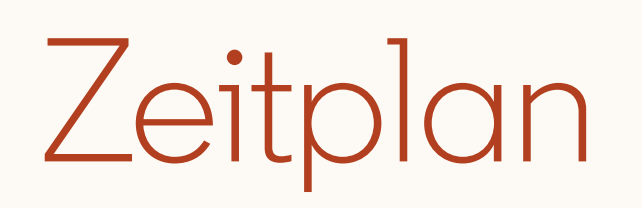

Das **Startdatum** darf nicht in der Vergangenheit liegen.

Ein **Enddatum** ist nicht erforderlich. Ihre Kampagne endet, wenn das Gesamtbudget verbraucht oder das Enddatum der Kampagne erreicht wurde.

#### Reporting

#### Ressourcen

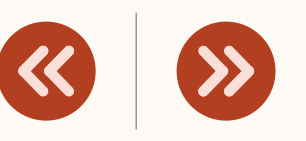

#### **Budget & Schedule** ① Your Campaign Group is scheduled to run from 1/16/2019 Budget Set a lifetime budget $\mathbf{T}$ Lifetime Budget \$1,000.00 Schedule End date Start date 4/19/2022 5/19/2022 Your campaign will run for 31 days starting from April 19, 2022. Your campaign will spend no more than \$1,000.00 total. Bidding Optimization goal ③

Engagement clicks Change

Bidding strategy (?)

- O Maximum delivery (Automated) Get the most results possible with your full budget
- Target cost Get the most results possible while staying near your cost goal
- O Manual bidding Control your bids in the auction

Hide additional options 🔨

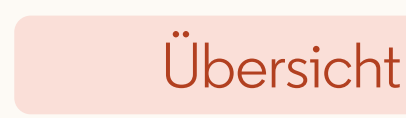

Einrichtung

### Conversion-Tracking hinzufügen

Verfolgen Sie, welche Aktionen Ihre Prospects auf Ihrer Website tätigen.

Mit Conversion-Tracking sehen Sie, inwiefern Ihre Anzeigen zu relevanten Aktionen auf Ihrer Website geführt haben, z. B. den Download von Inhalten, Anmeldungen und Käufe.

Mehr dazu im <u>Hilfebereich</u>.

HINWEIS: Sie haben die Einstellungen für Ihre Kampagne vorgenommen? Klicken Sie auf Speichern und weiter, um als Nächstes Ihre Anzeigen zu erstellen.

#### Reporting

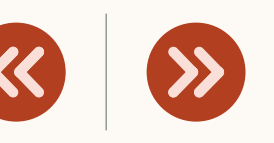

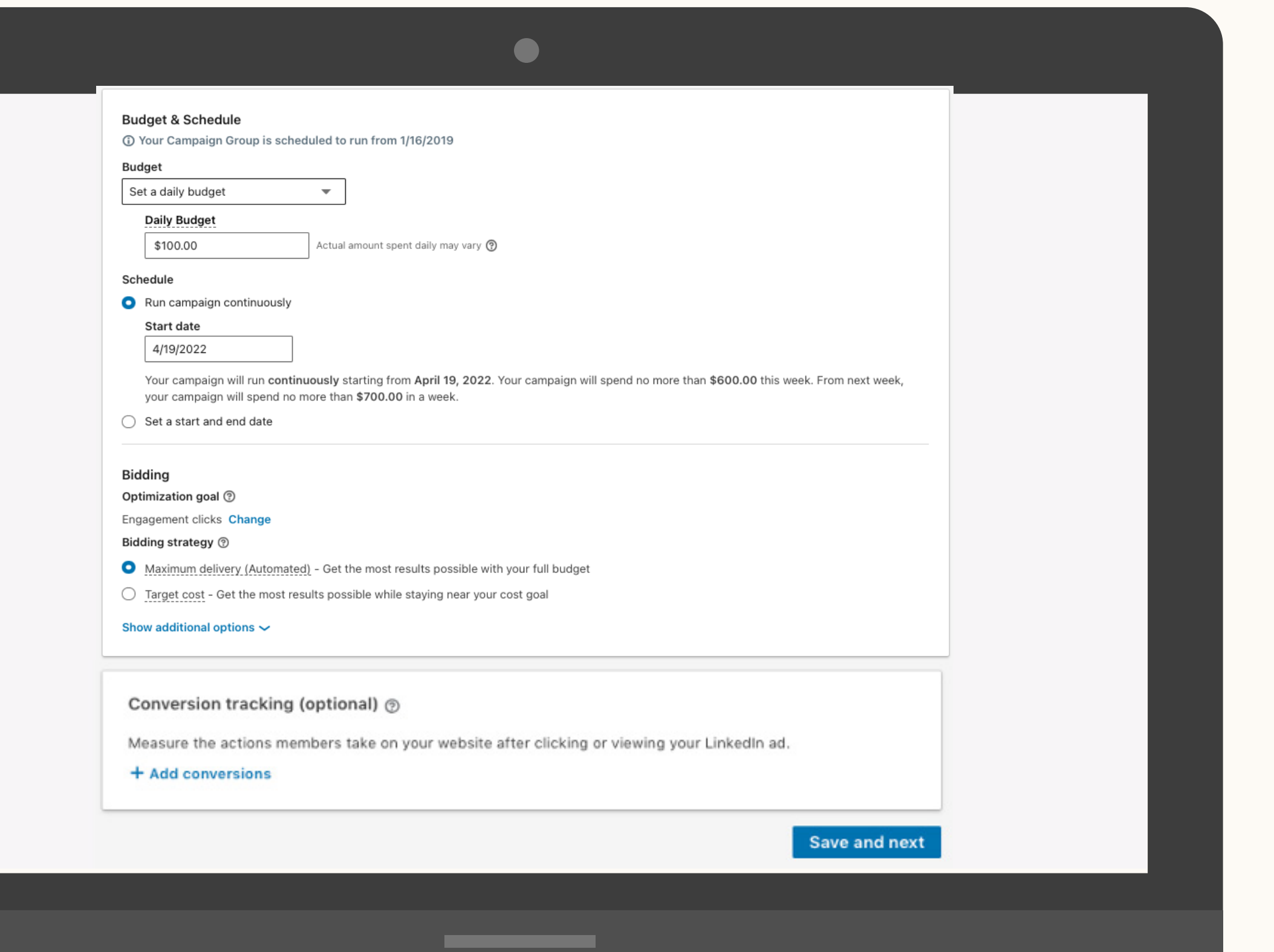

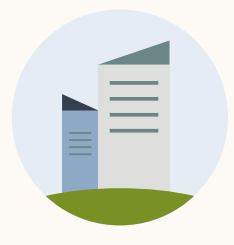

# Herzlichen Glückwunsch!

Jetzt wissen Sie, wie Sie eine Kampagne erstellen. Als Nächstes sehen wir uns an, wie Sie Ihre Anzeige erstellen.

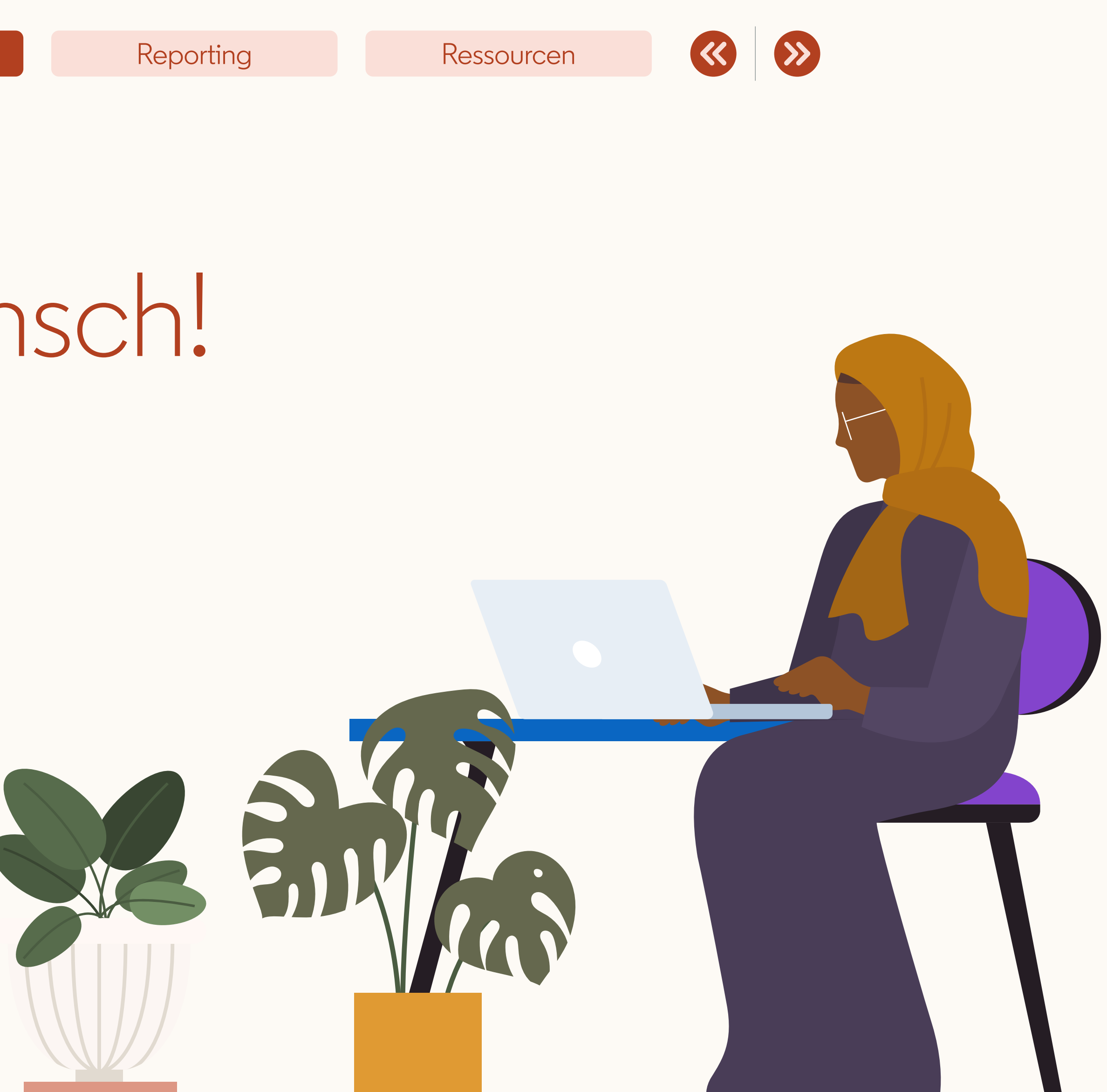

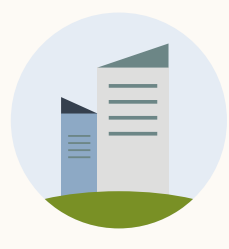

| Certain Campaign G                                                                                                    | <sup>roup</sup><br>ent Ads Campaign 🤌 |                                                                  |
|----------------------------------------------------------------------------------------------------|---------------------------------------|------------------------------------------------------------------|
| Step 1<br>Select Campaign Group                                                                                                    | Ads in this campaign 🕸                | Create new ad Browse existing con                                |
| Step 2<br>Set up Campaign<br>• Objective selection<br>• Audience<br>• Ad format<br>• Placement<br>• Budget & Schedule<br>• Conversion Tracking | To add ad<br>your existi              | s to this campaign, browse<br>ing content or create a new<br>ad. |
| • Document Ads                                                                                                    | Previous                              | Save and exit                                                    |
| Step 4<br>Review & Launch                                                                                                    |                                       |                                                                  |
|                                                                                                    |                                       |                                                                  |
|                                                                                                    |                                       |                                                                  |

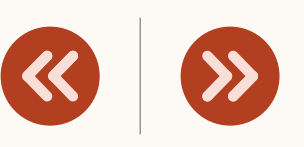

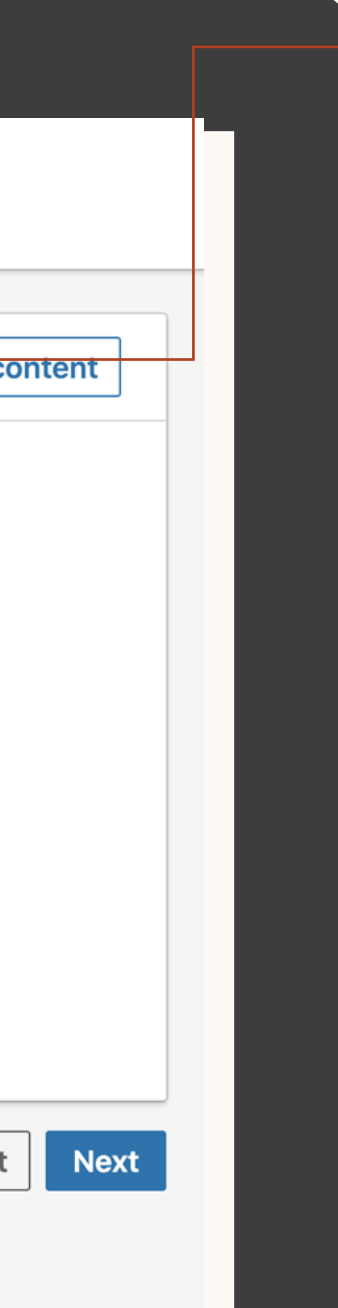

### Anzeigen für Ihre Kampagne auswählen

Bei einem neuen Dokument: Klicken Sie auf "Neue Anzeige erstellen".

Wenn Sie ein bestehendes Dokument aus einer anderen Kampagne verwenden möchten: Wählen Sie "Bestehende Inhalte durchsuchen".

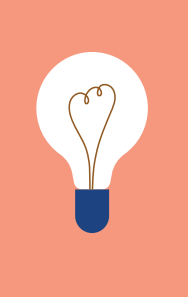

**TIPP:** Unter "Bestehende Inhalte durchsuchen" finden Sie auch eigene Inhalte, die Sie bewerben können.

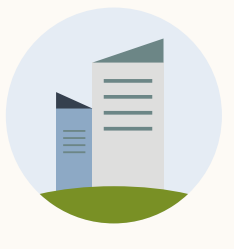

### Anzeige erstellen: Ziele "Awareness" und "Engagement"

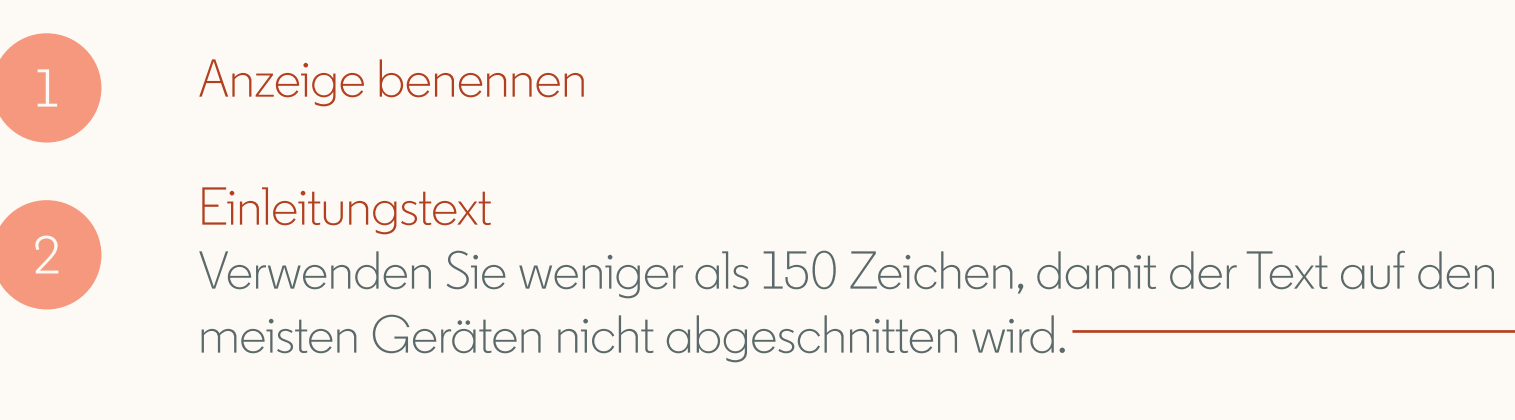

#### Dokument hochladen Laden Sie Ihr Dokument hoch Zulässic

Laden Sie Ihr Dokument hoch. Zulässige Dateitypen: PDF, DOC(X) oder PPT(X); Dateigröße < 100 MB

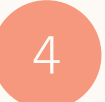

#### Überschrift

Diese erscheint ganz oben im Dokument.

Sie haben als Ziel "Lead-Generierung" ausgewählt? Auf der nächsten Folie erfahren Sie, wie Sie Ihre Kampagne erstellen.

| Reporting                                                      | Ressourcen                     |                                                                                                    |  |
|----------------------------------------------------------------|--------------------------------|----------------------------------------------------------------------------------------------------|--|
|                                                                |                                |                                                                                                    |  |
|                                                                |                                |                                                                                                    |  |
|                                                                |                                |                                                                                                    |  |
|                                                                |                                |                                                                                                    |  |
|                                                                |                                |                                                                                                    |  |
|                                                                |                                |                                                                                                    |  |
| Create a new Document ad for this                              | campaign                       |                                                                                                    |  |
| Name this ad (optional) LinkedIn Profile Tips                  | 234                            | Preview                                                                                                    |  |
| Introductory text ③<br>Check out how to use LinkedIn effective | /ely. <b>(G</b> <sup>558</sup> | Stephanie Tilton, Mike Romoff and 620 other connections follow LinkedIn<br>Marketing Solutions                                                                                                    |  |
| Document<br>Your file Upload Complete                          | ×                              | LinkedIn Marketing Solutions<br>Promoted<br>Check out how to use LinkedIn effectively.                                                                                                    |  |
| Headline <sup>③</sup> Top tips to Use LinkedIn                 | 176                            | For a powerful Linkedin profile<br>water in while while the thirty of all statements<br>with the profile space for the powerful time the space of the powerful<br>and the provide space of the powerful time the space of the powerful<br>space of the powerful time the space of the powerful time time the space of the powerful time time the space of the powerful time time time time time time time time                                                                                                    |  |
| Cancel                                                         | Add to campaign ③ Create       | Participanti Automatication         Participanti Automatication         Participanti Automatication <td></td> |  |
|                                                                |                                |                                                                                                    |  |
|                                                                |                                |                                                                                                    |  |

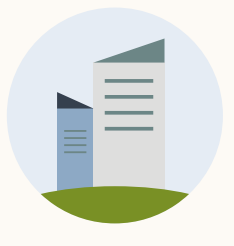

### Anzeige erstellen: Ziel "Lead-Generierung"

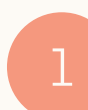

#### Anzeige benennen

#### Einleitungstext

Verwenden Sie weniger als 150 Zeichen, damit der Text auf den meisten Geräten nicht abgeschnitten wird.

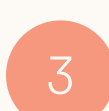

#### Dokument hochladen

Laden Sie Ihr Dokument hoch. Zulässige Dateitypen: PDF, DOC(X) und PPT(X) mit einer Größe < 100 MB.

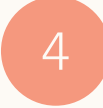

#### Vorschauseiten

Durch Verschieben des Balkens legen Sie fest, wie viele Seiten in der Vorschau erscheinen (max. 10).

#### Überschrift

Diese erscheint ganz oben im Dokument.

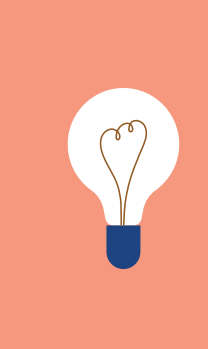

HINWEIS: Für das Ziel "Lead-Generierung" ist keine Live-Vorschau verfügbar. Sie können aber Ihre Anzeige speichern, auf die drei Punkte neben der Anzeige klicken und dann "Vorschau" auswählen. Scannen Sie den QR-Code mit Ihrem Mobilgerät.

Auf der nächsten Folie erfahren Sie, wie Sie eine Lead Gen Form erstellen.

#### Reporting

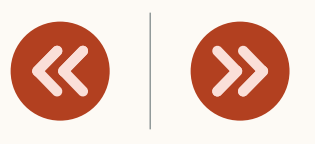

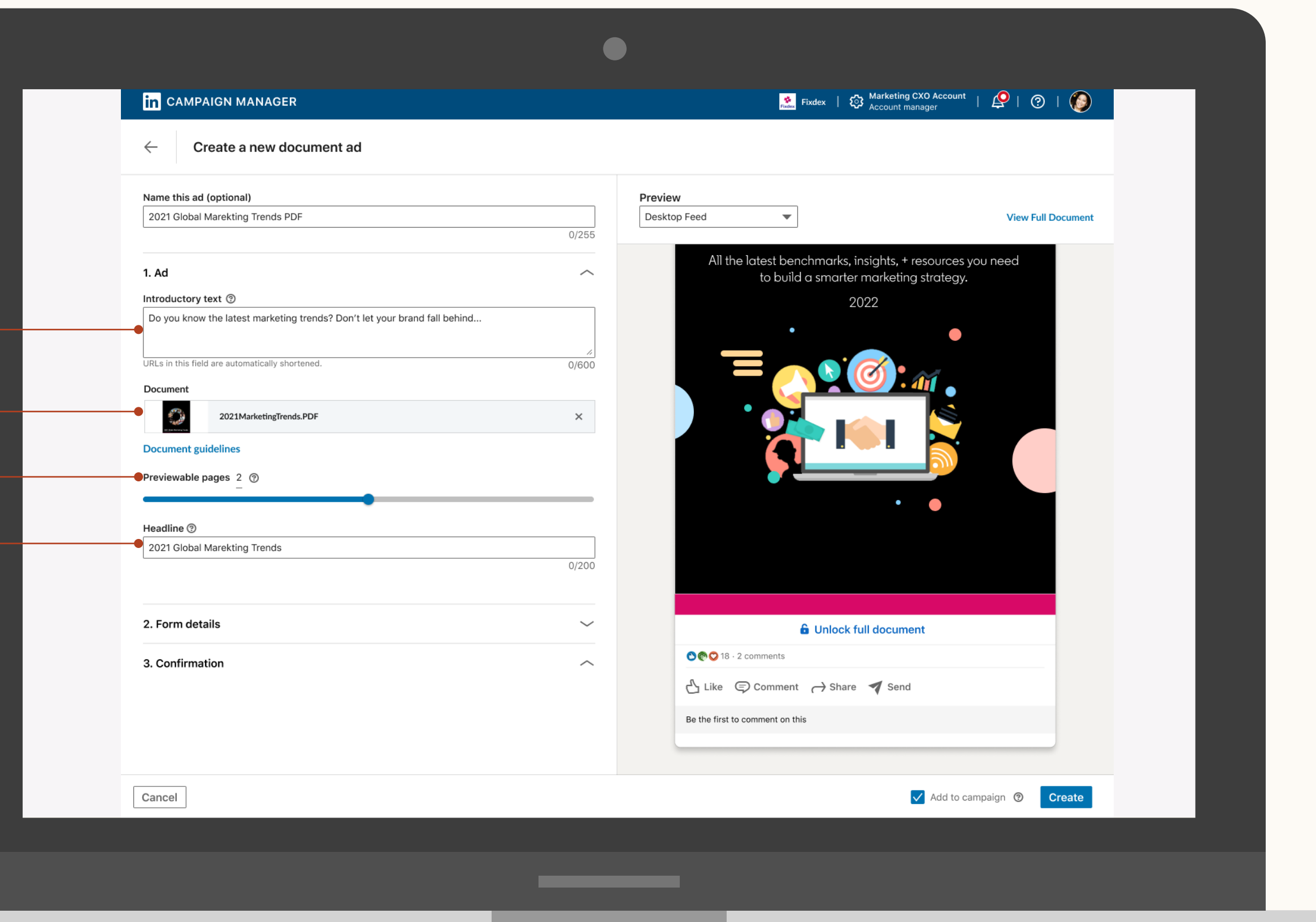

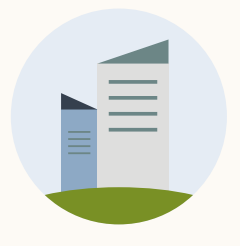

### Lead-Generierung

Übersicht

Ziel "Lead-Generierung": Wählen Sie die Lead Gen Form aus, die Sie für Ihre Anzeige verwenden möchten.

Nutzen Sie dazu das Dropdown-Menü oder erstellen Sie ein neues Formular, indem Sie auf "Lead Gen Form – erstellen" klicken.

#### Reporting

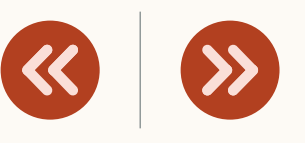

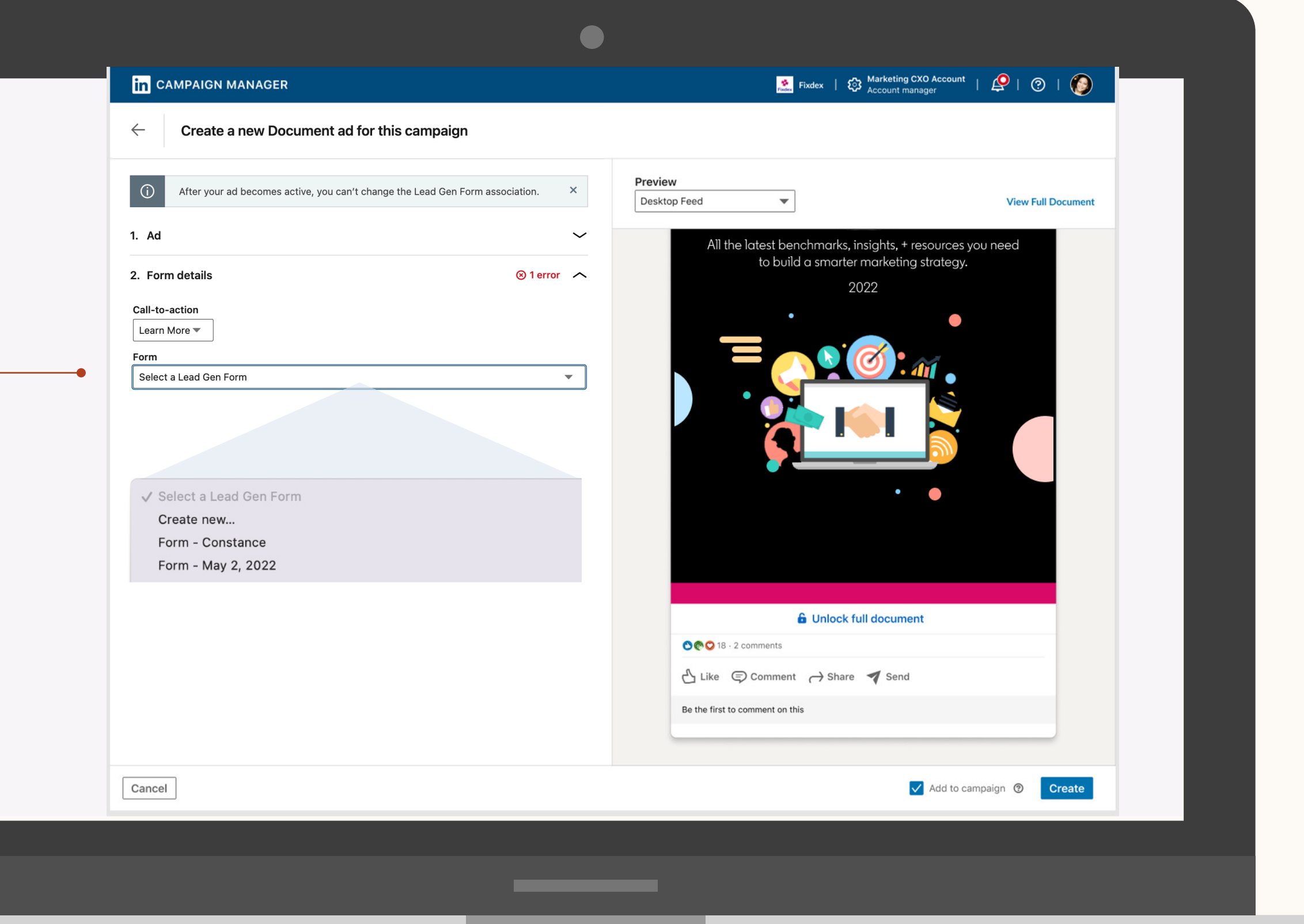

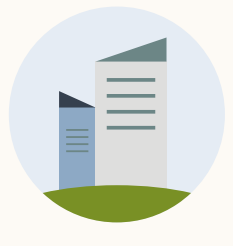

### Eine neuee Lead Gen Form erstellen

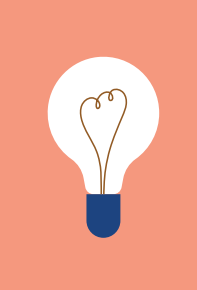

**TIPP:** Weitere Informationen finden Sie in unseren Ratgebern <u>Lead-Generierung: Erste</u> <u>Schritte</u> und <u>LinkedIn Lead Gen Forms</u>.

HINWEIS: Dieser Schritt erfolgt in einem neuen Tab. Wenn Sie Ihre Document Ad erstellt haben, schließen Sie den Tab und kehren Sie zu Ihrem Anzeigenentwurf zurück. Ihr Formular erscheint im Dropdown-Menü, sobald Sie im neuen Tab auf "Erstellen" klicken.

#### Reporting

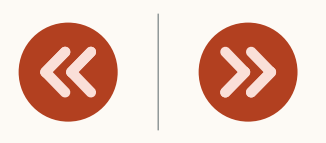

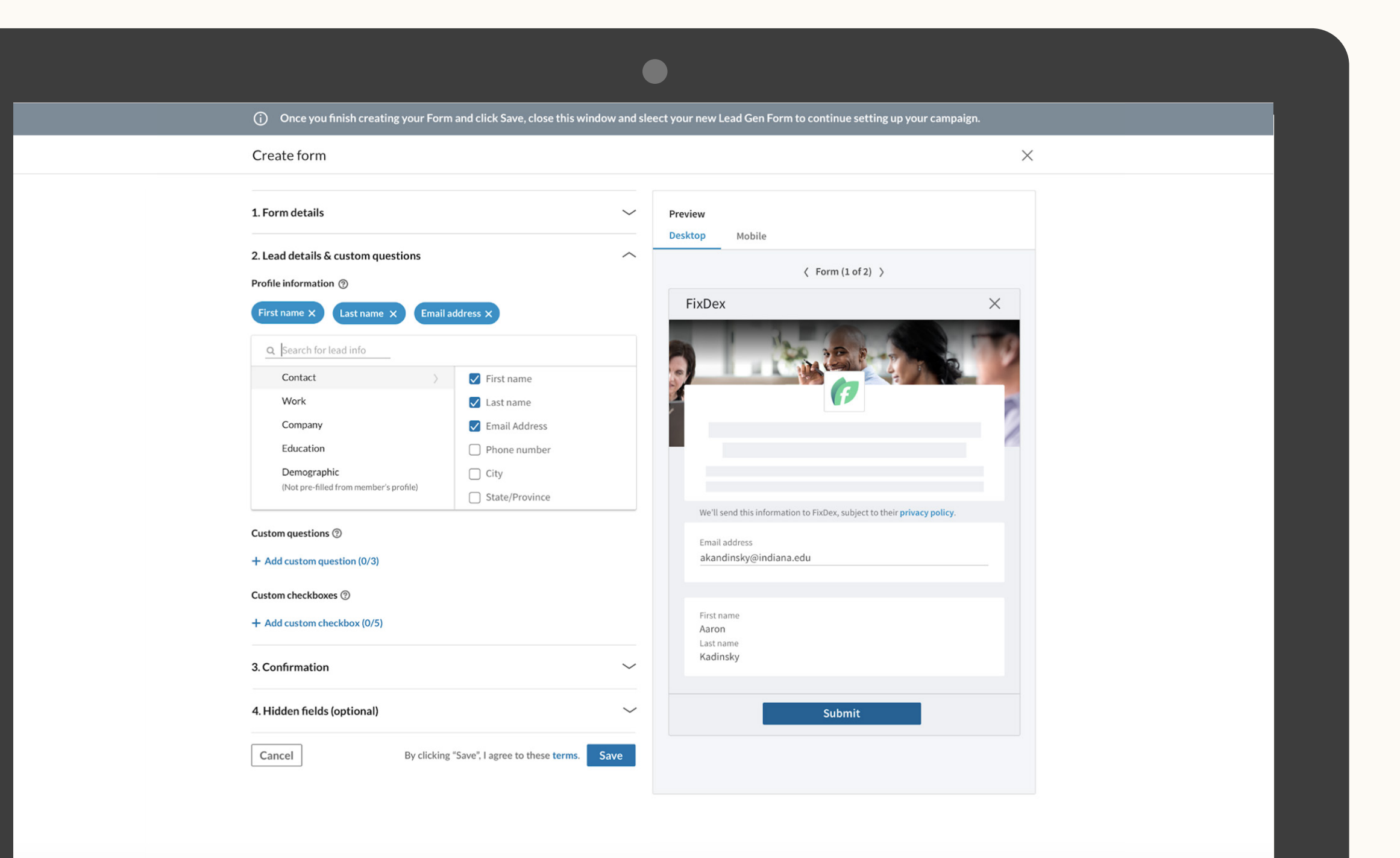

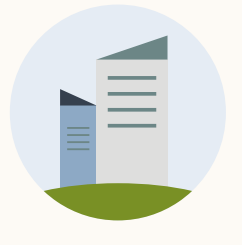

# Anzeige prüfen und speichern

Sie können Ihre Anzeige erst speichern, wenn Sie die Fehler in den rot markierten Feldern beseitigt haben.

Nach dem Speichern können Sie Ihre Document Ad nicht mehr bearbeiten. Dazu müssen Sie eine neue Anzeige erstellen.

#### Reporting

#### Ressourcen

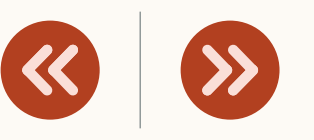

#### in campaign manager

Create a new Document ad for this campaign

| Document Ad     Inroductory text (*)     Check out our 2022 Annual Outlook Report     Autorot     Autorot     Ourment file is required.     Document file is required.     Mailine (*)     This is your ad headline.     Headline is required.     Outorot addecuments.     Image: Character addecuments.     Image: Character addecuments.     Image:                                                                                                    | Name this ad (optional)                            | Preview                                                                                                    |
|----------------------------------------------------------------------------------------------------|----------------------------------------------------|----------------------------------------------------------------------------------------------------|
| Introductory text  Introductory text  Introductory                                                                                                    | Document Ad 1                                      | Desktop Feed                                                                                                    |
| Introductory text  All the latest benchmarks, insights, + resources you need to build a smarter marketing strategy. 2022 2022 2022 2022 2022 2022 2022 20                                                                                                    | 13/255                                             |                                                                                                    |
| Check out our 2022 Annual Outlook Report     40/600     Document   Support for PDF, PPT, PDTX, DOC or DOCX documents.   Document file is required.   Headline ()   This is your ad headline.   Headline is required.   0/200     Image: Choose document   Image: Choose document </td <td>Introductory text ③</td> <td>All the latest benchmarks, insights, + resources you need</td>                                                                                                    | Introductory text ③                                | All the latest benchmarks, insights, + resources you need                                                                                                    |
| Au/solo     Document   Support for PDF, PFT, DDC or DDCX documents.     Choose document   This is your ad headline.   Hadline is required.     O/2000     Image: Choose document     Image: Choose document                                                                                                    | Check out our 2022 Annual Outlook Report           | to build a smarter marketing strategy.                                                                                                    |
| Document   Support for PDF, PT, PTX, OC or DOCX documents.   Choose document   This is required.   Madline is required.   Madline is required.   O/200                                                                                                    | 40/600                                             | 2022                                                                                                    |
| Support for PDF, PPT, XD, DDC or DDCX documents.     Choose document     Hadline ©     This is your ad headiline.     Hadline is required.     0/200     Image: Comment (in this comment on this comment on this                                                                                                    | Document                                           |                                                                                                    |
| Document file is required.     Headline ®     Ladline is required.     0/200     0/200     0/200     0/200     0/200     0/200     0/200     0/200     0/200     0/200     0/200     0/200     0/200     0/200     0/200     0/200     0/200     0/200     0/200     0/200     0/200     0/200     0/200     0/200     0/200     0/200     0/200     0/200     0/200     0/200     0/200     0/200     0/200     0/200     0/200     0/200     0/200     0/200     0/200     0/200     0/200     0/200     0/200     0/200     0/200     0/200     0/200     0/200     0/200     0/200     0/200                                                                                                    | Support for PDF, PPT, PPTX, DOC or DOCX documents. |                                                                                                    |
| Headline ©         This is your ad headline.         Headline is required.         0/200         0/200         0/200         0/200         0/200         0/200         0/200                                                                                                    | Document file is required.                         |                                                                                                    |
| This is your ad headline.<br>Headline is required.<br>0/200<br>0/200<br>Unlock full document<br>Comment<br>Comment | Headline ③                                         |                                                                                                    |
| Headline is required. 0/200                                                                                                    | This is your ad headline.                          |                                                                                                    |
| Comment     Comment     Comment     Comment     Share     Send     Be the first to comment on this                                                                                                    | Headline is required.                              |                                                                                                    |
| © € O 15 - 2 comments<br>Č Like © Comment → Share ♥ Send<br>Be the first to comment on this                                                                                                    |                                                    | Unlock full document                                                                                                    |
| Like Comment I Share Send                                                                                                    |                                                    | C C 18 - 2 comments                                                                                                    |
| Be the first to comment on this                                                                                                    |                                                    | Like      Comment → Share      Send     Send |
|                                                                                                    |                                                    | Be the first to comment on this                                                                                                    |

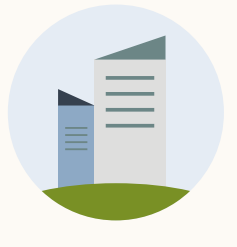

### Fertig? Klicken Sie auf "Erstellen", um Ihre Anzeige zu speichern

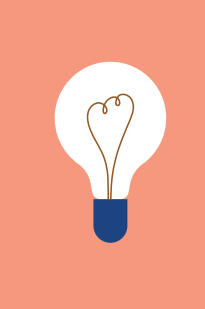

HINWEIS: Dadurch wird Ihre Anzeige noch nicht veröffentlicht, sondern nur als Entwurf gespeichert.

#### Reporting

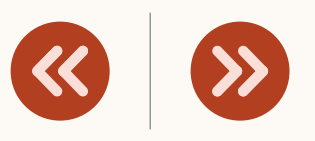

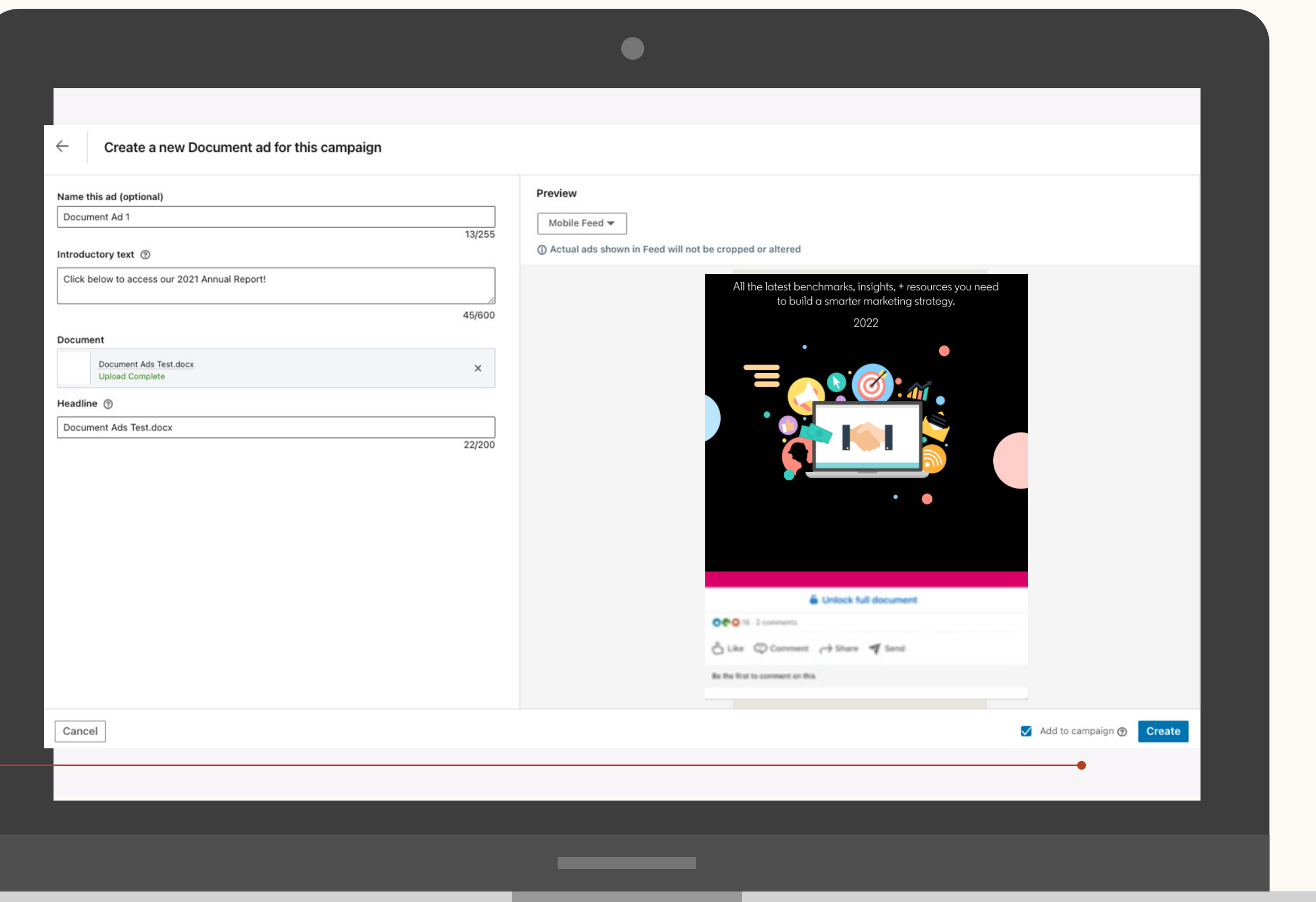

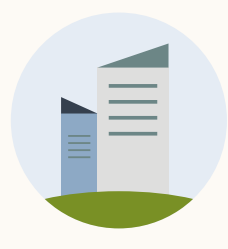

| Ads in this can | npaign සු                                                                                                    | Create new ad       | Browse existin  |
|-----------------|----------------------------------------------------------------------------------------------------|---------------------|-----------------|
| Search          |                                                                                                    |                     |                 |
| FEED ADS 🧿      |                                                                                                    |                     |                 |
|                 | LinkedIn Profile Tips<br>Top tips to Use LinkedIn<br>Check out how to use LinkedIn effectively.<br>Document ad · Direct sponsored content · ID:<br>111196776 | Billing i<br>needed | nformation<br>I |
|                 | 1                                                                                                    |                     |                 |
| Previous        |                                                                                                    |                     | Save and        |

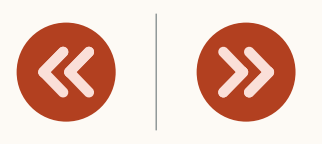

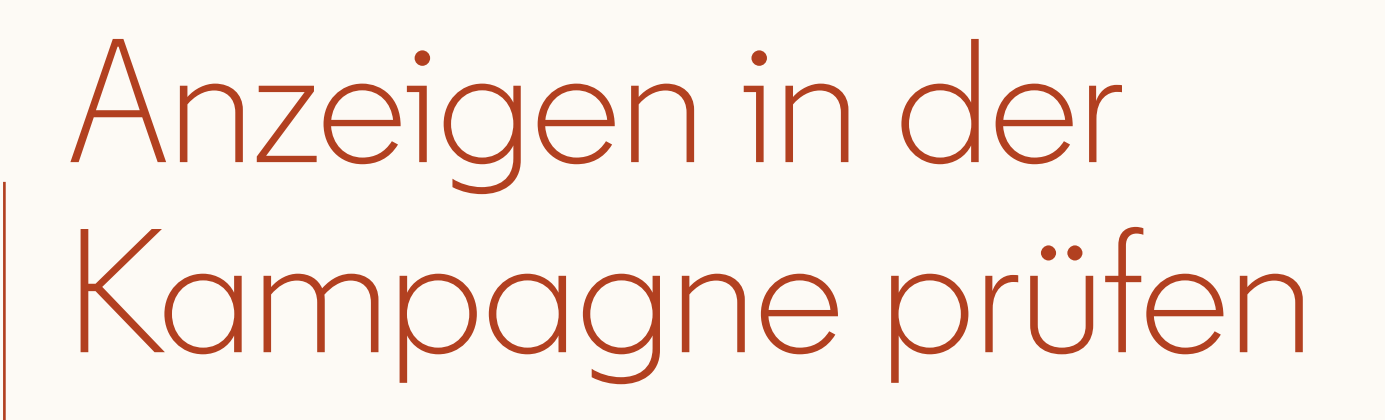

Prüfen Sie Ihre Anzeigen und fügen Sie ggf. weitere hinzu.

Klicken Sie dann auf "Weiter".

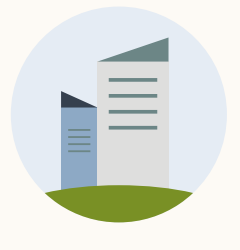

### Kampagnendetails prüfen und Kampagne starten

Stellen Sie sicher, dass alle Angaben korrekt sind.

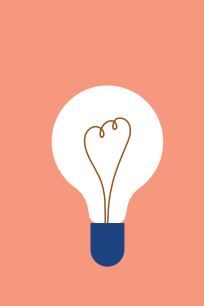

HINWEIS: Sobald Ihre Kampagne live geht, können Sie Ihr Dokument oder Ihre Lead Gen Form nicht mehr bearbeiten.

|    |     | 1.1  |    |
|----|-----|------|----|
| RO | nor | tino | ŧ. |
|    | UUI |      | Ł  |
|    | I   |      | ,  |

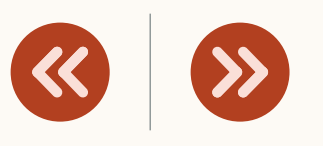

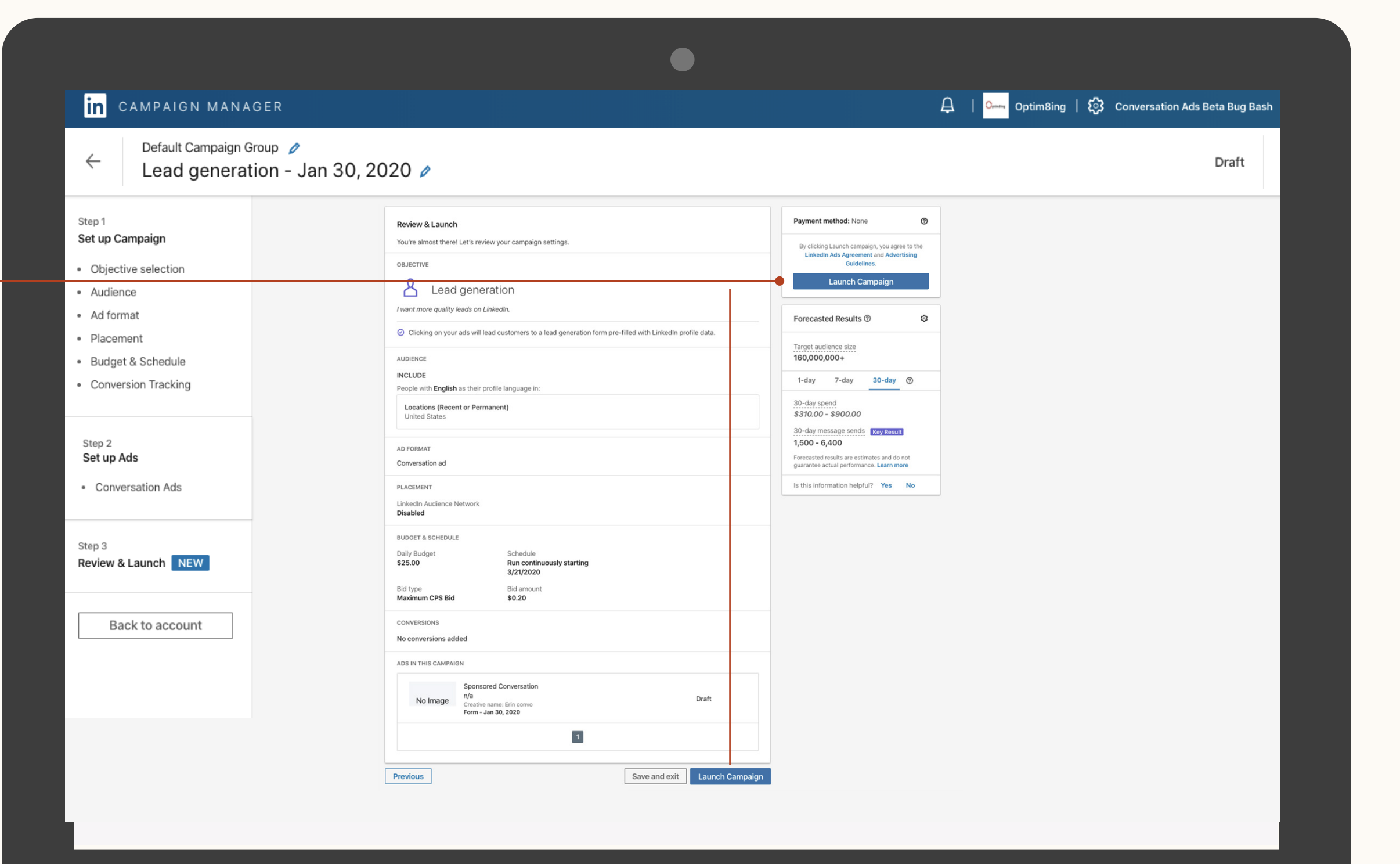

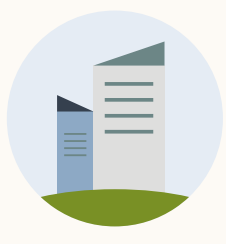

# Document Ads bearbeiten

Diese Funktionen stehen Ihnen zum Bearbeiten Ihrer Document Ads zur Verfügung

#### Reporting

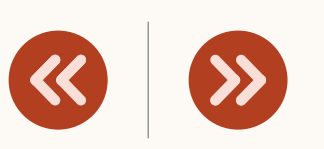

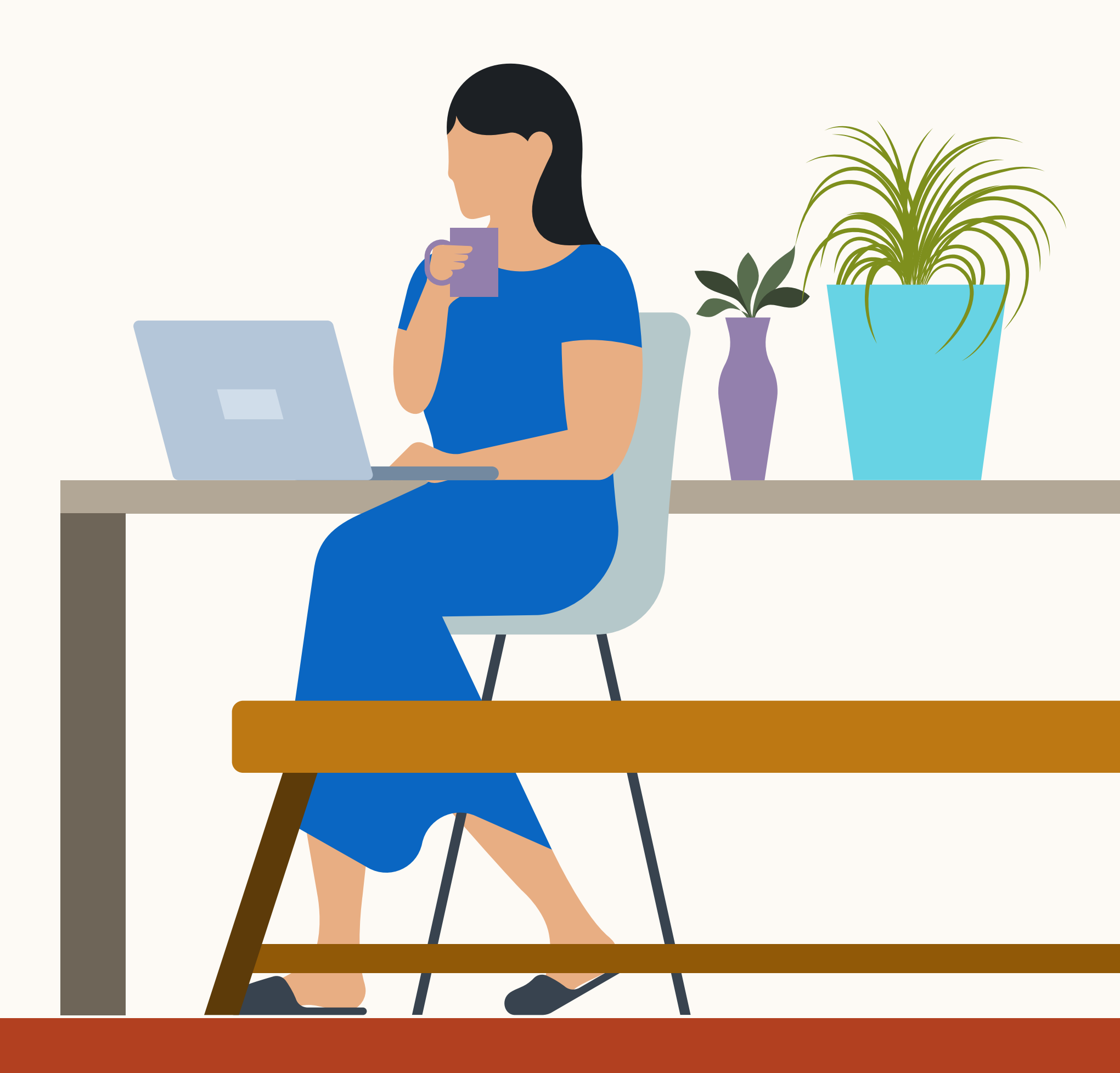

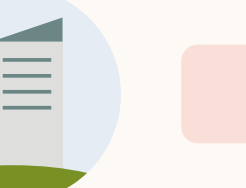

### Ihre Kampagne bearbeiten

Um Änderungen am Entwurf Ihrer Kampagne vorzunehmen, klicken Sie auf die drei Punkte unter **Anzeigen in dieser Kampagne** und dann auf "**Bearbeiten"**.

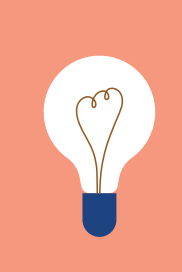

HINWEIS: Sobald die Anzeige gespeichert wurde, können Sie Ihr Dokument nicht mehr bearbeiten.

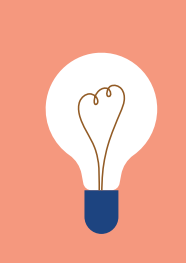

HINWEIS: Sobald Ihre Lead Gen Form aktiviert wurde, können Sie sie nicht mehr bearbeiten.

| Reporting                                                                          | Ressourcen                                                                    |                                                                                               |         |
|------------------------------------------------------------------------------------|-------------------------------------------------------------------------------|-----------------------------------------------------------------------------------------------|---------|
|                                                                                    |                                                                               |                                                                                               |         |
|                                                                                    |                                                                               |                                                                                               |         |
|                                                                                    |                                                                               |                                                                                               |         |
|                                                                                    |                                                                               |                                                                                               |         |
|                                                                                    |                                                                               |                                                                                               |         |
|                                                                                    |                                                                               |                                                                                               |         |
|                                                                                    |                                                                               |                                                                                               |         |
| in campaign manager                                                                |                                                                               | 요   으ー Optim8ing   லே Conversation Ads Beta Bu                                                | ug Bash |
| <ul> <li>← Default Campaign Group </li> <li>▲ Lead generation - Jan 30,</li> </ul> | 2020 🖉                                                                        | Drat                                                                                          | ft      |
| tep 1<br>et up Campaign                                                            | Ads in this campaign 🕸                                                        | Forecasted Results ③                                                                          | \$      |
| Objective selection<br>Audience                                                    | Search by name or keyword                                                     | Target audience size<br>14,000+                                                               |         |
| Ad format<br>Placement                                                             | test 3<br>Did Finance Say 'Yes' To Automation - OPT 1.pdf - 9 pages<br>test 3 | Show segments<br>1-day 7-day 30-day                                                           | _       |
| Budget & Schedule Conversion Tracking                                              | Document ad - Direct sponsored content - ID: 169146074<br>normal text         | 30-day spend<br>\$370.00 - \$1,452.00 ®                                                       |         |
| tan 2                                                                              | test 3<br>Did Finance Say 'Yes' To Automation - OPT 1.pdf · 9 pages<br>test 3 | 30-day impressions<br>18,000 - 73,000                                                         |         |
| Conversation Ads                                                                   | Document ad - Direct sponsored content - ID: 168992364 Form - Mar 21, 2022    | Edit % - 0.43%                                                                                |         |
|                                                                                    | 1<br>Decisions                                                                | Preview 1<br>I UV Clicks                                                                      |         |
| ep 3<br>eview & Launch NEW                                                         | Previous                                                                      | Duplicate 300<br>sted results are directional estimates and guarantee performance. Learn more | nd      |
| Back to account                                                                    |                                                                               | Show in feed ⑦                                                                                |         |
|                                                                                    |                                                                               | Manage Tracking                                                                               |         |
|                                                                                    |                                                                               | Remove 🕑                                                                                      |         |
|                                                                                    |                                                                               |                                                                                               |         |
|                                                                                    |                                                                               |                                                                                               |         |
|                                                                                    |                                                                               |                                                                                               |         |

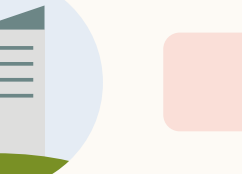

### Eine Anzeige duplizieren

Bei den Zielen "Brand Awareness" und "Engagement" können Sie Ihr Dokument derzeit nicht mehr bearbeiten, sobald es gespeichert wurde.

Um es zu bearbeiten, duplizieren Sie Ihre bereits veröffentlichte Anzeige. Nun können Sie einen neuen Entwurf in derselben Kampagne erstellen.

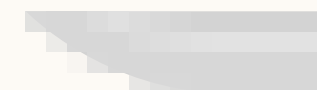

| Reporting                                          | Ressourcen                                                                                                    |                                                                                                    |
|----------------------------------------------------|----------------------------------------------------------------------------------------------------|----------------------------------------------------------------------------------------------------|
|                                                    |                                                                                                    |                                                                                                    |
|                                                    |                                                                                                    |                                                                                                    |
|                                                    |                                                                                                    |                                                                                                    |
|                                                    |                                                                                                    |                                                                                                    |
|                                                    |                                                                                                    |                                                                                                    |
|                                                    |                                                                                                    |                                                                                                    |
|                                                    |                                                                                                    |                                                                                                    |
| n CAMPAIGN MANAGER                                 |                                                                                                    | 우   😋 Optim8ing   ல் Conversation Ads Beta Bug Bash                                                                                                    |
| Default Campaign Group<br>Lead generation - Jan 30 | , 2020 🖉                                                                                                    | Draft                                                                                                    |
| p 1<br>up Campaign                                 | Ads in this campaign 🕸                                                                                                    | Create new ad                                                                                                    |
| Dbjective selection                                | Search by name or keyword                                                                                                    | Target audience size 14,000+                                                                                                    |
| Ad format<br>Placement<br>Budget & Schedule        | test 3<br>Did Finance Say 'Yes' To Automation - OPT 1.pdf · 9 pages<br>test 3<br>Document ad - Direct sponsored content · ID: 169146074              | Active   Active   Act |
| Conversion Tracking                                | normal text                                                                                                    | \$370.00 - \$1,452.00 <sup>(*)</sup>                                                                                                    |
| ep 2<br>et up Ads                                  | Did Finance Say 'Yes' To Automation - OPT 1.pdf · 9 pages<br>test 3<br>Document ad · Direct sponsored content · ID: 168992364<br>Form - Mar 21, 2022 | Active ▼ 18,000 - 73,000<br>Edit % - 0.43%                                                                                                    |
| Conversation Ads                                   | 1                                                                                                    | Preview                                                                                                    |
| p 3<br>view & Launch NEW                           | Previous                                                                                                    | Buplicate<br>300<br>sted results are directional estimates and<br>guarantee performance. Learn more                                                                                                    |
| Back to account                                    |                                                                                                    | Show in feed ⑦ information Yes No                                                                                                    |
|                                                    |                                                                                                    | Manage Tracking                                                                                                    |
|                                                    |                                                                                                    | Remove 🕐                                                                                                    |
|                                                    |                                                                                                    |                                                                                                    |
|                                                    |                                                                                                    |                                                                                                    |
|                                                    |                                                                                                    |                                                                                                    |

## Reporting im Kampagnen-Manager

Kennzahlen und Berichte zu Ihren Document Ads

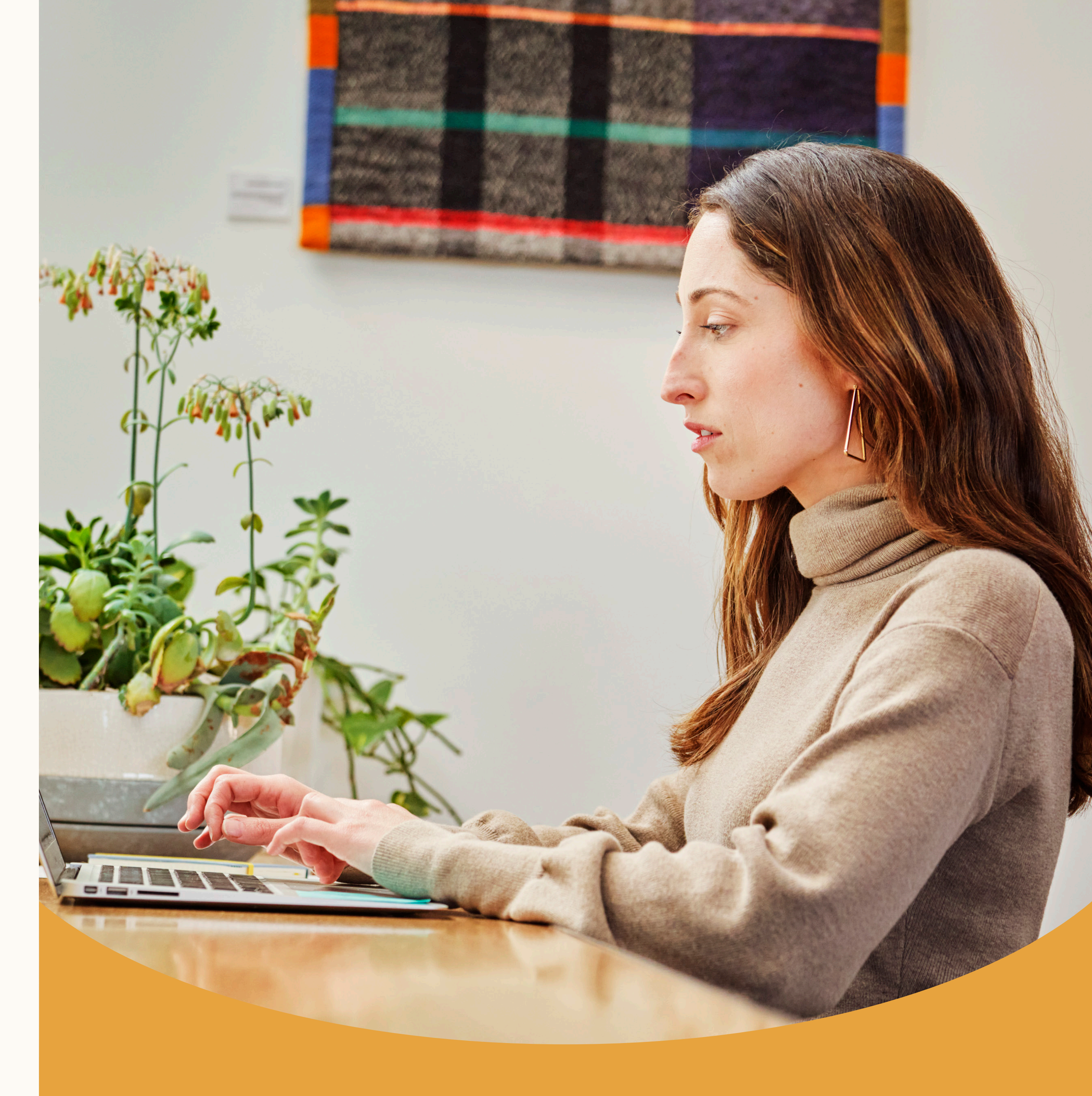

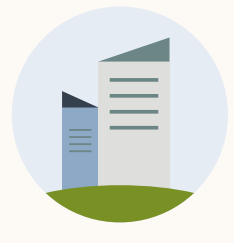

### Die Performance im Kampagnen-Manager prüfen

Im Reporting-Dashboard sehen Sie die Gesamtzahl der Klicks und Downloads.

- Wählen Sie im Spalten-Dropdown-Menü "Dokumente" aus.
- ✓ Um die Performance Ihrer Lead Gen Form zu sehen, wählen Sie "Conversions & Leads" aus.

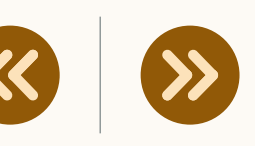

| in CAMPAIGN MANAGER                                  |                             |                     |               |          |           |                                   | 6         | 📲 Ideacubator        | ිරි OBB Business US | D Account   🧕  |
|------------------------------------------------------|-----------------------------|---------------------|---------------|----------|-----------|-----------------------------------|-----------|----------------------|---------------------|----------------|
| CAMPAIGN PERFORMANCE WEBSITE DEMOGR                  | APHICS ACCOUNT              | ASSETS 🗸            |               |          |           |                                   |           |                      | С                   | reate Campaign |
| Accounts<br>EMEA Account ×                           | Campaign<br>10 total campai | Groups<br>gn groups |               |          | Campaigns | igns                              | Proskdown | Ads<br>257 total ads | 0/2/2018 1/4/2018   | Export         |
| Campaign Name 🗘                                      | Status 🗘                    | Spent 🗘             | Impressions 🗘 | Clicks 🗘 | Average   | Default                           | age CPM 🗘 | Average CPC 🗘        | Conversions 🗘       | Cost Per Conve |
| Search by name, campaign ID, or type                 | All 👻                       |                     |               |          |           | Performance                       | ,         |                      |                     |                |
| 557 campaigns                                        | -                           | \$0.00              | 0             | 0        | -         | Delivery                          |           |                      | 0                   | -              |
| EMEA Academic     ID: 95321021 · Sponsored Messaging | Active<br>Running           | \$0.00              | 0             | 0        | -         | Engagement<br>Conversions & Leads | _         | -                    | 0                   |                |
| CXO ADS Campaign<br>ID: 13458896 · Sponsored Content | Completed <b>▼</b>          | \$0.00              | 0             | 0        | -         | Sponsored Messaging               |           | -                    | 0                   | -              |
| D: 13458896 · Sponsored Content                      | Completed <b>▼</b>          | \$0.00              | 0             | 0        | ~         | Video<br>Budget & Bid             |           |                      | 0                   | •              |
| D: 13458896 · Sponsored Content                      | Paused V                    | \$0.00              | 0             | 0        |           | Talent Leads                      |           | -                    | 0                   | ÷              |
| CXO ADS Campaign<br>ID: 13458896 · Sponsored Content | Completed <b>▼</b>          | \$0.00              | 0             | 0        | 1         | Job Applicants                    |           | -                    | 0                   |                |
| D: 13458896 · Sponsored Content                      | Paused 🔻                    | \$0.00              | 0             | 0        |           | Customize Columns                 | 1         |                      | 0                   |                |
| CXO ADS Campaign<br>ID: 13458896 · Sponsored Content | Completed                   | \$0.00              | 0             | 0        | -         | Customize Columns                 |           | -                    | 0                   |                |
| CXO ADS Campaign<br>ID: 13458896 · Sponsored Content | Paused 🔻                    | \$0.00              | 0             | 0        | -         | \$5.00 -                          |           | 2                    | 0                   |                |
| CXO ADS Campaign<br>ID: 13458896 · Sponsored Content | Completed <b>▼</b>          | \$0.00              | 0             | 0        | -         |                                   |           | -                    | 0                   |                |
| CXO ADS Campaign<br>ID: 13458896 · Sponsored Content | Paused ▼                    | \$0.00              | 0             | 0        | -         | \$5.00 -                          |           | -                    | 0                   |                |
| CXO ADS Campaign<br>ID: 13458896 · Sponsored Content | Completed <b>▼</b>          | \$0.00              | 0             | 0        | -         |                                   |           | -                    | 0                   | -              |
| CXO ADS Campaign                                     | Deveed T                    | \$0.00              | 0             | 0        |           | \$5.00                            |           |                      | 0                   |                |

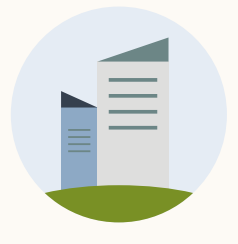

### Document Ads: Performance-Kennzahlen

- Klicks: Gesamtklicks auf das Dokument (um Redundanzen bereinigt)
- CTR: Zahl der Gesamtklicks geteilt durch die Zahl der Impressions
- Download-Klicks: Anzahl der Klicks auf den Download-Button
- Virale Download-Klicks: Anzahl der Klicks auf den Download-Button, nachdem die User:innen eine Document Ad mit ihrem Netzwerk geteilt haben

|      | 1 |        |        | - I - |   |              |
|------|---|--------|--------|-------|---|--------------|
| - H- |   | $\sim$ | $\sim$ | rta   | n | $\sim$       |
|      |   | $\cup$ | U      |       |   | U.           |
|      |   |        | × 1    |       |   | $\mathbf{S}$ |

#### Ressourcen

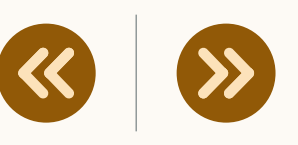

| in   | CAMPAIGN MANAGER                                                                                                    |                  |         |               |                              |               | Eixdex   🐼 A  | farketing CXO Account<br>ccount manager | 🖉   💿   🔕                             |
|------|----------------------------------------------------------------------------------------------------|------------------|---------|---------------|------------------------------|---------------|---------------|-----------------------------------------|---------------------------------------|
| САМ  | MPAIGN PERFORMANCE WEBSITE DEMOGRAPHICS                                                                                                    | ACCOUNT ASSETS 👻 |         |               |                              |               |               |                                         |                                       |
| 1    | Accounts<br>Marketing CXO Account ×                                                                                                    | Campaign Groups  | 15      |               | Campaigns<br>Marekting Trend | ds 2021 ×)    | Ad<br>123     | <b>S</b><br>total ads                   |                                       |
|      | Create Campaign Performance Chart                                                                                                    | Demographics Flo | owchart |               |                              |               |               |                                         | Export                                |
| Sear | rch by name or ID                                                                                                    |                  |         |               | Filters 👻 Colu               | mns Documents | NEW Brea      | kdown 👻 Time range                      | e: 5/16/2021 - 6/14/2021 <del>-</del> |
|      | Ad Name 🗘                                                                                                    |                  |         | Cost Per Resu | It 🗘 Impressions 🤇           | Clicks 🗘      | Average CTR 🗘 | Download Clicks 🗘                       | Viral Download Clicks 🗘               |
|      | 2 ads                                                                                                    |                  |         | -             | 0                            | 0             | •             | -                                       | -                                     |
|      | edited headline<br>Just another document<br>Creative name: Yet another document<br>Campaign: Roman - test Doc campaign Ads review<br>Creative ID: 130042643 · Sponsored Content · Docum | ent ad           |         | -             | 0                            | 0             | -             | 10                                      | 5                                     |
|      | pdf_2_pages.pdf                                                                                                    |                  |         |               |                              |               |               |                                         |                                       |
|      | October demo of SCP<br>Creative name: Demo ad name 1<br>Campaign: Roman - test Doc campaign Ads review<br>Creative ID: 130042663 · Sponsored Content · Docum                            | ent ad           |         | -             | 0                            | 0             | -             | 30                                      | 0                                     |
|      | October demo of SCP<br>Creative name: Demo ad name 1<br>Campaign: Roman - test Doc campaign Ads review<br>Creative ID: 130042663 · Sponsored Content · Docum                            | ent ad           |         |               | 0                            | 0             | -             | 30                                      | 0<br>Show 100 per page ▼              |
|      | October demo of SCP<br>Creative name: Demo ad name 1<br>Campaign: Roman - test Doc campaign Ads review<br>Creative ID: 130042663 · Sponsored Content · Docume                           | ent ad           |         |               | 0                            | 0             | -             | 30                                      | 0<br>Show 100 per page ▼              |
|      | October demo of SCP<br>Creative name: Demo ad name 1<br>Campaign: Roman - test Doc campaign Ads review<br>Creative ID: 130042663 · Sponsored Content · Docum                            | ent ad           |         |               | 0                            | 0             | -             | 30                                      | 0<br>Show 100 per page ▼              |

Linkedin LinkedIn Corporation® 2020

Help Center Certified Partners Privacy and Terms 🗸

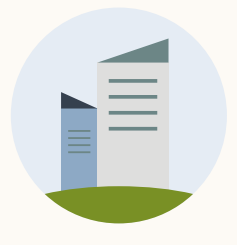

## Document Ads: **Performance-Kennzahlen**

- ✓ Anzeige: Anteil des Dokuments, der den User:innen angezeigt wird (25 %, 50 %, 75 %)
- Vollständige Ansichten: Anzahl der Mitglieder, die Ihr Dokument vollständig angesehen haben
- Virale Ansichten: Anteil des Dokuments, der User:innen angezeigt wird, die nicht unmittelbar zu Ihrer Zielgruppe gehören (25 %, 50 %, 75 %)
- Vollständige virale Ansichten: Anzahl der User:innen außerhalb Ihrer unmittelbaren Zielgruppe, die Ihr Dokument vollständig angesehen haben

|    |     | •        |
|----|-----|----------|
| RO | nor | nna      |
|    |     |          |
|    |     | <u> </u> |

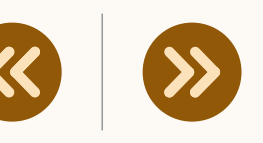

| CAMPAIGN MANAGER                                                              |                                   |                  |                    | 🔹 Eiudau   🖧 Mar      | keting CXO Account            |                                  |
|-------------------------------------------------------------------------------|-----------------------------------|------------------|--------------------|-----------------------|-------------------------------|----------------------------------|
| MPAIGN PERFORMANCE WEBSITE DEMOGRAPHICS ACCO                                  | UNT ASSETS 🔻                      |                  |                    | Pixdex   CA Acci      | bunt manager 🛛 🗜              |                                  |
| npaign Groups<br>otal campaign groups                                         | Campaigns<br>1407 total campaigns |                  |                    | Ads<br>2333 total ads |                               |                                  |
| reate ▼     Set Status ▼     Bulk Actions ▼       bocument     Bulk Actions ▼ | 1                                 | Filters (4) 🔻 C  | Columns: Documents | Breakdown 👻           | Time range: 3/21/202          | ics Export                       |
| Campaign Name 🗘                                                               | Displays @ 25% 🗘                  | Displays @ 50% 🗘 | Displays @ 75% 🗘   | Completions 🗘         | Viral Displays @ 25           | % 🗘 🛛 Viral Disp                 |
| 1 filtered of 1,407 campaigns                                                 | 0                                 | 0                | 0                  | 0                     | 0                             | 0                                |
| Document Ads<br>ID: 194445084 · Sponsored Content                             | 0                                 | 0                | 0                  | 0                     | 0                             | 0                                |
|                                                                               |                                   | 1                |                    |                       | Show                          | 15 per page 🔻                    |
|                                                                               |                                   |                  |                    |                       |                               |                                  |
|                                                                               |                                   |                  |                    |                       |                               |                                  |
|                                                                               |                                   |                  |                    |                       |                               |                                  |
| edin LinkedIn Corporation® 2020                                               |                                   |                  |                    | 1                     | Help Center Certified Partner | s Privacy and Terms $\checkmark$ |
|                                                                               |                                   |                  |                    |                       |                               |                                  |

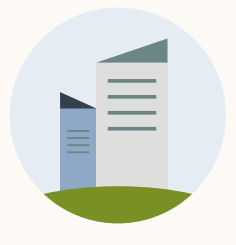

# Document Ads: Engagement-Kennzahlen

- ✓ Wählen Sie im Spalten-Dropdown-Menü "Engagement" aus.
- Klicks auf die Landingpage: Wenn Mitglieder auf die URL im Einleitungstext klicken
- Klicks auf die LinkedIn Landingpage: Wenn Mitglieder auf den Namen und das Bild der Unternehmensseite klicken
- Engagement insgesamt: Zahl der Gesamtklicks, bezahlt und unbezahlt
- Engagement-Rate: Zahl der Gesamtklicks geteilt durch die Zahl der Impressions

|                          | • •  |        |
|--------------------------|------|--------|
| n - 1                    | rtin | $\sim$ |
| $\mathcal{O}\mathcal{O}$ |      | U.     |
|                          |      | 9      |

|--|--|

| in CAN                 | MPAIGN MAN           | NAGER        |             |                                     |         |                        |                           | 🏩 Fixdex   🔞           | Marketing CXO Account   (         | 9   🤋   🔇                                                      |
|------------------------|----------------------|--------------|-------------|-------------------------------------|---------|------------------------|---------------------------|------------------------|-----------------------------------|----------------------------------------------------------------|
| CAMPAIGN               | PERFORMANCE          | WEBSITE DEMO | OGRAPHICS   | ACCOUNT ASS                         | ETS 🔻   |                        |                           |                        |                                   |                                                                |
| Accounts<br>1 selected | ×                    |              | Cai<br>17 t | mpaign Groups<br>otal campaign grou | ups     |                        | Campaigns<br>1 selected × |                        | Ads<br>1 total ad                 |                                                                |
| Create  Search by      | name or ID           |              |             |                                     |         |                        | Filters (1) 👻 Colum       | Performance Ch         | aart Demographics Fl<br>Breakdown | owchart         Export           /6/2020 - 1/24/2022         • |
| age CTR 🗘              | Reactions $\Diamond$ | Comments 🗘   | Shares 🗘    | Follows 🗘                           | Other 🗘 | Total Social Actions 🗘 | Clicks to Landing Page 🗘  | Clicks to LinkedIn Pag | ge 🗘 🛛 Total Engagement 🗘         | Engagement Rate 🗘                                              |
| %                      | 52                   | 1            | 5           | 103                                 | 5,960   | 6,121                  | 0                         | 330                    | 6,463                             | 3.3%                                                           |
| %                      | 52                   | 1            | 5           | 103                                 | 5,960   | 6,121                  | 0                         | 330                    | 6,463                             | 3.3%                                                           |
|                        |                      |              |             |                                     |         | 1                      | 1                         |                        |                                   | Show 15 per page 🔻                                             |
|                        |                      |              |             |                                     |         |                        |                           |                        |                                   |                                                                |
| Linked 🗖               | LinkedIn Corporatio  | on® 2020     |             |                                     |         |                        |                           |                        | Help Center Certified Partne      | rs Privacy and Terms $\checkmark$                              |
|                        |                      |              |             |                                     |         |                        |                           |                        |                                   |                                                                |
|                        |                      |              |             |                                     |         |                        |                           |                        |                                   |                                                                |
|                        |                      |              |             |                                     |         |                        |                           |                        |                                   |                                                                |

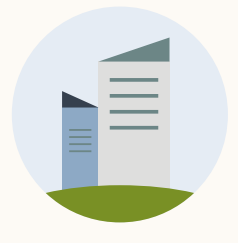

### Document Ads: Lead-Gen-Form-Kennzahlen

- ✓ Wählen Sie im Spalten-Dropdown-Menü "Conversions & Leads" aus.
- ✓ Leads: Gesamtzahl der in dieser Kampagne generierten Leads
- ✓ **Geöffnete Lead-Formulare:** Gesamtzahl der Mitglieder, die Ihr Formular geöffnet haben (keine Mehrfachzählungen)
- ✓ Ausfüllrate in %: Zahl der gesendeten Lead-Formulare geteilt durch die Zahl der geöffneten Lead-Formulare
- ✓ Kosten pro Lead: Gesamtausgaben geteilt durch die Zahl der Leads

| Reporting                                         | Resso                             | urcen                  |                          | >>>                                          |                             |
|---------------------------------------------------|-----------------------------------|------------------------|--------------------------|----------------------------------------------|-----------------------------|
|                                                   |                                   |                        | 1                        |                                              |                             |
|                                                   |                                   |                        |                          |                                              |                             |
|                                                   |                                   |                        |                          |                                              |                             |
|                                                   |                                   |                        |                          |                                              |                             |
|                                                   |                                   |                        |                          |                                              |                             |
|                                                   |                                   |                        |                          |                                              |                             |
|                                                   |                                   |                        |                          |                                              |                             |
|                                                   |                                   |                        |                          |                                              |                             |
| CAMPAIGN MANAGER                                  |                                   |                        | 😤 Fixdex                 | 🚯 Marketing CXO Account  <br>Account manager | 🖉   🕐   🔕                   |
| AMPAIGN PERFORMANCE WEBSITE DEMOGRAPHICS          | ACCOUNT ASSETS 🔻                  |                        |                          |                                              |                             |
|                                                   |                                   |                        |                          |                                              |                             |
| mpaign Groups<br>total campaign groups            | Campaigns<br>1407 total campaigns |                        | Ads<br>2333 total a      | ds                                           |                             |
| Create  Set Status  Bulk Actions                  | 8                                 |                        | Pe                       | erformance Chart Demog                       | raphics Export              |
| locument                                          | F                                 | Filters (4) 👻 Columns: | Conversions & Leads 🔻 Br | eakdown ▼ Time range: 3/2                    | 1/2022 - 4/19/2022 🔻        |
| Campaign Name 🗘                                   | turn on Ad Spend ≎ Leads ≎        | Lead Form Opens 🗘      | Lead Form Completion Ra  | te 🗘 Cost Per Lead 🗘 I                       | vent Registrations 🗘        |
| Document Ads<br>ID: 194445084 · Sponsored Content | 0                                 | 0                      |                          |                                              |                             |
|                                                   |                                   | 1                      |                          |                                              | Show 15 per page 🔻          |
|                                                   |                                   |                        |                          |                                              |                             |
|                                                   |                                   |                        |                          |                                              |                             |
|                                                   |                                   |                        |                          |                                              |                             |
|                                                   |                                   |                        |                          |                                              |                             |
| Kequi Linkedin Corporation® 2020                  |                                   |                        |                          | Help Center Certified P                      | archers Privacy and Terms 🗸 |
|                                                   |                                   |                        |                          |                                              |                             |
|                                                   |                                   |                        |                          |                                              |                             |

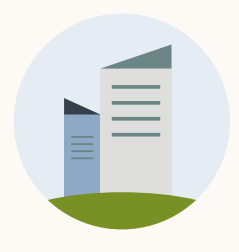

### Berichte aus dem Kampagnen-Manager exportieren

Die Anzahl der Klicks auf die einzelnen Buttons sehen Sie im exportierten CSV-Bericht.

#### So geht's:

- 1 Bericht als CSV-Datei exportieren
- 2 Berichtstyp auswählen
- <sup>3</sup> Conversation Ad: CTA-Bericht

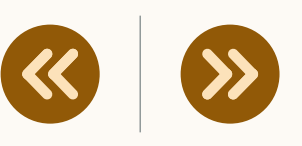

### Dieser Bericht zeigt die Anzahl der Klicks auf die einzelnen Buttons.

Unter "Gesamt" sind die Daten der einzelnen Spalten zusammengefasst. Wenn Sie Ihre eigenen Berechnungen erstellen (z. B. Pivot-Tabellen), können Sie diese Zeilen ignorieren.

| AF                          | AG       | AH    | AI                        | AJ            | AK           | AL          |     |
|-----------------------------|----------|-------|---------------------------|---------------|--------------|-------------|-----|
|                             |          |       |                           |               |              |             |     |
|                             |          |       |                           |               |              |             |     |
|                             |          |       |                           |               |              |             |     |
|                             |          |       |                           |               |              |             |     |
| -                           |          |       |                           | -             |              |             |     |
| Button                      | Sends    | Opens | Clicks (Sponsored InMail) | Button Clicks | Banner Click | Link Clicks | Cos |
| Total                       | 0        | 0     | 74                        | 74            | 0            | 0           | 1   |
| of you employees' laboriou: | 0        | 0     | 7                         | 7             | 0            | C           | )   |
| How could this help me?     | 0        | 0     | 11                        | 11            | 0            | C           | )   |
| Show me more research!      | 0        | 0     | 24                        | 24            | 0            | C           | 1   |
| Learn more about UiPath     | 0        | 0     | 19                        | 19            | 0            | C           | 1   |
| Read Gartner MQ             | 0        | 0     | 5                         | 5             | 0            | C           | 1   |
| Talk to an expert           | 0        | 0     | 2                         | 2             | 0            | C           | 1   |
| Let me talk to an expert    | 0        | 0     | 1                         | 1             | 0            | C           | )   |
| Show me more research!      | 0        | 0     | 3                         | 3             | 0            | C           | )   |
| Download now                | 0        | 0     | 2                         | 2             | 0            | C           | 1   |
|                             | <u> </u> |       |                           |               |              |             |     |
|                             |          |       |                           |               |              |             | _   |
|                             |          |       |                           |               |              |             | _   |
|                             |          |       |                           |               |              |             | _   |
|                             |          |       |                           |               |              |             | -   |
|                             |          |       |                           |               |              |             |     |

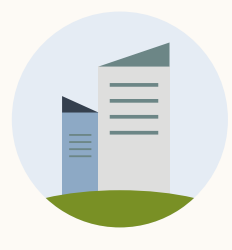

Kennzahlen zur Bewertung der Kampagnen-Performance

Bewerten Sie den Erfolg Ihrer Kampagne anhand Ihrer Ziele. In der Matrix rechts sehen Sie, welche Kennzahl Sie in der jeweiligen Phase des Funnels verwenden sollten.

|          |   |        | · · · |   |              |
|----------|---|--------|-------|---|--------------|
| $R \sim$ | n | $\sim$ | rti   | n | $\sim$       |
|          |   | U      |       |   | u            |
|          |   |        |       |   | $\mathbf{J}$ |

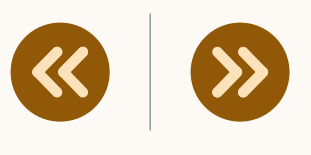

|              |                                | Kampagnenziel:<br>Brand Awareness | Kampagnenziel:<br>Engagement | Kamp<br>Lead-G |
|--------------|--------------------------------|-----------------------------------|------------------------------|----------------|
| wareness     | Reichweite                     | Ja                                | Ja                           |                |
|              | Ansicht des<br>Dokuments (%)   | Ja                                | Ja                           |                |
|              |                                |                                   |                              |                |
| onsideration | Click-Through-Rate             | Ja                                | Ja                           |                |
|              | Engagement-Rate                | Ja                                | Ja                           |                |
|              | Lead-Gen-Form-<br>Öffnungsrate | Nein                              | Nein                         |                |
|              |                                |                                   |                              |                |
| Acquisition  | Dokument-Downloads             | Ja                                | Ja                           |                |
|              | Lead-Gen-Form-<br>Ausfüllrate  | Nein                              | Nein                         |                |
|              | Kosten pro Lead                | Nein                              | Nein                         |                |

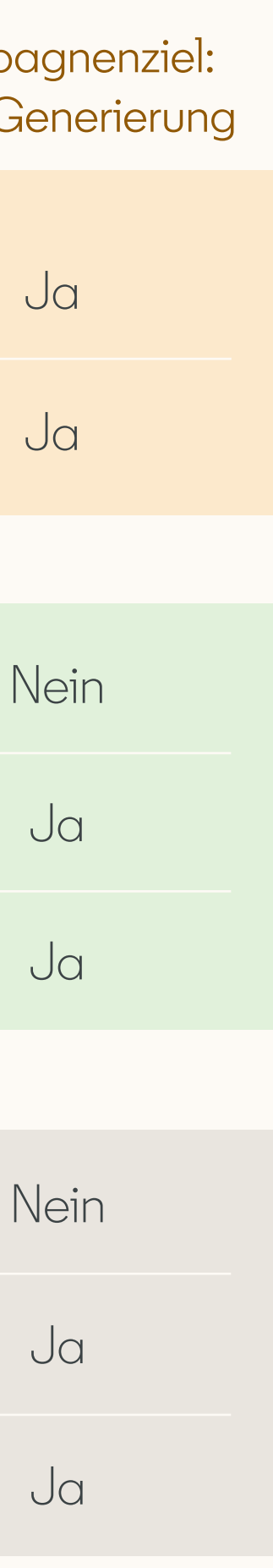

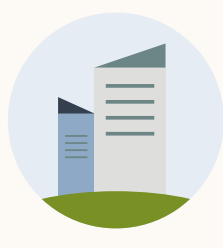

#### Kennzahl

Klicks

Download-

Virale Dow Klicks

Klicks auf d Landingpa

Klicks auf d LinkedIn Se

Engageme

insgesamt

Engageme

Anzeige

Virale Ansia

Vollständig Ansichten

### Reporting-Kennzahlen: Definitionen

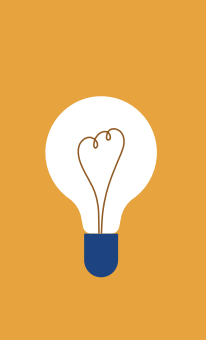

HINWEIS: Die Kennzahl "Anzeige" misst nur, wie viel Prozent Ihres Dokuments im Feed angesehen werden. Sobald das Dokument heruntergeladen wurde, ist keine Messung mehr möglich.

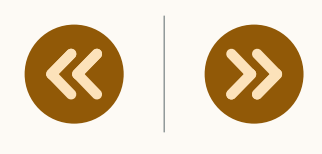

|             | Definition                                                                                                    |
|-------------|----------------------------------------------------------------------------------------------------|
|             | Gesamtklicks auf das Dokument (um Redundanzen bereinigt)                                                                                                    |
| -Klicks     | Anzahl der Klicks auf den Download-Button                                                                                                    |
| nload-      | Anzahl der Klicks auf den Download-Button, nachdem die User:innen eine<br>Document Ad mit ihrem Netzwerk geteilt haben                                                                                                    |
| die<br>1ge  | Wenn Mitglieder auf die URL im Einleitungstext klicken                                                                                                    |
| die<br>eite | Wenn Mitglieder auf den Namen und das Bild der Seite klicken                                                                                                    |
| ent         | Alle Reaktionen und Klicks, bezahlt und unbezahlt                                                                                                    |
| ent-Rate    | Gesamtzahl der Reaktionen und Klicks geteilt durch die Zahl der Impressions                                                                                                    |
|             | Anteil des Dokuments, der den User:innen angezeigt wird (25 %, 50 %, 75 %).<br>Errechnet sich aus der Zahl der angesehenen Seiten geteilt durch die<br>Gesamtseitenzahl des Dokuments.                                                |
| chten       | Anteil des Dokuments, der User:innen angezeigt wird, die nicht unmittelbar zu<br>Ihrer Zielgruppe gehören (25 %, 50 %, 75 %). Errechnet sich aus der Zahl der<br>angesehenen Seiten geteilt durch die Gesamtseitenzahl des Dokuments. |
| ge virale   | Anzahl der Mitglieder, die Ihr Dokument vollständig angesehen haben                                                                                                    |

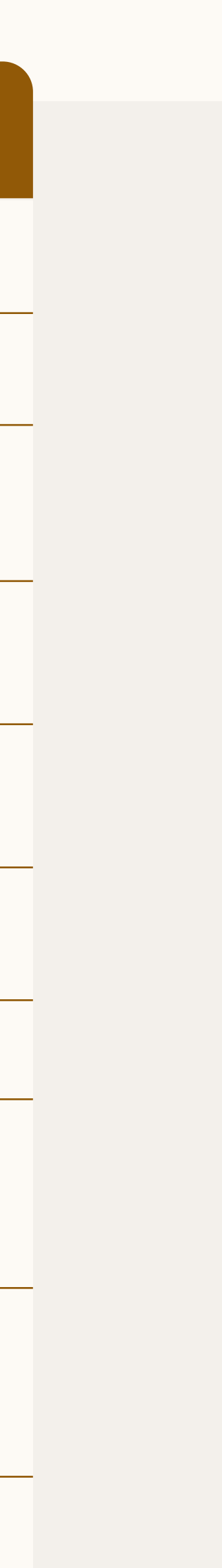

# Häufig gestellte Fragen

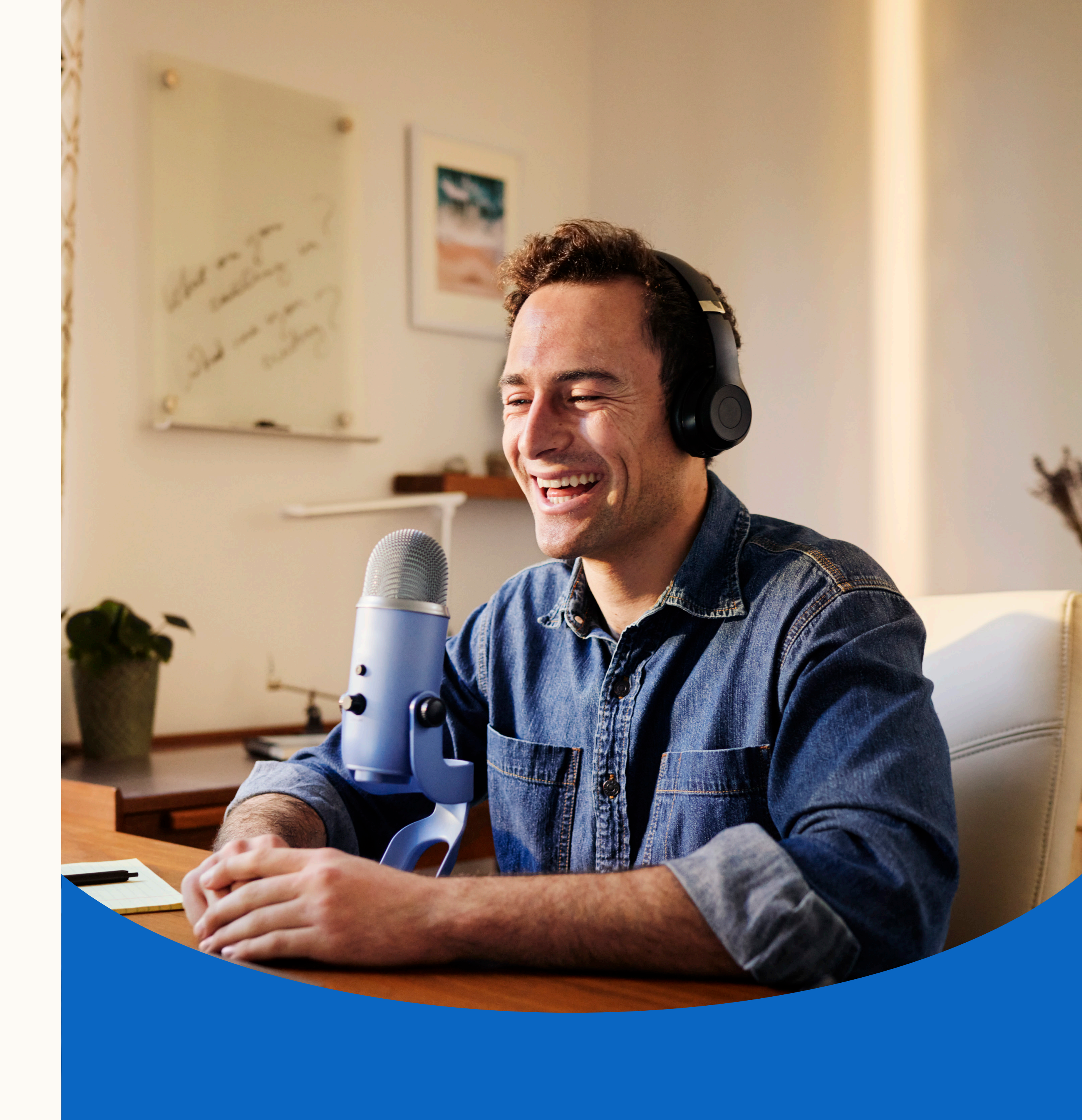

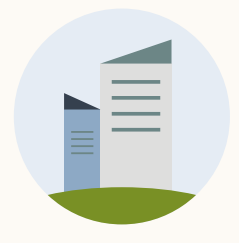

### Mit PDF-Dateien erzielen Sie die beste Qualität

Zur besseren Nutzung können Mitglieder Ihre Document Ad unabhängig vom Dateityp als PDF herunterladen. Ist die Originaldatei jedoch keine PDF, ist bei der Umwandlung mit Qualitätseinbußen zu rechnen.

- Tabloid: 11" × 17"
- Legal: 8,5" × 14"
- Statement: 5,5" × 8,5"
- Executive: 7,25" × 10,5"
- A3: 11,69" × 16,54"

- B4: 9,84" × 13,90"
  - B5: 6,93" × 9,84"

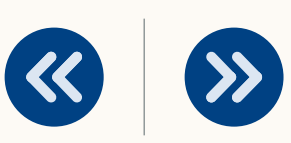

#### Verwenden Sie eines dieser Standard-Layouts:

Brief: 8,5" × 11"

- Folio: 8,5" × 13"
- A4: 8,27" × 11,69"

- Brief: 21,59 cm × 27,94 cm
- Tabloid: 27,94 cm × 43,18 cm
- Legal: 21,59 cm × 35,56 cm
- Statement: 13,97 cm × 21,59 cm
- Executive: 18,41 cm × 26,67 cm
- Folio: 21,59 cm × 33,02 cm
- A3: 29,69 cm × 42,01 cm
- A4: 21,00 cm × 29,69 cm
- B4: 24,99 cm × 35,30 cm •
- B5: 17,60 cm × 24,99 cm

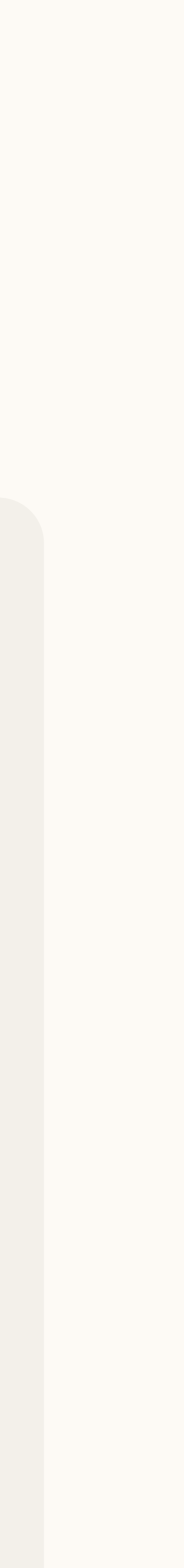

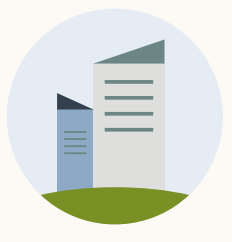

.......

### Tipps und Tricks zur Erstellung von Dokumenten

#### Ihre Datei sollte max. 100 MB groß sein

Achten Sie auf eine möglichst kleine Dateigröße, damit sich Ihr Dokument gut herunterladen lässt. Schließlich möchten Sie nicht, dass der Download ewig dauert oder sogar abgebrochen wird.

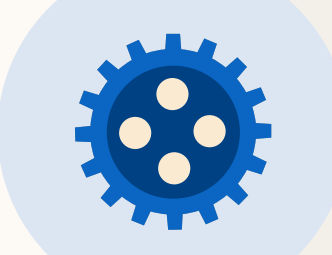

#### Verwenden Sie möglichst wenige PDF-Ebenen

#### Planen Sie max. 10 Seiten

Dokumente werden v. a. auf dem Handy oder Tablet gelesen. Präsentieren Sie Ihre Inhalte deshalb kurz und knackig.

66

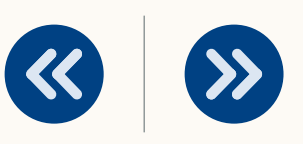

PDFs mit mehreren Ebenen können Probleme verursachen. <u>Reduzieren</u> Sie die Anzahl der Ebenen und verwenden Sie dauerhafte Hyperlinks. Videos und Animationen werden als statische Bilder dargestellt.

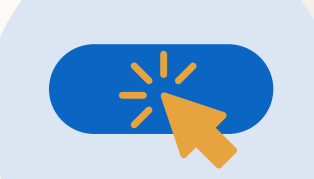

#### **Bauen Sie keine CTAs** (mit URLs) ein

Links und CTAs sind nicht aktiv, wenn das Dokument auf LinkedIn gelesen wird. Sie werden erst aktiv, wenn die Datei heruntergeladen wurde.

#### Nutzen Sie Bilder, Aufzählungen und Grafiken

Ihr Dokument wird eher gelesen, wenn es Bilder enthält, visuell ansprechend ist und sich gut überfliegen lässt.

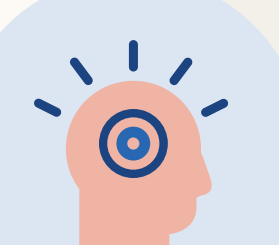

#### Wecken Sie mit Ihrer Titelseite Interesse

Die Titelseite Ihres Dokuments (z. B. Seite 1) ist das Erste, was die Mitglieder sehen. Sie sollte deshalb optisch ansprechend sein.

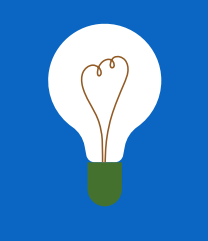

**Tipp:** In unserem <u>Best-Practices-Ratgeber</u> finden Sie weitere Tipps und Tricks.

Einrichtung

Übersicht

Funktionsweise

### Sorgen Sie für **Übersichtlichkeit**

Vermeiden Sie mehrere Textspalten und zu kleine Schrift. Text in mehreren Spalten lässt sich im Ausdruck schwerer lesen. Kleine Schrift ermüdet das Auge.

- Wählen Sie barrierefreie Farbkombinationen. Mit kostenlosen Tools können Sie prüfen, ob die Farbkontraste ausreichend sind. Prüfen Sie Ihre Farbkombinationen auch hinsichtlich Ihrer Schriftgröße, denn manche Kombinationen sind bei kleiner Schrift problematisch.
- Betten Sie Schriften in die PDF ein und wählen Sie als Schriftgröße mindestens 8 pt.

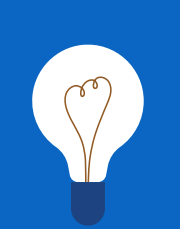

Beispiele für verschiedene Schriftgrößen in LinkedIn Beiträgen finden Sie <u>hier.</u>  $\gg$ 

**《** 

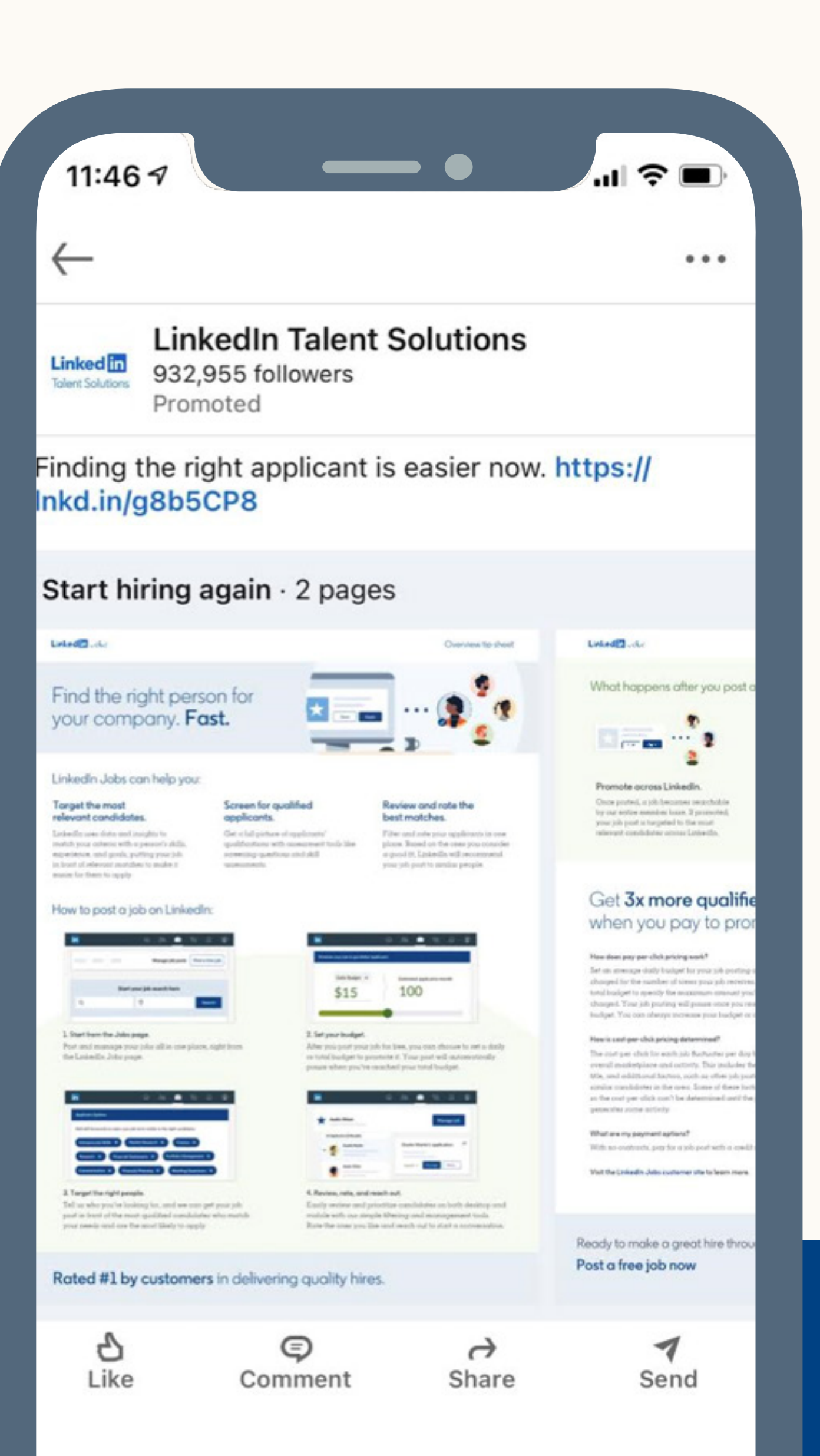

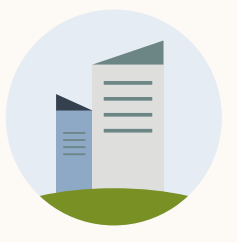

### Zugangsbeschränkung bei 1-seitigen Dokumenten

Derzeit lässt sich das Ziel "Lead-Generierung" bei 1-seitigen Dokumenten nicht auswählen, da mindestens 1 Seite als Vorschau im LinkedIn Feed benötigt wird. Beim Hochladen erscheint eine Fehlermeldung.

Das Problem umgehen Sie, indem Sie eine Titelseite hinzufügen und Ihr Dokument somit auf 2 Seiten erweitern. Die Titelseite erscheint dann als Vorschau im Feed, während die 2. Seite erst nach Ausfüllen der Lead Gen Form zugänglich ist.

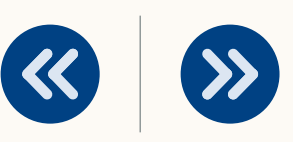

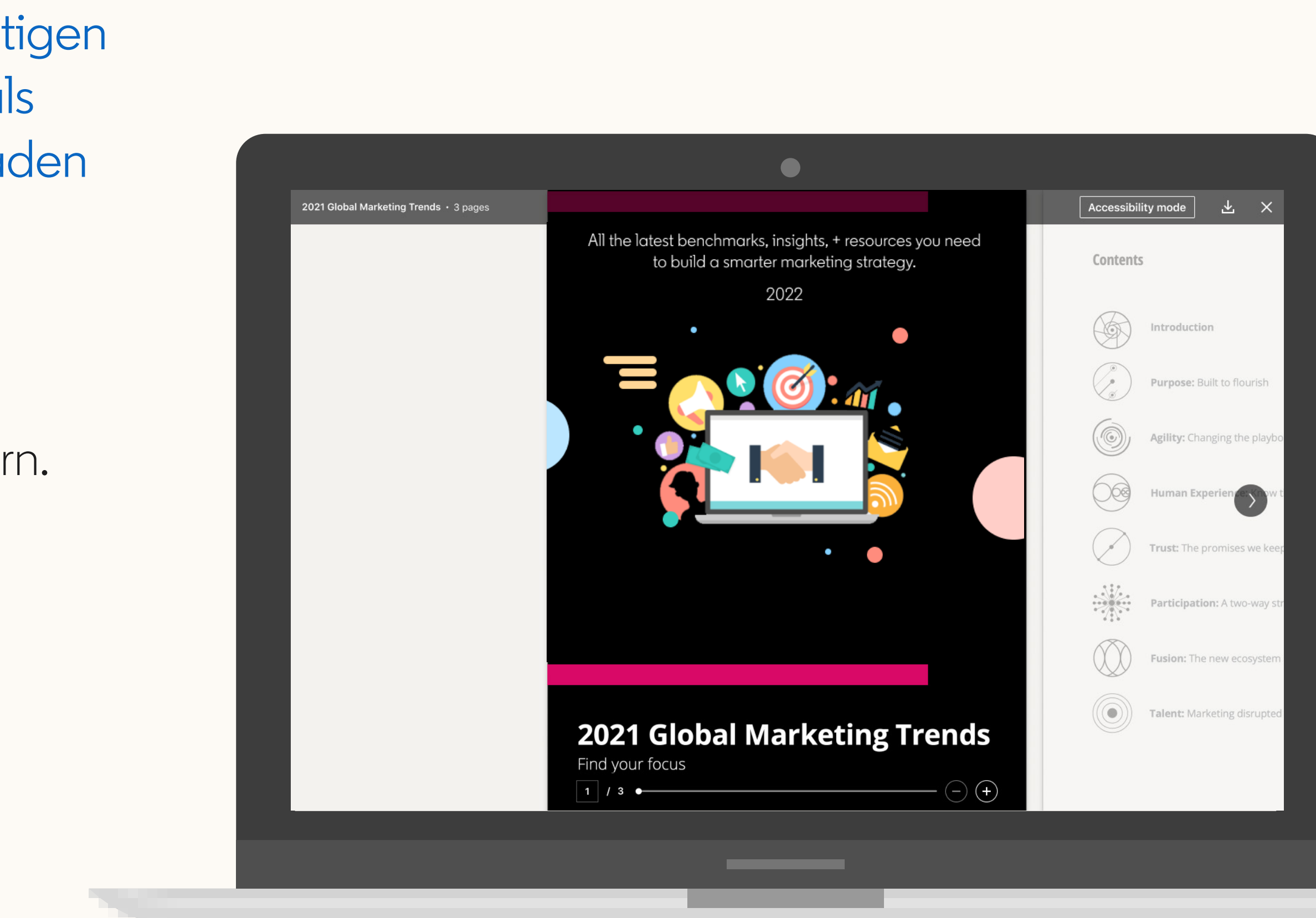

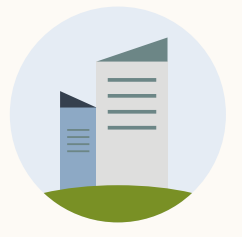

### Fragen zum Produkt

Übersicht

#### Was passiert mit Videos oder Animationen in einer Document Ad?

Videos und Animationen werden nicht unterstützt und als statische Bilder dargestellt.

#### Wie gehe ich mit mehreren PDF-Ebenen um?

Mehrere Ebenen müssen <u>reduziert</u> oder zusammengeführt werden.

#### Wie werden Document Ads abgerechnet?

Es gelten dieselben Preismodelle (CPM oder CPC) wie bei den anderen Sponsored-Content-Formaten.

#### Welche Regeln gelten für die Sichtbarkeit von Document Ads?

Sichtbare Impressions sind mindestens 200 Millisekunden vollständig sichtbar.

#### Kann ich die Conversions meiner Document Ads messen?

Sie können Conversion-Tracking für jede Kampagne aktivieren, damit aber nur die Website-Besuche auf eine externe URL messen.

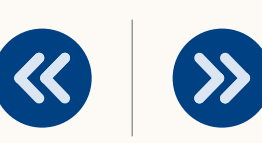

#### Kann ich Tracking-Tags von Drittanbietern nutzen?

Ja, Sie können bei Document Ads Tracking-Tags im CMT verwenden, wenn diese zugelassen sind.

#### Werden in der CTR auch Mehrfachklicks im Dokument erfasst?

Nein, die Klicks werden um Redundanzen bereinigt.

#### Ist die Lead Gen Form auch nach dem Teilen aktiv?

Wie bei allen Beiträgen mit Lead Gen Forms sehen virale Impressions nur die Vorschauseiten und können die Lead Gen Form nicht ausfüllen, um Ihr Dokument herunterzuladen oder vollständig anzusehen. Im Zuge der allgemeinen Veröffentlichung werden wir kontrollierte virale Aktionen hinzufügen.

#### Werden Klicks auf das Dokument als Engagement gezählt und in der Engagement-Rate erfasst?

Jeder Klick gilt als Engagement und fließt in die Engagement-Rate ein. Als kostenpflichtiger Klick gilt jedoch nur der erste Klick. Alle weiteren Klicks werden nicht berechnet.

Hilfreiche Ressourcen

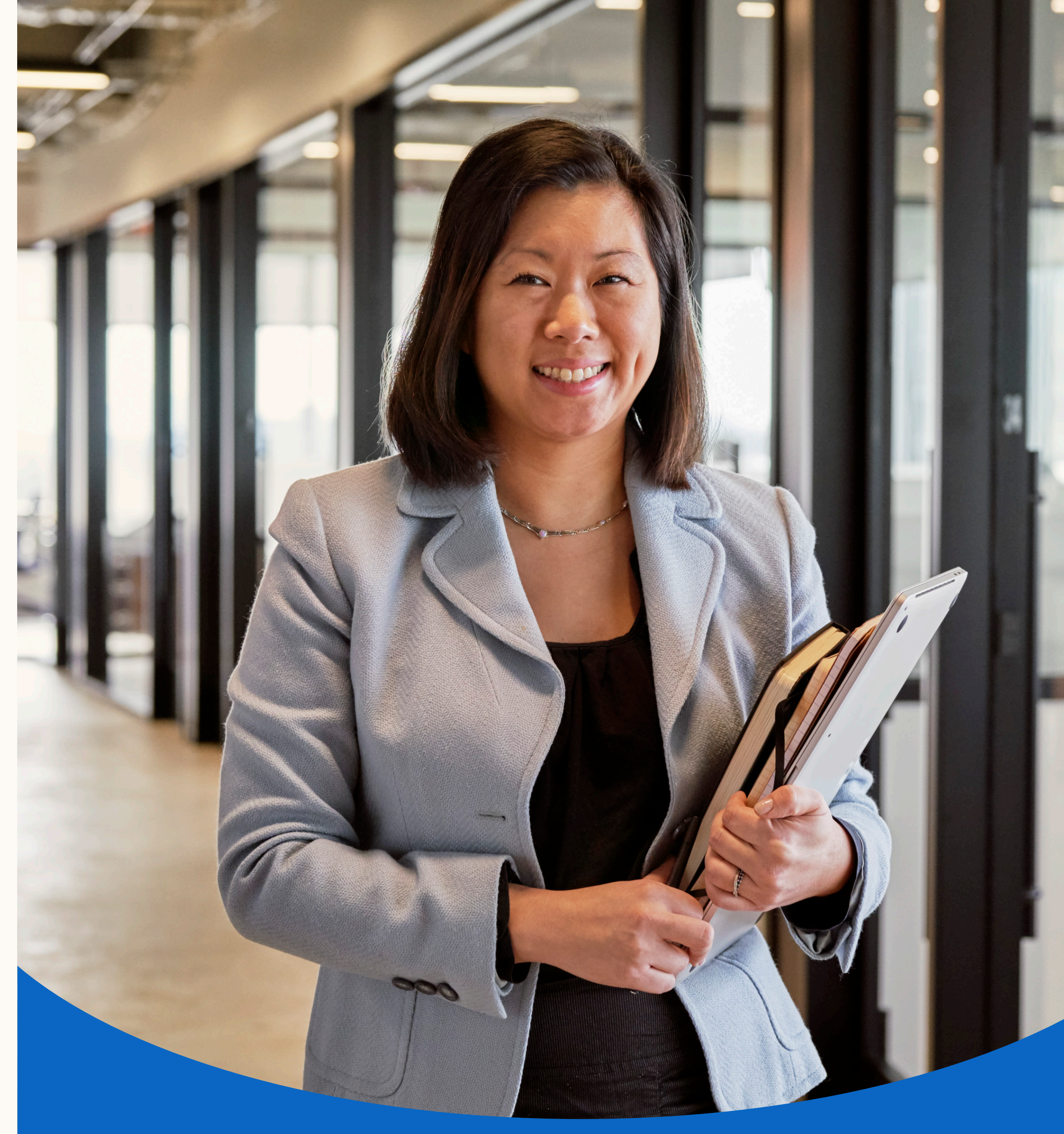

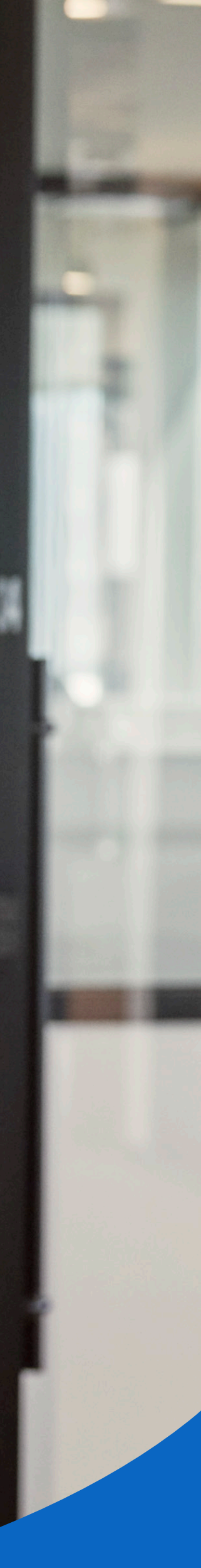

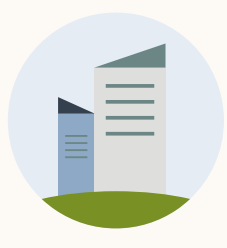

### Weitere Ressourcen für Sie:

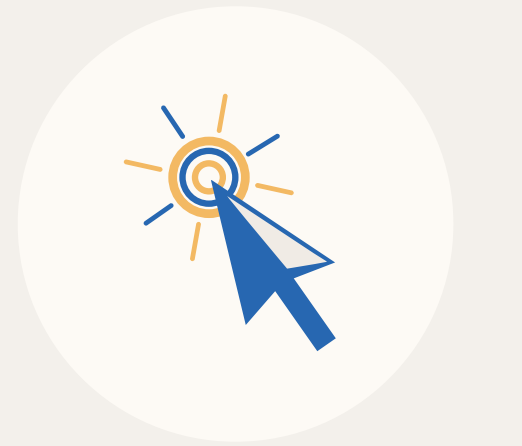

- LinkedIn Kampagnen-Manager
- <u>Organische Document Ads Spezifikationen</u>
- <u>Document Ads Best Practices</u>

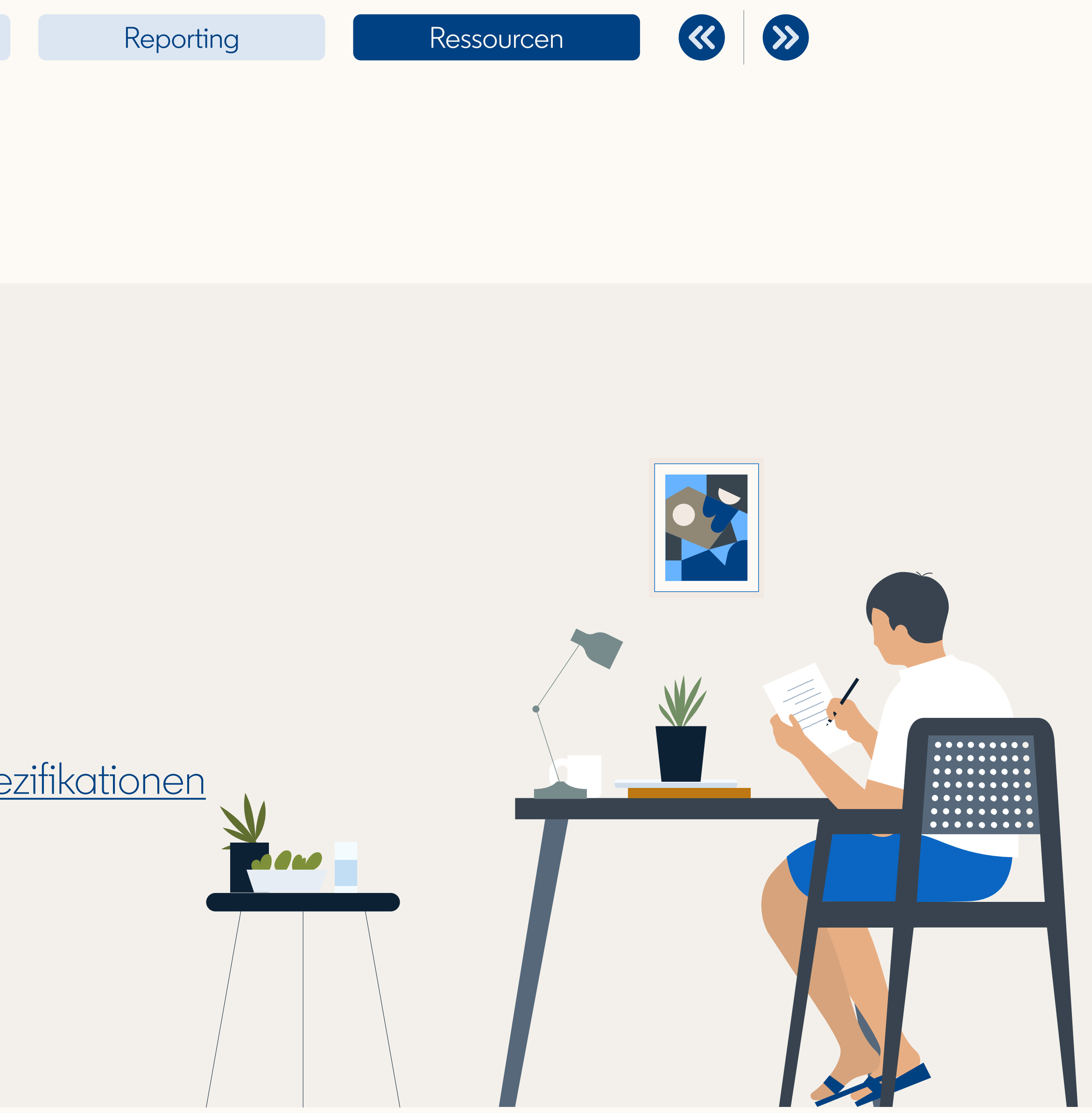

### Jetzt wissen Sie, wie Sie Document Ads auf LinkedIn erstellen.

### Glückwunsch!

# Vielen Dank

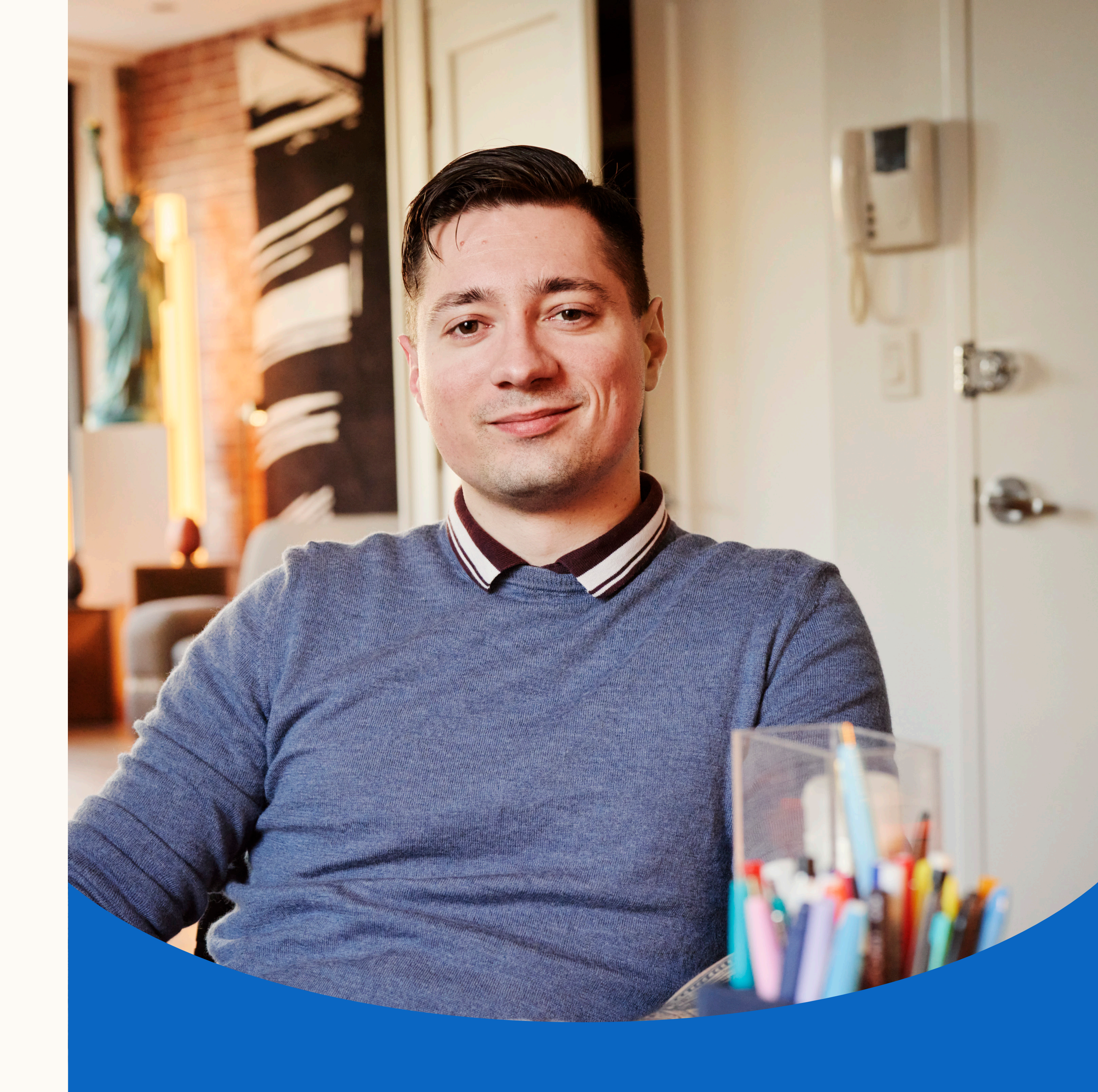